# **SLIMS–RABS User Guide**

For RTOs and School RTOs June 2017

© The State of Queensland (Queensland Curriculum and Assessment Authority) 2016

Queensland Curriculum and Assessment Authority PO Box 307 Spring Hill QLD 4004 Australia Level 7, 154 Melbourne Street, South Brisbane

Phone:+61 7 3864 0299Email:office@qcaa.qld.edu.auWebsite:www.qcaa.qld.edu.au

# Contents

| 1   | Introduction                                                       | 1  |
|-----|--------------------------------------------------------------------|----|
| 1.1 | What is SLIMS?                                                     | 1  |
| 1.2 | What is RABS?                                                      |    |
|     | Who uses RABS?                                                     | 2  |
| 1.3 | How to access SLIMS-RABS                                           | 2  |
| 2   | Staff accounts                                                     | 4  |
| 2.1 | Roles and permissions                                              | 4  |
| 2.2 | Manage staff accounts                                              | 4  |
|     | Create new staff accounts                                          | 5  |
|     | Add a role                                                         | 6  |
|     | Change staff account details                                       | 7  |
|     | Remove staff account roles (Revoke)                                | 8  |
|     | Cease staff accounts                                               | 8  |
|     | Reactivate ceased staff accounts                                   | 9  |
|     | Log in to RABS for the first time (and how to reset your password) | 9  |
| 2.3 | RABS staff account security                                        | 11 |
|     | RABS passwords                                                     | 11 |
|     | Choose a good password                                             | 11 |
|     | Keep your password safe                                            | 11 |
|     | If you forget your password                                        | 12 |
|     | Ask your local system administrator to reset your password         | 13 |
|     | If you forget your User Id                                         | 13 |
|     | Change staff account passwords                                     | 14 |
| 3   | Registration                                                       | 16 |
| 3.1 | When to register a learner                                         | 16 |
| 3.2 | Register Visa students in RABS                                     | 17 |
|     | Student visa holders                                               | 17 |
|     | How to register for a LUI in SLIMS                                 | 17 |
| 3.3 | Search for a learner                                               | 17 |
|     | Key of symbols for Lookup Learning Accounts screens                | 17 |
|     | Learner search options and search terms                            | 18 |
|     | Learner search results                                             | 18 |
|     | Find all learners enrolled at your organisation                    | 18 |
|     | Provide the learner with a generated LUI and password              | 20 |
| 3.4 | Enrol a learner in an ILO                                          | 20 |
| 4   | Manage a learning account                                          | 24 |
| 4.1 | How to use the Manage Learning Account option                      | 24 |
|     | View a learner's details                                           | 24 |

| 0.1             | How to edit files for upload                                                                                                    | 40<br>46        |
|-----------------|----------------------------------------------------------------------------------------------------|-----------------|
| <b>6</b>        | Managing multiple uploads                                                                                                    | 46              |
| 5.3             | Bulk Print QCIA                                                                                                    | 45              |
| 5.2             | Export in Registration Data Load file format                                                                                                    | 44              |
| <b>5</b><br>5.1 | Export multiple learners' details                                                                                                    | <b>43</b><br>43 |
|                 | If learning exists in SLIMS                                                                                                    | 41<br>42        |
| 4.8             | Notional Sound Report<br>RABS — Process to cease student in a provider enrolment                                                                                                    | 41<br>41        |
| 4.7             | Literacy and Numeracy Notional Sound                                                                                                    | 39              |
|                 | AVETMISS reporting via DETE<br>RABS — Drop-down menus not displaying                                                                                                    | 37<br>38        |
|                 | Reporting mechanism                                                                                                    | 36<br>37        |
|                 | How to delete ILOs                                                                                                    | 35              |
|                 | How to search multiple ILOs.                                                                                                    |                 |
|                 | Components: School program                                                                                                    | 33<br>34        |
|                 | Learning Options: Edit or delete<br>Learning Option components: Add or edit                                                                                                    | 33<br>33        |
| 4.6             | How to edit Enrolments & Results tab (if applicable)                                                                                                    | 32<br>32        |
|                 | Delete an existing ILO<br>Change an existing ILO<br>Delete ILOs in RABS                                                                                                    | 31<br>31<br>31  |
| 4.5             | How to edit Intended Learning Options (ILOs) tab                                                                                                    | 30              |
| 4.3<br>4.4      | How to edit Personal Details tab<br>RABS — Edit data when not MLP                                                                                                    | 28<br>30        |
|                 | Lookup Learning Accounts screen: Search for a registered learner<br>Find learners enrolled at other learning providers<br>Lookup Learning Accounts screen: Search for a previously enrolled learner | 26<br>26<br>27  |
|                 | About search criteria<br>Lookup Learning Accounts screen: Search by last name<br>Find a specific learner enrolled at your organisation                                                              | 24<br>25<br>25  |
| 4.2             | Update a learning account<br>How to Lookup Learning Accounts<br>Lookup Learning Accounts screen: Search fields                                                                                      | 24<br>24<br>24  |

|     | The Registration Data Loads screen           | 47 |
|-----|----------------------------------------------|----|
|     | Extract LUIs and passwords after file upload | 53 |
| 6.2 | ILOs                                         |    |
| 6.3 | Enrolments and results                       | 58 |
| 7   | Uploading learner registration data          | 62 |
|     | Registration details (2005 CVS format)       | 62 |
|     | Registration details (2006 CVS format)       | 63 |
|     | Indigenous indicator codes                   | 65 |
| 8   | ILO data load file format                    | 66 |
|     | Intended Learning Options (2006 CSV format)  |    |
|     | Intended Learning Options (2005 CSV format)  | 66 |
|     | ILO goals                                    | 66 |
|     | ILO location types                           | 67 |
|     | Enrolments and results data file format      | 67 |
| 9   | SLIMS bulk downloads                         | 68 |
|     | Enrolments and results                       | 68 |
|     | Names, LUIs and passwords                    | 70 |
| 10  | Definitions                                  | 73 |
|     | RABS uses generic terms                      | 73 |
|     | Learner                                      | 73 |
|     | Learning provider                            | 73 |
|     | Main Learning Provider (MLP)                 | 74 |
|     | Other Learning Providers (OLP)               | 74 |
|     | Learning options                             | 74 |
|     | Learning components                          | 74 |
|     | Learning option components                   | 74 |
|     | Learning                                     | 74 |
|     | Provider enrolment                           | 75 |
|     | Cease a learner's account                    | 75 |
|     | Learning option enrolment                    | 75 |
|     | Component enrolment                          | 75 |
|     | Enrolments                                   | 76 |

## **1** Introduction

### 1.1 What is SLIMS?

SLIMS is the Senior Learning Information Management System, which contains the learning accounts (personal details, enrolments and results, and QCE credits) of all learners in Queensland in their senior phase of learning.

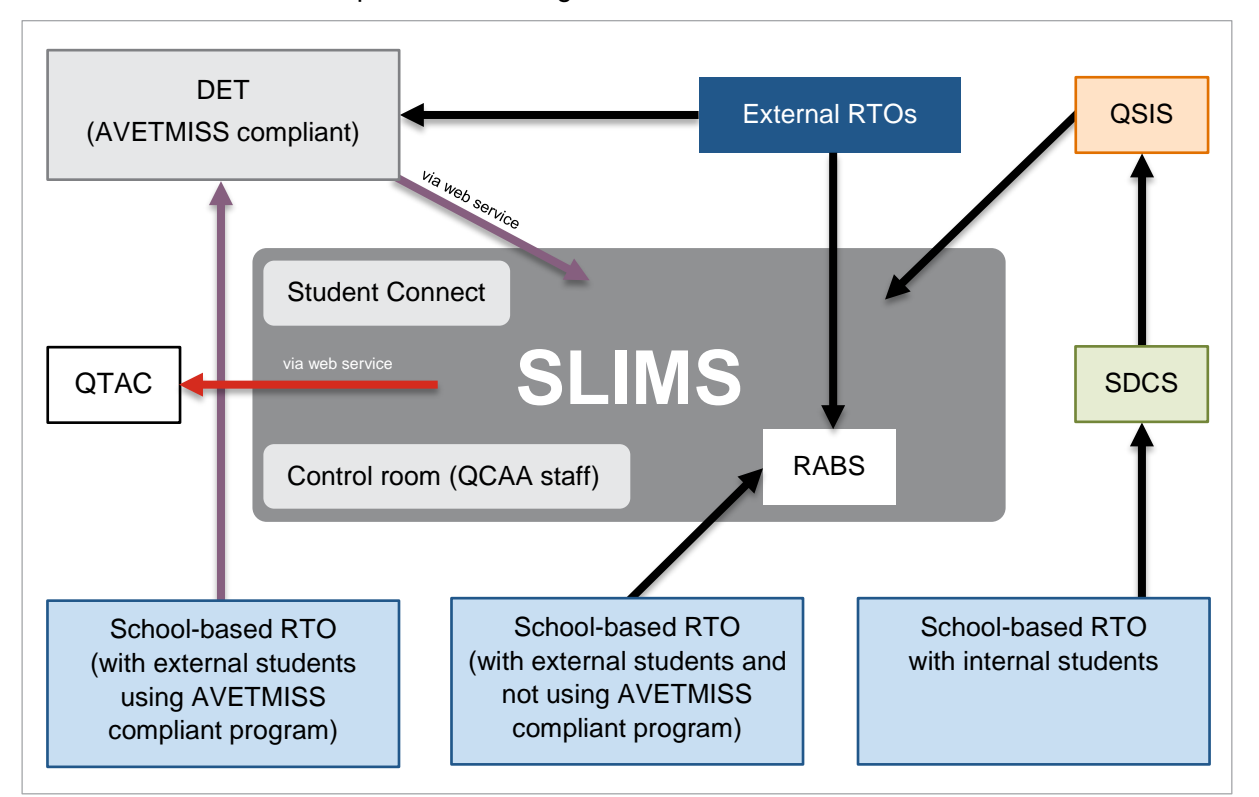

#### Legend:

- SLIMS Senior Learning Information Management System
- RABS Registration and Banking System for SLIMS
- DET Department of Education Training
- SDCS Senior Data Capture System (data collection system for schools to report student details — including enrolments)
- External Registered Training Organisations (RTOs)
- School-based RTOs (using and not using AVETMISS compliant program; external students and internal students)

### 1.2 What is RABS?

RABS is the Registration and Banking System for (SLIMS), which allows learning providers to:

- register young people as learners
- ☑ enrol learners in learning options

☑ report the results that the learners achieve in order to bank QCE credits in the learner's learning account.

RABS is an online (web-based) application that is used from any PC or device that has an internet connection and an up-to-date web browser.

Who uses RABS?

- Schools (no AVETMISS compliant program; have external student/s studying VET subject/s in their school)
- Registered Training Organisations (RTOs)
- TAFEs
- Recognised Study Providers (QCAA approved)
- Universities
- ESDP providers (Programs that assist young people aged 15–17 years to re-join education, training or employment.)

### 1.3 How to access SLIMS–RABS

You can access the RABS log in screen on the QCAA website at www.qcaa.qld.edu.au/1160.html. To gain access to the SLIMS–RABS site to be a Local System Administrator complete and lodge a *Local System Administrator Request* form to gain access to the site https://slims.qcaa.qld.edu.au/help/faq/SystemAdministratorRequest.html.

The Local System Administrator can grant access for staff accounts.

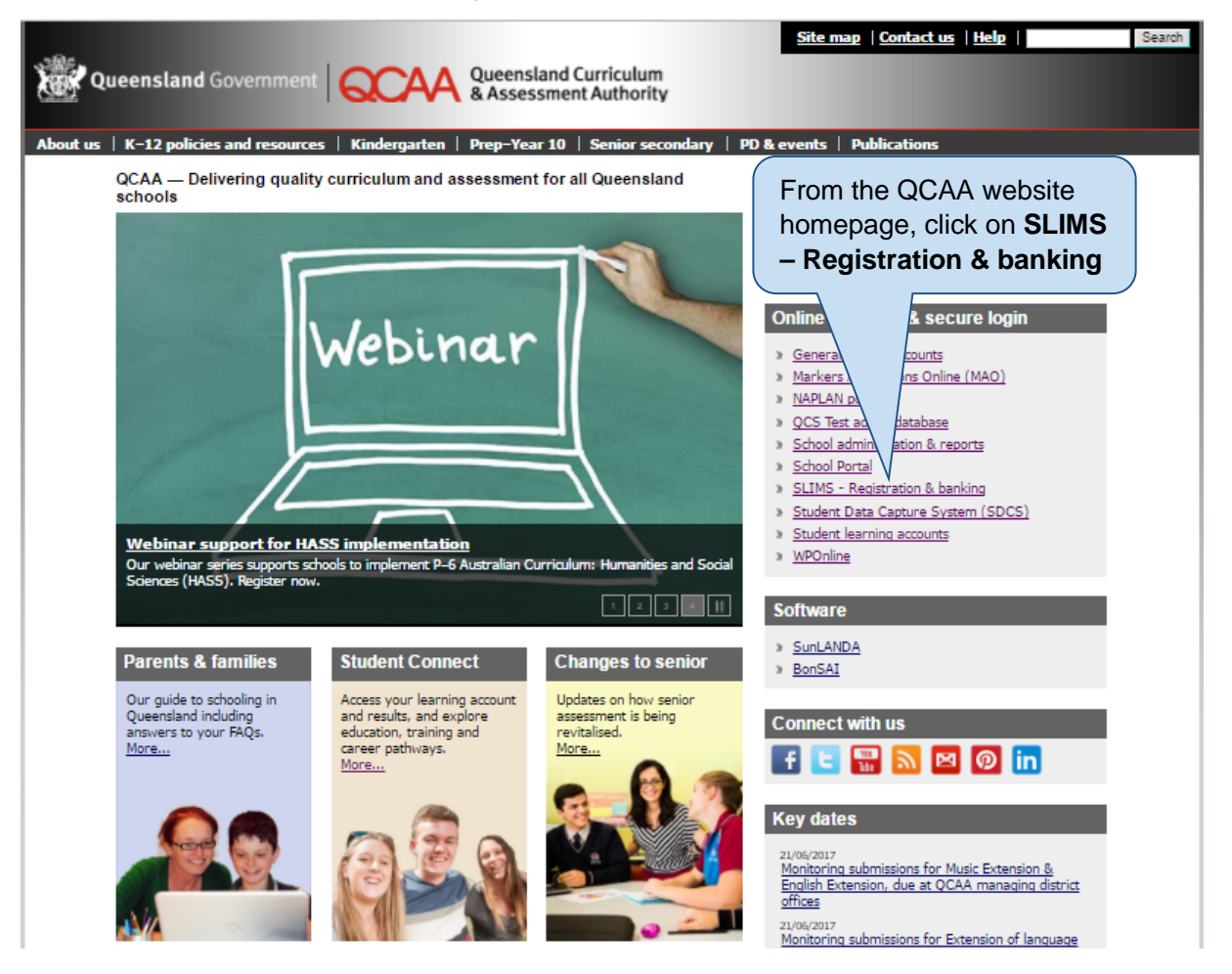

| enior Learning Information Mana<br>Welcome to the Registration and<br>System (SLIMS).                                                                                         | gement System - Registr<br>Banking component of Ser                                                                                         | ration and Ba<br>nior Learning I      | nki Enter your User                           |
|----------------------------------------------------------------------------------------------------|----------------------------------------------------------------------------------------------------|---------------------------------------|-----------------------------------------------|
| This site allows you, as a learning provider, to reginerative results. Other methods are available for transferrior accounts.                                                 | Enter your <b>password</b>                                                                                                    | and learning                          | Log in to the Registration And Banking System |
| Queensland state law requires all young people to be completing Year 10 or turning 16.                                                                                        | e registered with the QCAA within one ye                                                                                                    | ar of them                            | Login Id:<br>Password:                        |
| All schools and training providers need an administr.<br>other users within the organisation. If your organisa<br>login details, please complete the <u>local system admi</u> | ation login and the administrator is respo<br>tion has never registered with QCAA and<br><u>nistrator request form</u> and it will be arrar | nsible for adding<br>has not received | Log In<br>Need help to log in?                |
| To register a young person, use your login details in                                                                                                    | the box to the right.                                                                                                    | $\leq$                                |                                               |
| Once a student is registered you can continue to us                                                                                                    | Click the <b>Log In</b> butto                                                                                                    | n <sup>at anytime.</sup>              |                                               |
| The <u>Registration and Banking Systems user guide</u> v                                                                                                    |                                                                                                    |                                       |                                               |
| A <u>Learning account</u> is automatically generated for th<br><u>Connect website</u> . Generally, their learning account v                                                   | he student once they are fully registered.<br>vill remain open until the student is award                                                   | They can the<br>ded their <u>Qu</u>   | k Need help to log in                         |
| If you need more help with the system, contact QCA                                                                                                    | A helpdesk by telephone (07) 3864 0269                                                                                                    | ) or email <u>sli</u>                 | R Need help to log h                          |
| Want to know more?                                                                                                    |                                                                                                    |                                       | ou have forgotten you                         |
| If you would like to know more about the laws requi<br>year olds.                                                                                                    | ring young people to be registered visit S                                                                                                  | Senior Phase                          |                                               |

- When you log in to RABS, the **Welcome** screen will open. Click on the **Home** menu to return to it at any time.
- The RABS menus across the top of the screen allow you to access the top-level RABS functions. Click the **Logout** link when you want to log out.

| Queensland Government            |                                                                                                    |  |  |  |  |  |  |  |
|----------------------------------|----------------------------------------------------------------------------------------------------|--|--|--|--|--|--|--|
| Home   Learning Accounts         | Home   Learning Accounts   Upload   Download   Staff Account   Defaults                                                                                                    |  |  |  |  |  |  |  |
| Welcome Ivan Inkling Sen or educ | The Best State High Account Logout Cation profile for Year 12 students To log out click Logout lick                                                                        |  |  |  |  |  |  |  |
| Your name or titl                | nage Learning Account<br>learner's Learning Account or Register<br>tle<br>coronic Data Upload<br>oad a file with Learners to Register or Enrol<br>Your organisation's name |  |  |  |  |  |  |  |
| Dow Dow                          | wnload Learning Account<br>wnload Learning Account information (LUIs and PSNs)                                                                                             |  |  |  |  |  |  |  |
| Crea                             | nage Staff Accounts<br>ate and support Learning Provider Staff Accounts                                                                                                    |  |  |  |  |  |  |  |
| Set 1                            | nage Multiple ILOs<br>the Intended Learning Option for multiple learning accounts.                                                                                         |  |  |  |  |  |  |  |

## 2 Staff accounts

### 2.1 Roles and permissions

RABS users are assigned roles, which give them permission to use the following RABS functions.

A Local System Administrator account has an additional role to create and manage Staff Accounts for other users at the organisation. RTOs may also have a second Local System Administrator if they wish by assigning the role to individual Staff Accounts if required.

| Security role                                                                                                    | Description                                                                                                    |
|----------------------------------------------------------------------------------------------------|----------------------------------------------------------------------------------------------------|
| Local System Administrator<br>(to be a Local System Administrator<br>complete the Local System Administrator<br>request form)<br>https://slims.qcaa.qld.edu.au/help/faq/Sy<br>stemAdministratorRequest.html | <ul> <li>Manage Staff Account roles are to:</li> <li>create new staff account</li> <li>change the passwords of staff accounts</li> <li>change roles assigned to staff accounts.</li> </ul>                                                                                                    |
| Staff Accounts<br>(has access granted by the Local<br>System Administrator to perform various<br>tasks)                                                                                                    | <ul> <li>Staff Account roles are to register and maintain learner accounts, enrolments and results.</li> <li>They can manage the following:</li> <li>reset learners' passwords</li> <li>maintain learner personal and demographic details</li> <li>record intended learning options</li> <li>record Notional Sound for literacy and numeracy (if applicable)</li> <li>record QCIA Statements of Achievement and Participation (if applicable)</li> <li>view enrolments and results</li> <li>extract LUIs to update SDCS</li> <li>extract LUIs and passwords to distribute to learners</li> <li>If a school offers VET enrolments to students from other schools, users will also be able to record VET enrolments and results</li> </ul> |

### 2.2 Manage staff accounts

Users with the **Manage Staff Accounts** role can create new provider staff users. If you require access to SLIMS as the Local System Administrator you should follow the instructions on the **SLIMS – Registration and banking** page, login section under **Services online & secure login** on the QCAA website at www.qcaa.qld.edu.au.

### Create new staff accounts

1. Click the **Staff Account** menu and click on **Manage Staff Account** of the RABS home page to open the **Current Staff** tab.

| Welcome Ivan Inking Pine Rivers State High School       Account       Defaults         Welcome Ivan Inking Pine Rivers State High School       Account       Defaults                                                                                                    | RABS |
|----------------------------------------------------------------------------------------------------|------|
| Manage Learning Account         Update a learner's Learning Account or Register a New Learner         Colstance       Electronic Data Upload         Upload a file with Learners to Register or Enrol         Over Download Learning Account         Download Learning Account         Download Learning Account         Create and support Learning Provider Staff Accounts         Colstance         Colstance |      |
| <u>Coaxright</u> <u>Disclaims</u> : <u>Privacy</u><br>Registration and Banking Systems [ Version qsa-gcaa-trans ]<br>& The State of Queensland (Queensland Curriculum & Assessment Authority) 2014.<br><u>Queensland Government</u>                                                                                                    |      |

| Manage Staff Accounts |            |               |             |            |                |             |  |
|-----------------------|------------|---------------|-------------|------------|----------------|-------------|--|
|                       |            | Current Staff |             |            | Previous Staff |             |  |
|                       | Login      | Last Name     | Given Names | Start Date | Cease Date     | Provider Id |  |
|                       | 6406406004 | Administrator | System      | 31/03/2005 |                | 204         |  |
|                       | 6306303003 | Rabbit        | Peter       | 08/06/2006 |                | 204         |  |

- 2. Click the **New** button.
- 3. Enter the details for the new user.

| Last Name *                            | 105)        |                                       |
|----------------------------------------|-------------|---------------------------------------|
|                                        |             |                                       |
| Given Names*                           |             |                                       |
| Sex*                                   | •           |                                       |
| ostal Address                          |             |                                       |
| Address Line 1*                        | PO Box 303  |                                       |
| Address Line 2                         |             |                                       |
| Suburb/Town*                           | TOOWONG QLD |                                       |
| State*<br>(if country is Australia)    | QLD V       |                                       |
| Postcode*<br>(if country is Australia) | 4066        |                                       |
| Country*                               | Australia   | · · · · · · · · · · · · · · · · · · · |
|                                        |             | Click Save                            |
| ther Details                           |             |                                       |
| Position*                              | Unknown •   |                                       |
| Email*                                 |             |                                       |

4. Click the Save button.

### Add a role

Additional roles are assigned once a user account has been established. All new users are automatically assigned **Manage Learning Accounts from RABS** role.

- 1. Click Manage Staff Account.
- 2. Click the User Id (Login) link for the user that needs to be changed.

|            | Click on User Id |             |            |            |  |
|------------|------------------|-------------|------------|------------|--|
| Login      | Last Name        | Given Names | Start Date | Cease Date |  |
| 0004299228 | Happless         | Harry       | 18/09/2014 |            |  |

3. Click on Roles tab.

| Staff Account - Harry Happless |                     | appless | Click on <b>Roles</b> tab |
|--------------------------------|---------------------|---------|---------------------------|
| Personal D                     | etails              | Roles   |                           |
| Personal Details               | (*=required fields) |         |                           |
| Login                          | 0004299228          |         | Reset Password            |
| Last Name*                     | Happless            |         |                           |
| Given Names*                   | Harry               |         |                           |
| Sex*                           | Male 🗸              |         |                           |

| Staff Account - Harry Hap          | oless               | Current Role    |
|------------------------------------|---------------------|-----------------|
| Personal Details                   | Roles               |                 |
| Role                               | Date Granted Action |                 |
| Manage Learning Accounts From RABS | Sep 18, 2014        | Additional Role |
| Dala                               |                     |                 |
| Grant                              | Manage Staff Accou  |                 |
|                                    |                     |                 |

4. Use drop down menu to view additional roles.

| Staff Account                |        |              | _      |
|------------------------------|--------|--------------|--------|
| Personal Details             |        | Roles        |        |
| Role                         |        | Date Granted | Action |
| Manage Staff Accounts        |        | Jun 16, 2014 | Revoke |
| Manage Learning Accounts Fro | m RABS | Mar 22, 2006 |        |

5. Click on Grant to allocate additional role.

### Change staff account details

- 1. In the Manage Staff Accounts screen, click the Staff Account menu item to open the Current Staff tab.
- 2. Click the User Id (Login) link for the user that needs to be changed.

Manage Staff Accounts

| Ci           | urrent Staff  |        |            | evious Staff |             |
|--------------|---------------|--------|------------|--------------|-------------|
| <u>Login</u> | Last Name     |        | Date       | Cease Date   | Provider Id |
| 6406406400   | Administrator | System | 31/03/2005 |              | 99          |
| 6406406401   | Rabbit        | Roger  | 24/06/2004 |              | 99          |
| 6406406104   | Bird          | Bruce  | 25/11/2003 |              | 99          |
| 6406406004   | Thomas        | Percy  | 24/06/2004 |              | 99          |

3. Edit the user's personal details (below the link) in the **Personal Details** tab.

| Personal Details                       | Roles       |                   |
|----------------------------------------|-------------|-------------------|
| ersonal Details (*=requir              | ed fields)  |                   |
| Login 6406406                          | 400         | Reset Password    |
| Last Name* Adminis                     | trator      |                   |
| Given Names* System                    |             |                   |
| Sex* Male                              | •           | Enter new details |
| ostal Address                          |             |                   |
| Address Line 1*                        | Gympie Road |                   |
| Address Line 2                         |             |                   |
| Suburb/Town*                           | Strathpine  |                   |
| State*<br>(if country is Australia)    | QLD 💌       |                   |
| Postcode*<br>(if country is Australia) | 4500        |                   |
| Country*                               | Australia   |                   |
| ther Details                           |             |                   |
| Position* Admir                        | nistrator 💌 |                   |
| Email*                                 | Click Sava  |                   |
| Initial Password                       | Click Save  |                   |

### Remove staff account roles (Revoke)

(If a user no longer requires Manage Staff Accounts role)

1. Click the Staff Account menu item to open the Current Staff tab of the Manage Staff Accounts screen.

| Ν  | /anage Si | taff Accounts |               | ck Login Id | Previou    | s Staff    |             |  |
|----|-----------|---------------|---------------|-------------|------------|------------|-------------|--|
| 11 |           |               |               |             |            |            |             |  |
| 11 |           | Login         | Last Name     | Given Names | Start Date | Cease Date | Provider Id |  |
|    | 8         | 16406406400   | Administrator | System      | 31/03/2005 |            | 204         |  |
| 11 | 8         | 6306303003    | Rabbit        | Peter       | 28/07/2007 |            | 204         |  |

2. Click the User Id (Login) link for the user that needs to be changed.

| Staff Ac                  | count - Sys         | stem Administra | ator Click Roles |
|---------------------------|---------------------|-----------------|------------------|
| Personal                  | Details             | Roles           |                  |
| Personal Deta<br>Login 64 | ils (*=required fie | l <b>ds)</b>    | Reset Password   |
| Last Name*                | Administrator       |                 |                  |
| Given Names               | System              |                 |                  |

3. Edit the user's roles in the Roles tab.

| Staff Account                      |              | -             |                            |
|------------------------------------|--------------|---------------|----------------------------|
| Personal Details                   | Roles        |               |                            |
| Role                               | Date Granted | Action        | Click to <b>Revoke</b> thi |
| Manage Staff Accounts              | Jun 16, 2014 | <u>Revoke</u> |                            |
| Manage Learning Accounts From RABS | Mar 22, 2006 |               |                            |

4. Click the **Revoke** link to remove that role from the user.

### **Cease staff accounts**

User accounts can be ceased if a staff member no longer requires access.

- 1. Click the **Staff Account** menu item to open the **Current Staff** tab of the **Manage Staff Accounts** screen.
- 2. Tick the checkbox for the user account that needs to be ceased.
- 3. Click the Cease button.

|          |            | Current Staff |                      |                               | Previous Staff |             |
|----------|------------|---------------|----------------------|-------------------------------|----------------|-------------|
|          | Login      | Last Name     | Given Names          | Start Date                    | Cease Date     | Provider Id |
|          | 6406406401 | Administrator | System               | 31/03/2005                    |                | 2           |
|          | 640640611  | Collins       | Thomas               | 10/08/2011                    |                | 2           |
|          | 4          |               | Anna                 | 06/08/2014                    |                | 2           |
|          | Tick ch    | heck box      | Message from webpage | )                             |                | 2           |
|          |            |               | include non neepage  |                               |                | 2           |
| 2        | 0004299228 | Happless      |                      |                               |                | 2           |
|          | 6406406104 | Hooker        | Are you sure you     | wish to cease selected staff? | Click OK       | 2           |
|          | 000000004  | Officer 4     |                      |                               |                | 2           |
|          | 6406406004 | Rabbit        |                      |                               |                | 2           |
|          | 6406406411 | Bird          |                      | OK Cancel                     |                | 2           |
| age 1 of | 12 >       |               |                      |                               |                |             |

Note: The user will remain on the Current Staff tab until the next day.

### Reactivate ceased staff accounts

You can reappoint previous active users by:

- 1. Click the **Staff Account** menu item to open the **Current Staff** tab of the Manage Staff Accounts screen.
- 2. Click the Previous Staff tab.
- 3. Tick the checkbox for the user to reappoint.

| _ |           |            |                       |                    |            |             | Previous Staff | f tab |
|---|-----------|------------|-----------------------|--------------------|------------|-------------|----------------|-------|
| ٦ | Fick cł   | neck box   | Current Staff         |                    | Pre        | vious Staff |                | -     |
| Т |           | Login      | )<br><u>Last Name</u> | <u>Given Names</u> | Start Date | Cease Date  | Provider Id    |       |
|   | $\bigvee$ | 6406406004 | Rabbit                | Thomas             | 23/07/2008 | 19/12/2010  | 204            |       |
|   |           | 4599409358 | AdExampleuser         | Another            | 17/06/2014 | 17/06/2014  | 204            |       |

Reappoint New

- 4. Click the **Reappoint** button. The user will go back onto the **Current Staff** tab
- 5. Find the user on the Current Staff tab, check their roles and change if necessary.

### Log in to RABS for the first time (and how to reset your password)

The RABS log in screen is accessed on the QCAA website at https://www.qcaa.qld.edu.au/senior/slims.

- 1. Ask your local systems administrator for your login and initial password
- 2. Log in to RABS.

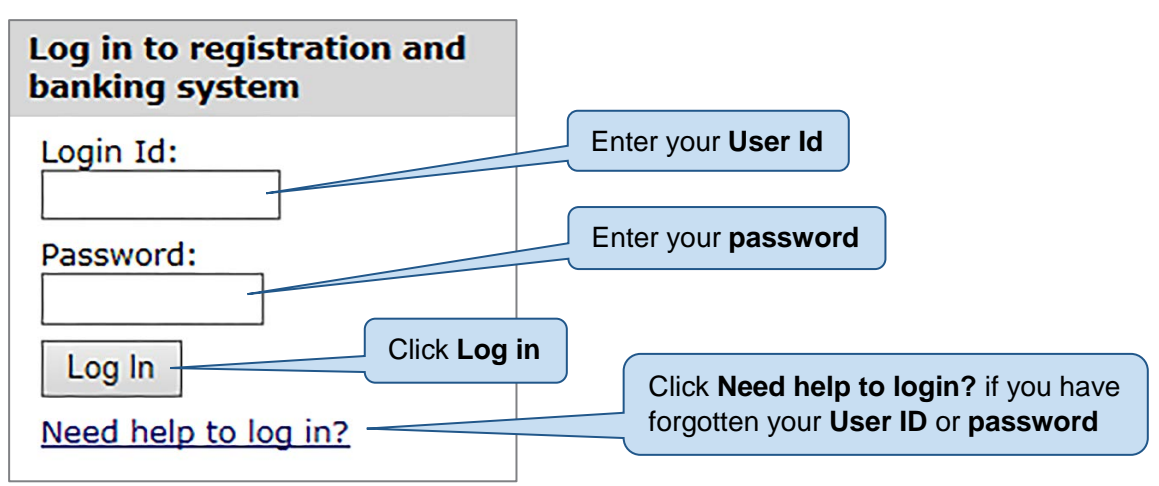

Change your password once you have you logged in to RABS.

5. The Initial login screen will open.

#### 6. Click on Account.

| Welcom | e Harry Harper | State High School   <u>Account</u>   <u>Logout</u>                                                                                                    |
|--------|----------------|----------------------------------------------------------------------------------------------------|
|        | Senior e       | ducation profile for Yeal 12 students                                                                                                    |
|        |                | Manage Learning Account         Update a learner's Learning Account or Regista         Electronic Data Upload         Upload a file with Learners to Register or Enrol |
|        |                | Download Learning Account<br>Download Learning Account information (LUIs and PSNs)                                                                                     |
|        | O              | Manage Multiple ILOs<br>Set the Intended Learning Option for multiple learning accounts.                                                                               |

- 3. Enter your current password.
- 4. Enter your new password.
- 5. Re-enter your new password, and click the **Save** button.

| Save                          |                                     |
|-------------------------------|-------------------------------------|
| Manage Account                |                                     |
|                               |                                     |
|                               |                                     |
| Name:                         | Harry Harper                        |
| Email:                        |                                     |
| -                             |                                     |
| Current Password*             |                                     |
| (passwords must be 6 characte | ers or more and are case sensitive) |
| New Password*                 |                                     |
| Confirm New Password*         |                                     |
|                               |                                     |

6. You will receive confirmation that your password has been successful.

| Manage Account<br>Password changed successf                                                  | Confirmation                       |
|----------------------------------------------------------------------------------------------|------------------------------------|
| Name:<br>Email:                                                                              | Harry Harper                       |
| Current Password*<br>(passwords must be 6 characte<br>New Password*<br>Confirm New Password* | rs or more and are case sensitive) |

Note: you can use this menu and steps to change your password at any time.

### 2.3 RABS staff account security

**RABS** passwords

A RABS password:

- must be at least six characters long
- must include at least one letter (A-Z, a-z) in upper or lower case
- must include at least one number (0–9)
- can contain punctuation characters
- cannot be the same as a password you have used before.

### Choose a good password

You can find an example of advice for creating a good password at https://www.microsoft.com/resources/documentation/windows/xp/all/proddocs/en-us/windows\_password\_tips.mspx?mfr=trueand please make sure that your password is easy for you to remember. If it is hard for you to remember you may forget it, or you might write it down (which makes it possible for someone else to find it).

### Keep your password safe

Do not tell anyone else your password. If they need to use RABS, your local system administrator can make them their own RABS account quickly and easily. If they only need to use RABS for a short period, your local system administrator can disable their account once they have finished.

If someone has guessed or found out your password, change your password immediately and tell your local system administrator.

If someone has used your RABS account, please inform your local system administrator promptly.

### If you forget your password

There are two ways you can reset your password:

- 1. Reset your password using the login page.
- 2. Ask your Local System Administrator to reset your password.

Resetting your password using the login page

1. Click **Need help to log in?** on the log in screen.

| Log in to registration and<br>banking system |                                                       |
|----------------------------------------------|-------------------------------------------------------|
| Login Id:                                    |                                                       |
| Password:<br>Log In<br>Need help to log in?  | Click here if you have forgotten your <b>password</b> |

2. Click I've forgotten my password link in the Need help to log in? screen.

| Need help to log in?       • I've forgotten my password       • I've forgotten my User Id                                                                  | Click I've forgotten my password |  |
|----------------------------------------------------------------------------------------------------|----------------------------------|--|
| Apply for a system administrator account<br>Each school and learning provider must <u>apply to the QCAA</u> for a system administrator account.            |                                  |  |
| Once this account is available, the system administrator can create individual staff accounts and passwords to access the registering and banking systems. |                                  |  |

3. Enter your User Id in the Forgot your password? screen.

| Forgot your password?<br>Please enter your User Id to start the password recovery process. |                                      |
|--------------------------------------------------------------------------------------------|--------------------------------------|
| User Id: Submit E                                                                          | nter User Id and click <b>Submit</b> |
|                                                                                            |                                      |

#### The following message will appear:

| Recover your password                                                                                                    |
|----------------------------------------------------------------------------------------------------|
| An email with password recovery information has been sent to the email address included in the specified User Id's user account. |
| If you are unable to find the message we sent you, please contact your administrator.                                            |

#### A password **reset** email will be sent to you.

To reset the password for the User Id 0004299228 as requested, follow the link below.

https://slims.qcaa.qld.edu.au/etrf/login/resetPasswordByEmail? ur=0004299228&key=uVaXRsSQfu5tV6Ng3dTk19ZhnBu2b137JVQLOSRNgO1Q5sRv1p5PNLbTScFc4jUa

If clicking the link above does not work, copy and paste the link address into a new web browser window instead.

#### Note: this link will expire in 14 days.

This is a post-only email. Replies to this email will not be read!

This email has been sent in response to your request to recover your login details.

- 4. Click the link in the email to go to the **Reset Password** screen so that you can set a new password.
- 5. Enter your new password.
- 6. Repeat your new password.
- 7. Click on Submit.

### Ask your local system administrator to reset your password

You will receive an interim password when your local administrator resets your password.

| Log in to registration and<br>banking system |
|----------------------------------------------|
| Login Id:                                    |
| Password:                                    |
| Log In                                       |
| Need help to log in?                         |

- 1. Login using your interim password.
- 2. Change your password.

#### If you forget your User Id

1. Click **Need help to log in?** link on the log in screen.

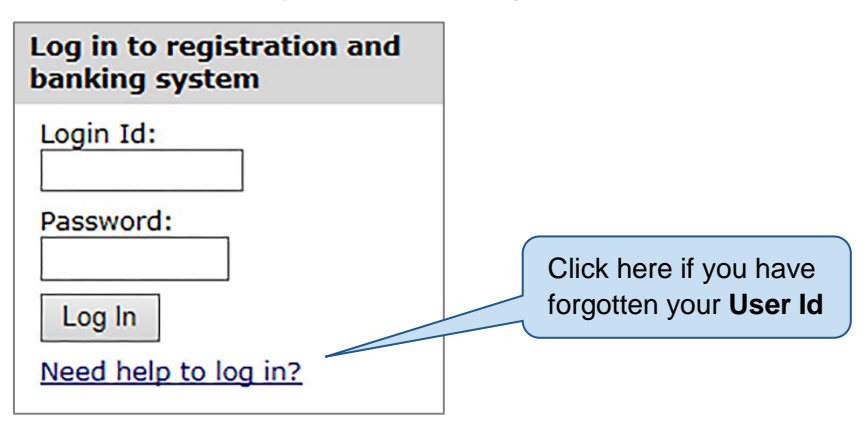

#### 2. Click the l've forgotten my User Id link in the Need help to log in? screen.

| Need help to log in?         I've forgotten my password         I've forgotten my User Id                                                                                                    | Click I've forgotten my User Id                                                                           |
|----------------------------------------------------------------------------------------------------|----------------------------------------------------------------------------------------------------|
| Apply for a system administrator account<br>Each school and learning provider must <u>apply to the QCAA</u> for a system ac<br>Once this account is available, the system administrator can <u>create individ</u> | dministrator account.<br>Iual staff accounts and passwords to access the registering and banking systems. |

3. Enter your email address in the Forgot your User Id? screen and click the Submit button.

| Forgot your User Id?<br>Please enter your email address as set in your account. |              |
|---------------------------------------------------------------------------------|--------------|
| Email: Submit                                                                   | Click Submit |
| Enter email address                                                             |              |

The following screen will appear:

#### 

If you do not receive the email after a day or so, check your email spam folder in case the password recovery email has been wrongly identified as spam. If you do not receive the email or if you no longer have access to that email address, you will need to contact your provider for help.

## RABS will send an email to the email address entered containing the User Ids that are attached to that email address. (In this case, the user has 2 user ids.)

| The email a               | ddress <u>chris.</u> | 0             | gld.edu.au is associated with: |
|---------------------------|----------------------|---------------|--------------------------------|
| User Id                   |                      |               |                                |
| <mark>010101010101</mark> |                      |               |                                |
| 0202020202                |                      |               |                                |
| This is a po              | st-only email. Re    | plies to this | s email will not be read!      |

Your local system administrator can set your email address.

### Change staff account passwords

Staff with the **Manage Staff Account** role can change staff account passwords using the same **Reset Forgotten Password** screen.

- 1. Log in to RABS.
- 2. Go to the Staff Account menu and click on Manage Staff Account.
- 3. Select the user.

| Login      | Last Name | Given Names | Start Date | Cease Date |
|------------|-----------|-------------|------------|------------|
| 0004299228 | Happless  | Harry       | 18/09/2014 |            |

4. Click on Reset Password.

| Personal D       | etails              | Roles |                |
|------------------|---------------------|-------|----------------|
| Personal Details | (*=required fields) |       |                |
| Login            | 0004299228          |       | Reset Password |
| Last Name*       | Happless            |       |                |
| Given Names*     | Harry               |       |                |
| Sex*             | Male 🗸              |       |                |

- 5. In the Reset Forgotten Password screen:
  - a. enter the new password.
  - b. re-enter the new password (to make sure you typed it correctly).

| Reset Forgotten F                                                                           | assword    |                                |   |
|---------------------------------------------------------------------------------------------|------------|--------------------------------|---|
| (*=required fields)                                                                         |            |                                |   |
| Login Id*<br>New Password*                                                                  | 0004299228 | Enter and confirm new password | ) |
| Confirm New Password*<br>(passwords must be 6 characters<br>or more and are case sensitive) |            |                                |   |
| Save Cancel                                                                                 |            |                                |   |

5. Click on Save.

You will receive a message to say that the password has changed successfully.

| Reset Forgotten Password                                                                    |                                      |  |
|---------------------------------------------------------------------------------------------|--------------------------------------|--|
| Password changed su                                                                         | ccessfully for login id [0004299228] |  |
| (*=required fields)                                                                         |                                      |  |
| Login Id*                                                                                   |                                      |  |
| New Password*                                                                               |                                      |  |
| Confirm New Password*<br>(passwords must be 6 characters<br>or more and are case sensitive) |                                      |  |
| Save Cancel                                                                                 |                                      |  |

7. Advise the user of the new password.

## 3 Registration

### 3.1 When to register a learner

Queensland learners are registered for the QCE during Year 10 or in the 12 months before they turn 16, whichever comes first. Learners from other states/overseas are registered after completing Year 10 or turning 16 years of age. Generally, schools register learners in Year 10.

Queensland law requires young people to be earning or learning until they turn 17, or until they achieve a QCE or a vocational qualification at Level III or higher.

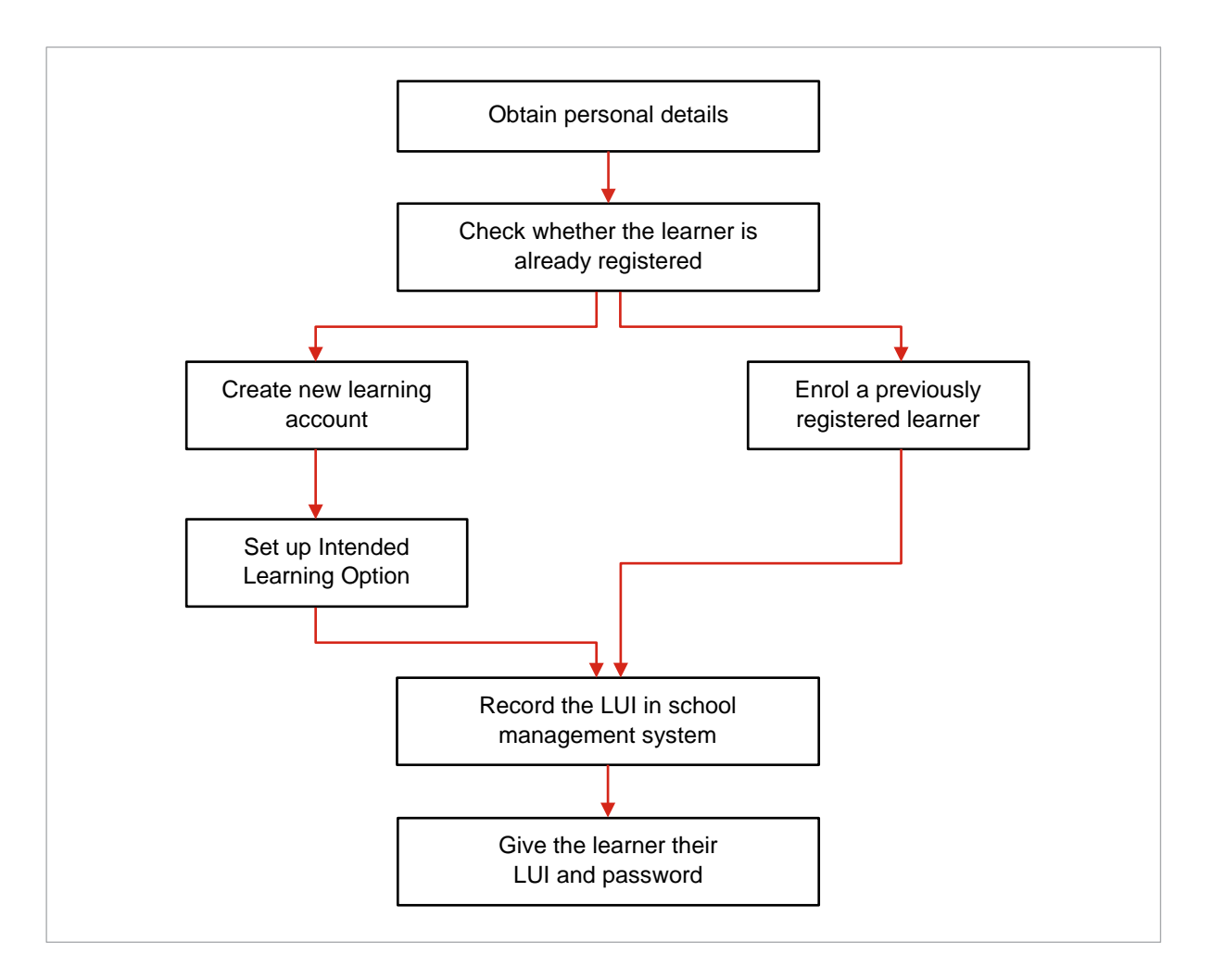

A learner's personal details stored in SLIMS include the learner's name, date of birth, gender, address, contact telephone numbers, ethnicity, spoken language, and provider student number at your organisation or sector.

Before registering a new learner, use the **Learning Accounts** screens to find out if a learner with the same personal details already exists with a learning account.

### 3.2 Register Visa students in RABS

### **Student visa holders**

Learning providers must not open a student account for a student visa holder, or give notice to the QCAA of the enrolment of a student visa holder, without the holder's written agreement. The learning account can be opened once permission is received – procedures for recognition of learning apply as for other overseas student transfers (see below).

Refer: www.qcaa.qld.edu.au/3178.html

### How to register for a LUI in SLIMS

Education Queensland (EQ) schools:

- In OneSchool for Visa student who has provided written consent, go to:
  - Student Management
  - Cultural and Citizenship
  - tick 'Received written consent for opening a student account'
- LUI is generated overnight via web service.

Other schools:

- log into SLIMS
- select Learning Accounts
- click Register New Learner
- enter details
- click Save
- search for learner to find newly created LUI.

### 3.3 Search for a learner

To find out if a learner is registered, you will need to search for their learning account. Their learning account will also tell you if your organisation is the Main Learning Provider (MLP), if the learner has an Intended Learning Option (ILO) and if they are enrolled with your organisation.

### Key of symbols for Lookup Learning Accounts screens

| lcon       | Meaning                                                                        |
|------------|--------------------------------------------------------------------------------|
|            | Another learning provider is the learner's MLP                                 |
| $\bigcirc$ | The learner has an ILO                                                         |
| 0          | The learner does not have an ILO                                               |
|            | Click to view the learning account of a learner found by a search              |
| ij         | Click to delete a learning account prior to enrolments in any learning options |

### Learner search options and search terms

Only Include My Learners restricts the search to learners enrolled at your organisation.

**Include previously enrolled learners** lets you search for learners that were enrolled at your organisation in the past. If this is not ticked, the search will only find learners who are currently enrolled at your organisation.

**SSEC Year** is the year it is anticipated that a learner will complete their secondary studies.

Date of Birth must be entered in dd/mm/yyyy format.

**Specific search terms** will give better search results. For example, searching for learners with the last name of 'Smith' will result in many matches.

LUI is the most specific and best search term.

**Given names** may not be good search term as they may be abbreviated or left out when a learner is registered, especially if the learner has more than one given name. Try to avoid using given names as search terms.

#### Learner search results

You can order the list of learners by clicking the column headings in the list. The first click on a column heading will order the results by that column's values in ascending order; a second click on the same heading will order the results in descending order.

### Find all learners enrolled at your organisation

- 1. Log in to RABS.
- 2. Hover on the Learning Accounts menu and click the Learner Details menu item to open the Lookup Learning Accounts screen.
- 3. Choose the Only Include My Learners option.
- 4. Leave all the search fields blank.
- 5. Click the Search button.

The results will list all of the learners enrolled at your organisation.

If you decide that an existing registered learner is the same as the learner that you are trying to register you should enrol them at your organisation with the existing LUI.

In the unusual event that a learner has not been registered in Year 10 by a school, the learning provider may register the learner.

To register learners for the first time click the **Register New Learner** button above the search results. A blank copy of the **Personal Details** tab will open for you to enter the learner's personal details.

|                                                                                                    |                   | Personal Details |                                 |                                 |                                    |
|----------------------------------------------------------------------------------------------------|-------------------|------------------|---------------------------------|---------------------------------|------------------------------------|
| PSN:                                                                                                    |                   |                  | Year Level:*<br>Date of Birth:* | Year 10                         | Year level at time of registration |
| Last Name:*                                                                                                    |                   |                  | Given Names:*                   |                                 |                                    |
| Gender:*                                                                                                    | Female            |                  | Home Language:*                 | English                         |                                    |
| Country of Birth:*                                                                                                    | Australia         | •                |                                 |                                 |                                    |
| Indigenous Status:*                                                                                                    | Select a status   | •                | SSEC:                           | <ul> <li>Senior Seco</li> </ul> | ndary Education Completion Year    |
| Literacy Notional Sound:                                                                                                    | 0                 |                  | Numeracy Notiona                | l Sound:                        | 0                                  |
|                                                                                                    |                   |                  |                                 |                                 |                                    |
| Previous Names:                                                                                                    | Add Previous name |                  |                                 |                                 |                                    |
| Previous Names:<br>Contact Details:                                                                                                    | Add Previous name |                  |                                 |                                 |                                    |
| Previous Names:<br>Contact Details:<br>Home Phone:                                                                                                    | Add Previous name | Mobile P         | hone:                           |                                 |                                    |
| Previous Names:<br>Contact Details:<br>Home Phone:<br>Postal Address:                                                                                                    | Add Previous name | Mobile P         | hone:                           |                                 |                                    |
| Previous Names:<br>Contact Details:<br>Home Phone:<br>Postal Address:<br>Address Line 1:*                                                                                                    | Add Previous name | Mobile P         | hone:                           |                                 | Click Save                         |
| Previous Names:<br>Contact Details:<br>Home Phone:<br>Postal Address:<br>Address Line 1:•<br>Address Line 2:                                                                                       | Add Previous name | Mobile P         | hone:                           |                                 | Click Save                         |
| Previous Names:<br>Contact Details:<br>Home Phone:<br>Postal Address:<br>Address Line 1:*<br>Address Line 2:<br>Suburb/Town:*                                                                      | Add Previous name | Mobile P         | hone:                           |                                 | Click Save                         |
| Previous Names:<br>Contact Details:<br>Home Phone:<br>Postal Address:<br>Address Line 1:*<br>Address Line 2:<br>Suburb/Town:*<br>Postcode:*(only if in Australia)                                  | Add Previous name | Mobile P         | hone:                           |                                 | Click Save                         |
| Previous Names:<br>Contact Details:<br>Home Phone:<br>Postal Address:<br>Address Line 1:*<br>Address Line 2:<br>Suburb/Town:*<br>Postcode:*(only if in Australia)<br>State:*(only if in Australia) | Add Previous name | Mobile P         | hone:                           |                                 | Click Save                         |

Click the Save button.

RABS will check for any duplicate learners already registered in SLIMS, by comparing the new learner's last name, date of birth, and given name with those of existing learners.

If there are no duplicates the learner will be created and the **Personal Details** tab will show the details you have entered, and the new learner's LUI (Learner Unique Identifier) and initial password.

If the name, gender, and date of birth you have entered for the new learner match those of an existing learner, you will be shown a warning message and given the opportunity to check the existing learners to make sure that you are not creating a duplicate registration for an existing learner.

|                                                                                                    |                                                                                                    | Click here                                                       |                                                                            |
|----------------------------------------------------------------------------------------------------|----------------------------------------------------------------------------------------------------|------------------------------------------------------------------|----------------------------------------------------------------------------|
| gister New Learner                                                                                                 |                                                                                                    |                                                                  |                                                                            |
|                                                                                                    |                                                                                                    |                                                                  |                                                                            |
| Personal D                                                                                                    | etails                                                                                                    |                                                                  | OP/FP                                                                      |
|                                                                                                    |                                                                                                    | V                                                                |                                                                            |
| A learner with the specified Name, Gender and Date of Birth i                                                      | s aleardy registered. Click h                                                                                                    | ere to view the existing re                                      | gistered learner/s or click Save to register this learner using these deta |
| DSN+                                                                                                    | Year Level:                                                                                                    | Vee                                                              |                                                                            |
|                                                                                                    | Date of Birth:                                                                                                    | 26/07                                                            | Tu Tear level at time of registration                                      |
|                                                                                                    | bute of birth.                                                                                                    | 20/07                                                            | ceased                                                                     |
| Allen                                                                                                    | Given Names:*                                                                                                    |                                                                  |                                                                            |
| Gender:"  © Female                                                                                                 | Home Language:*                                                                                                    | Engli                                                            | sh                                                                         |
| Country of Birth: Australia                                                                                        | · CPP:                                                                                                    | No                                                               |                                                                            |
|                                                                                                    |                                                                                                    |                                                                  |                                                                            |
| Cancel Save                                                                                                    | IICK SAVE                                                                                                    |                                                                  |                                                                            |
| A learner with the specified Name, Gender and Date of Birth I  SN: Last Name: Gender: Centry of Birth: Cancel Save | s aleardy registered. Click he<br>Year Level:-<br>Date of Birth:-<br>Given Names:-<br>Home Language:-<br>CPP:<br>CPP:<br>CR SAVE | re to view the existing re<br>Year<br>26,07<br>Do<br>Engli<br>No | gistered learner/s or click Save to register this learner using            |

If you click the **Save** button without checking the other learner, a new learner will be created.

If you click on the **here** link in the duplicate warning message, you will be shown the existing learner's details.

| _  | Nanage Learning Acc           | ount - Roberta                  | Butcher – 0202020202           |                      |       |
|----|-------------------------------|---------------------------------|--------------------------------|----------------------|-------|
| ΙГ | Personal Det                  | als                             | Intended Learning Options      | Enrolments & Results | OP/FP |
|    | LUI:<br>Last Name:<br>Gender: | 0202020202<br>Butcher<br>Female | Given Names:<br>Date of Birth: | 19/01/2002           |       |
|    | Literacy Notional Sound:      | No                              | Numeracy Notional Sound:       |                      | No    |

If you decide that the existing learner **is not** the same as the learner that you are trying to register, click the **Cance**l button and you will be taken back to the personal details page with the information that you have entered.

#### Click Save.

If you decide that the existing learner is the same as the learner that you are trying to register you should enrol them at your organisation with the existing LUI. Click the **Cancel** button to cease the registration process.

### Provide the learner with a generated LUI and password

Each learning account also has an initial password. The learner can use their LUI and password to log into the *Student Connect* website to view their learning account and plan their approach to the QCE. Once a learner is registered, the Main Learning Provider (MLP) advises the learner of their LUI and initial password and keeps the learner's personal details up-to-date.

### 3.4 Enrol a learner in an ILO

Learner registration is complete once you enter an Intended Learning Option (ILO). The learner's ILO is the goal that the learner works towards during the senior phase of learning. Possible ILOs include:

- full-time employment
- a Queensland Certificate of Education (QCE)
- Queensland Certificate of Individual Achievement (QCIA) and
- VET qualifications.

Learners can have multiple ILOs.

Schools manage their learners' enrolments through the Student Data Capture System (SDCS) and consenting registered training organisations (RTOs) through DETE. Those providers must submit their learner's enrolments via those systems.

Some other learning providers use RABS to enrol learners. These providers can follow the steps to enrol the learner at their organisation.

- **1.** Find the learner through the **Learning Accounts** tab  $\rightarrow$  **Learner Details**.
- 2. Click on View/Edit icon.

|        | Queenslan                                                                                                    | <b>Id</b> Governme                                                                                                    | ent QCA                                                                                       | Queensla<br>& Assess                                       | and Curriculum<br>ment Authority                                                      |                                                                                                    |                                                                                                 | R                                                                                                    | ABS                       |
|--------|----------------------------------------------------------------------------------------------------|----------------------------------------------------------------------------------------------------|-----------------------------------------------------------------------------------------------|------------------------------------------------------------|---------------------------------------------------------------------------------------|----------------------------------------------------------------------------------------------------|-------------------------------------------------------------------------------------------------|----------------------------------------------------------------------------------------------------|---------------------------|
| lome   | Learning Acc                                                                                                    | counts Uploa                                                                                                    | ad Download                                                                                   | Staff Account                                              | Defaults                                                                              |                                                                                                    |                                                                                                 |                                                                                                    |                           |
| Velcon | <sup>n</sup> Learner Details                                                                                                    | ; ate                                                                                                    | High School <u>Acc</u>                                                                        | <u>count Logout</u>                                        |                                                                                       |                                                                                                    |                                                                                                 |                                                                                                    |                           |
|        | ILO's                                                                                                    | n                                                                                                    | profile for Y                                                                                 | rear 12 stud                                               | tents                                                                                 |                                                                                                    |                                                                                                 |                                                                                                    |                           |
|        | OP/FP<br>Manage Multipl                                                                                                    | Enrolments a                                                                                                    | ning Account<br>and Results ling Accou                                                        | unt or Register a N                                        | ew Learner                                                                            |                                                                                                    |                                                                                                 |                                                                                                    |                           |
|        |                                                                                                    | Electronic Da<br>Upload a file w                                                                                                    | <b>ta Upload</b><br><i>i</i> ith Learners to Reg                                              | gister or Enrol                                            | Enrolm                                                                                | ents and                                                                                                    | d results                                                                                       |                                                                                                    |                           |
|        |                                                                                                    | Download Lea<br>Download Lear                                                                                                    | arning Account<br>ming Account inform                                                         | mation (LUIs and P                                         | SNs)                                                                                  |                                                                                                    |                                                                                                 | LD/                                                                                                    |                           |
|        |                                                                                                    | Manage Staff<br>Create and su                                                                                                    | Accounts<br>pport Learning Prov                                                               | vider Staff Account                                        | s                                                                                     |                                                                                                    |                                                                                                 |                                                                                                    |                           |
|        | O                                                                                                    | Manage Multi<br>Set the Intend                                                                                                    | <b>iple ILOs</b><br>ded Learning Option                                                       | n for multiple learnir                                     | ng accounts.                                                                          |                                                                                                    |                                                                                                 |                                                                                                    |                           |
|        | Only Incl                                                                                                    | udo My Loom                                                                                                    | 217                                                                                           |                                                            |                                                                                       |                                                                                                    |                                                                                                 | С                                                                                                    | lear All                  |
|        | <ul> <li>Only Inclu</li> <li>Include</li> <li>Include L</li> </ul>                                                                                                    | ude My Learn<br>previously en<br>earners from                                                                                                    | ers<br>nrolled learners<br>Other Providers                                                    |                                                            |                                                                                       |                                                                                                    |                                                                                                 | C                                                                                                    | lear All                  |
|        | Only Include     Include L LUI:                                                                                                    | ude My Learne<br>previously en<br>earners from                                                                                                    | ers<br>nrolled learners<br>Other Providers                                                    |                                                            | Gen                                                                                   | ler:                                                                                                    | O Female                                                                                        | C Male • Either                                                                                                    | lear All                  |
|        | Only Incli     Include     Include L LUI: Last Name: Given Names                                                                                                    | ude My Learn<br>previously en<br>earners from<br>Jor                                                                                                  | ers<br>nrolled learners<br>Other Providers<br>nes                                             |                                                            | Gen<br>SSE(                                                                           | ler:<br>CYear:                                                                                                    | O Female<br>Any Year ▼ Se                                                                       | Male • Either                                                                                                    | lear All                  |
|        | Only Inclu<br>Include<br>Include L<br>LUI:<br>Last Name:<br>Given Names<br>Date of Birth:                                                                                                    | ude My Learn<br>Previously er<br>earners from<br>Jor<br>:                                                                                             | ers<br>nrolled learners<br>Other Providers<br>nes                                             | Clic                                                       | Gen<br>SSEG<br>k to view de                                                           | der:<br>2 Year:<br>etails of                                                                                                    | ⊂ Female<br>Any Year ▼ Se<br>learner                                                            | C Male   Either Male Either Male                                                                                                    | lear All                  |
|        | Only Inclu<br>Include<br>Include L<br>LUI:<br>Last Name:<br>Given Names<br>Date of Birth:<br>Register New Lu                                                                                                    | ude My Learn<br>: previously er<br>earners from<br>Jor<br>:<br>:<br>earner                                                                            | ers<br>nrolled learners<br>Other Providers<br>nes                                             | Clic                                                       | Gen<br>SSEG<br>k to view de                                                           | der:<br>2 Year:<br>etails of                                                                                                    | Female<br>Any Year ▼ <sup>Se</sup><br>Iearner<br>Cancel                                         | C<br>Male Either<br>enior Secondary Education Completion Ye<br>School - 5 learners T Export                                                                                                    | lear All                  |
|        | Only Include     Include     Include | ude My Learn<br>: previously er<br>earners from<br>Jor<br>:<br>:<br>earner                                                                            | ers<br>nrolled learners<br>Other Providers<br>nes<br>Notional Sound Re                        | Clic                                                       | Gen<br>SSEC<br>k to view de                                                           | der:<br>2 Year:<br>2tails of                                                                                                    | Female<br>Any Year ▼ <sup>Se</sup><br>learner<br>Cancel                                         | C<br>Male Either<br>Inior Secondary Education Completion Ye<br>School - 5 learners T Export                                                                                                    | lear All                  |
| De     | Only Include     Include     Include     Include L IUI: Last Name: Given Names Date of Birth: Register New Li Bulk Print QC lete                                                                                                    | ude My Learm<br>e previously en<br>earners from<br>Jor<br>:<br>:<br>:<br>:<br>:<br>:<br>:<br>:<br>:<br>:<br>:<br>:<br>:<br>:<br>:<br>:<br>:<br>:<br>: | ers<br>hrolled learners<br>Other Providers<br>hes<br>Notional Sound Re                        | eport<br>est Name                                          | Gen<br>SSE<br>k to view de                                                            | der:<br>2 Year:<br>2 tails of                                                                                                    | Female<br>Any Year ▼ S <sup>a</sup><br>learner<br>Cancel                                        | C<br>Male • Either<br>enior Secondary Education Completion Ye<br>School - 5 learners • Export                                                                                                    | lear All<br>ear<br>Search |
| De     | Only Include     Include     Include     Include L UI: Last Name: Given Names Date of Birth: Register New Le Bulk Print QC lete                                                                                                    | ude My Learner<br>previously en-<br>earners from<br>Jor<br>:<br>:<br>:<br>:<br>:<br>:<br>:<br>:<br>:<br>:<br>:<br>:<br>:                              | ers<br>hrolled learners<br>Other Providers<br>hes<br>Notional Sound Re<br>¢ LUI<br>0606060606 | eport<br>Jones                                             | Gene<br>SSEd<br>k to view de<br><u>Given Names</u><br>Caitlin                         | der:<br>Year:<br>etails of<br>¢ <u>Gender</u><br>F                                                                                                    | <ul> <li>Female</li> <li>Any Year ▼ Sa</li> <li>Iearner</li> <li>Cancel</li> <li>DOB</li> </ul> | C<br>Male • Either<br>enior Secondary Education Completion Ye<br>School - 5 learners • Export<br>School - 5 learners • Export<br>State High School                                                  | lear All<br>ear<br>Search |
| De     | Only Include     Include     Include     Include L UI: Last Name: Given Names Date of Birth: Register New Le Bulk Print QC lete                                                                                                    | ude My Learner<br>previously en<br>earners from<br>Jor<br>:<br>:<br>:<br>:<br>:<br>:<br>:<br>:<br>:<br>:<br>:<br>:<br>:                               | Notional Sound Re<br>0606060606<br>0707070707                                                 | eport<br>Jones<br>Jones                                    | Genu<br>SSEG<br>k to view de<br><u>Given Names</u><br>Caitlin<br>Peter                | der:<br>CYear:<br>etails of<br>F<br>M                                                                                                    | Female<br>Any Year ▼ Se<br>learner<br>Cancel                                                    | C Male • Either anior Secondary Education Completion Ye School - 5 learners • Export C Main Learning Provider State High School State High School                                                   | lear All<br>ear<br>Search |
| De     | Only Include     Include     Include     Include L UI: Last Name: Given Names Date of Birth: Register New L Bulk Print QC Iete                                                                                                    | ude My Learner<br>Previously er<br>earners from 1<br>Jor<br>:<br>:<br>:<br>:<br>:<br>:<br>:<br>:<br>:<br>:<br>:<br>:<br>:                             | Notional Sound Re<br>LUI<br>0606060606<br>0707070707<br>0303030303                            | eport<br>Jones<br>Jones<br>Jones                           | Gene<br>SSEG<br>k to view de<br>Given Names<br>Caitlin<br>Peter<br>Anne               | der:<br>CYear:<br>CYear:<br>CYear:<br>CYear:<br>CYEAR<br>CYEAR<br>CY | Female<br>Any Year ▼ Se<br>learner<br>Cancel                                                    | C<br>Male • Either<br>mior Secondary Education Completion Ye<br>School - 5 learners • Export<br>State High School<br>State High School<br>State High School<br>State High School                    | lear All                  |
| De     | Only Inclu<br>Include<br>Include L<br>LUI:<br>Last Name:<br>Given Names<br>Date of Birth:<br>Register New L<br>Bulk Print QC<br>lete                                                                                                    | ude My Learner<br>Previously er<br>earners from<br>Jor<br>:<br>:<br>:<br>:<br>:<br>:<br>:<br>:<br>:<br>:<br>:<br>:<br>:                               | Notional Sound Re                                                                             | Clic<br>eport<br>Jones<br>Jones<br>Jones<br>Jones<br>Jones | Gen<br>SSEC<br>k to view de<br><u>Given Names</u><br>Caitlin<br>Peter<br>Anne<br>John | der:<br>CYear:<br>CYea                                                                                                    | Cancel                                                                                          | C<br>Male Either<br>mior Secondary Education Completion Ye<br>School - 5 learners T Export<br>State High School<br>State High School<br>State High School<br>State High School<br>State High School | lear All                  |

3. Click the Enrolments and Results tab on the learner details page.

4. Click the Add another Learning Option button.

|           |                 |                         |                             |                |                        | Click Enrolme   | nts & R                                  | esults   |
|-----------|-----------------|-------------------------|-----------------------------|----------------|------------------------|-----------------|------------------------------------------|----------|
| Manag     | je Lea          | Irning Acco             | ount - Roberta Butcher – 0  | 202020202      | -                      | 7               |                                          |          |
|           | Personal        | Details                 | Intended Learning Op        | ions           | Enrol                  | ments & Results | OP/F                                     | Р        |
| Main Le   | earning<br>Comp | Provider: Maron<br>Code | on Outdoor Education Centre | Full Ti        | me Reporti<br>Organisz | Add A           | nother Learnin<br>Add IEP/QCIA<br>Result | g Option |
| Pine      | Rivers          | State High Sch          | nool (204 - SCHOOL) (Edit)  |                |                        |                 |                                          |          |
| *Learning | Options wi      | ith no QCE Rule.        | No Enrolments.*             | ick to add lea | arning opt             | ion             | [                                        | Cancel   |

- 5. Select from the learning option types at your organisation.
- 6. Select the **learning option** type from the drop down menu to be undertaken at your organisation.
- 7. Click Search.

| Home Learnin | g Accounts   Upload                   | Download   Staff Account   De                                                   | faults                   |      |                   |
|--------------|---------------------------------------|---------------------------------------------------------------------------------|--------------------------|------|-------------------|
| Add          | d Learning Option                     | n Enra nes                                                                      | Select learning option t | уре  | Click Search to   |
|              |                                       |                                                                                 | /                        |      | find offerings at |
| De           | livering Organisation:                | State High School                                                               |                          | Sele | your organisation |
| Le           | arning Option Type:<br>arning Option: | Select Learning Option Type<br>Select Learning Option Type<br>Learning Projects | <u> </u>                 |      |                   |
|              |                                       | Re-engagement Program                                                           |                          |      |                   |
|              |                                       | Re-engagement Program<br>VETE Course                                            |                          |      |                   |
|              | - Conte                               | Re-engagement Program<br>VETE Course                                            | - Louisten Beller        |      | Cancel Add Search |

- 8. Select components of the learning option that the learner will undertake.
- 9. Click Add to select the learning option and go to the learning option components.

| Delivering Orga              | anisation The Best State High School gh | School                                    | Select 3rd Party Organisation |
|------------------------------|-----------------------------------------|-------------------------------------------|-------------------------------|
| earning Opti<br>earning Opti | ion Type: VETE Course                   | •                                         |                               |
|                              |                                         |                                           | Cancel Add S                  |
|                              | a Code                                  | Learning Option                           |                               |
| 0                            | 30030QLD                                | Certificate I in Work Readiness           |                               |
| 0                            | 30625QLD                                | Certificate I in Work Readiness           |                               |
| 9                            | 30626QLD                                | Certificate I in Work Education           |                               |
| Ð                            | 30627QLD                                | Certificate II in Workplace Practices     | Click Add                     |
| Ð                            | 30970QLD                                | Certificate I in Work Readiness           |                               |
|                              | 30971QLD                                | Certificate I in Work Education           |                               |
|                              | 30981QLD                                | Certificate II in Workplace Practices     |                               |
| 0                            | ACM10110                                | Click the button of the learning          |                               |
| 0                            | AHC20110                                | ention to be undertaken                   |                               |
|                              | AI1020310                               | oplion to be undertaken                   |                               |
| 0                            | AHC20316                                | Certificate II in Production Horticulture |                               |
|                              | AHC21210                                | Certificate II in Rural Operations        |                               |

10. Select the component to be undertaken.

#### **11.** Click **Add** to enrol the learner in that component.

| Add Cor                  | mponent EnrolrRober                   | ta Butcher tonio - VETE Course                                     |           |
|--------------------------|---------------------------------------|--------------------------------------------------------------------|-----------|
| Delivering<br>Learning O | Organisation: ]<br>Option: Certificat | e II in Production Horticulture                                    |           |
|                          |                                       |                                                                    | Cancel    |
|                          | Code                                  | Component                                                          |           |
| 0                        | SRT02                                 | Apprentice/Trainee Completion                                      |           |
| ۲                        | FDFOPTFST2A                           | Maintain food safety when loading, unloading and transporting food |           |
|                          | FDF0PTWFS2A                           | Work in a food handling area for non-food handlers                 |           |
|                          | FPICOT2234A                           | Operate 4x4 vehicle                                                |           |
| ۲                        | No                                    | Select the                                                         | Click Add |
| ۲                        | SRT01                                 | component to be                                                    |           |
| ۲                        | MEM18001C                             | undertaken                                                         |           |
|                          | MEM18002B                             |                                                                    |           |
|                          | TLID1007C                             | Components need to be                                              |           |
| ۲                        | TLID107C                              | selected one at a time.                                            |           |
| ۲                        | TLID2207C                             | Conduct weighbridge operations                                     |           |

**12.** To complete the enrolment of the learning option component, add the enrolment date of the component and click **Save**. Repeat for each component.

| Roberta Butcher                                                      | Component Enrolment                                                                                      |                        |         |                                           |
|----------------------------------------------------------------------|----------------------------------------------------------------------------------------------------|------------------------|---------|-------------------------------------------|
|                                                                      |                                                                                                    | Component              |         |                                           |
| Delivering Organisation:<br>Delivering Provider:<br>Learning Option: | Gympie State High School<br>Gympie State High School (75 - RTO<br>Certificate II in Production Horticult | Add the enrolment date | C<br>th | lick <b>Save</b> to complete ne enrolment |
| Code:<br>Competency<br>Enrolment Date:*                              | TLID1007C<br>Operate a forklift                                                                          | of the component       |         |                                           |
| Result: Se                                                           | lect Result •                                                                                            | Result Received Date:  |         |                                           |

Once learning is completed or a component is completed, enter a Result and a Result Received Date.

Valid results are:

| PASS       | Competency Achieved           |
|------------|-------------------------------|
| FAIL       | Competency Not Achieved       |
| RPL        | Recognition of Prior Learning |
| Withdrawn  | Withdrawn                     |
| Continuing | Continuing enrolment          |

**Note:** A result of 'satisfactory' does not go toward credit for a QCE as this relates to nonassessable items only.

Once learning is complete for a full learning option, enter a completion date.

## 4 Manage a learning account

### 4.1 How to use the Manage Learning Account option

All providers can use the **Learning Accounts** screen and its sub-screens to view a learner's learning account details.

Some providers can use these screens to maintain the learning account details — only the Main Learning Provider (MLP) can change the learner's personal details.

### View a learner's details

- 1. Search for learners at your organisation.
- 2. Click on the *icon* in the result's View/Edit column to open the **Personal Details** tab of the **Manage Learning Account** screen and view the learner's details.

### Update a learning account

From the Manage Learning Account screen click on the:

- Personal Details tab to view and update the learner's personal details
- Intended Learning Options tab to view the learner's ILO(s)
- Enrolments and Results tab to view the learner's learning option enrolments and results
- **OP/FP** tab to view learners OP/FP results once published.

### 4.2 How to Lookup Learning Accounts

### Lookup Learning Accounts screen: Search fields

The **Lookup Learning Accounts** screen appears when you hover on the **Learning Accounts** tab on the home page and click on **Learner Details**. You can use a range of parameters to search for learners.

### About search criteria

**LUI is the optimal search criteria**. If the LUI is unknown, it is best to initially search on minimal details such as first name and surname only as some accounts do/don't have a middle name; gender may be incorrect; date of birth error may exist. Searching on their name gives the best match to any learners who have those details. When searching on surnames like 'McDonald' or 'O'Connell', just use the latter part of the name in the search, such as 'Donald' or 'Connell' as these types of names get entered in a variety of ways and the **search screen does not like apostrophes**. The search looks for any part of a name. If there are too many listings in the search results, narrow down the search by other details.

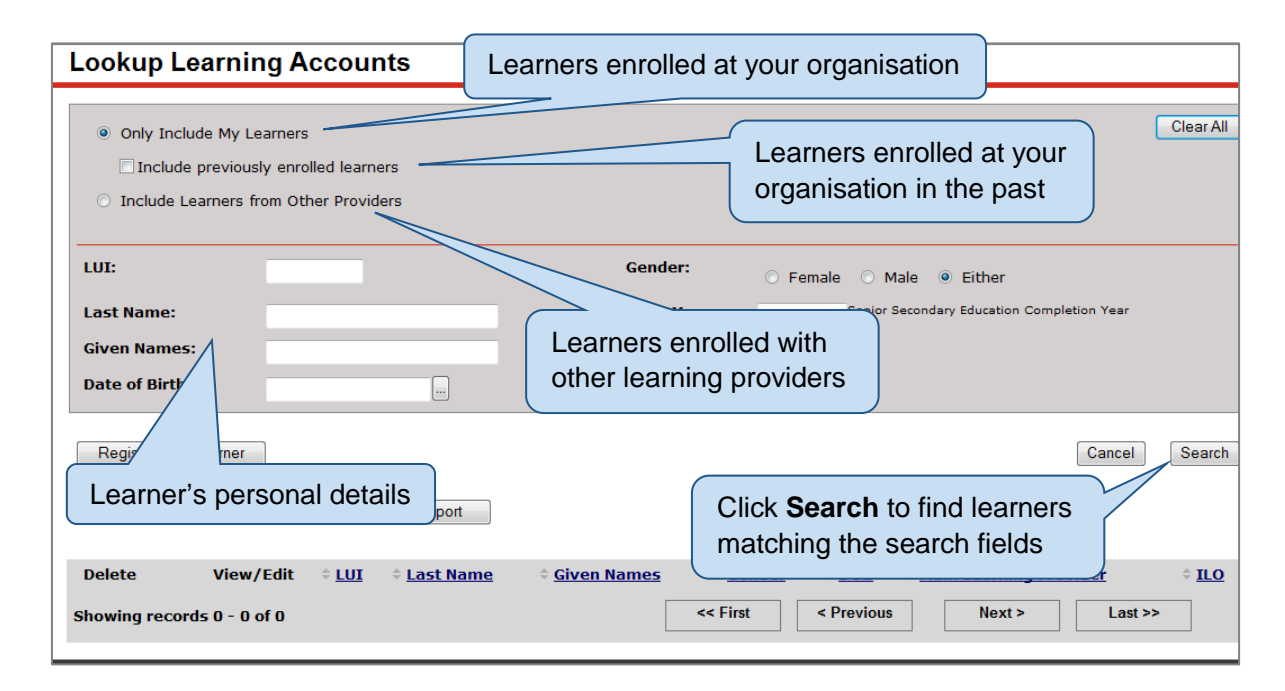

### Lookup Learning Accounts screen: Search by last name

The following screen shows all the learners with the surname 'Smith' currently enrolled with your organisation.

Find a specific learner enrolled at your organisation

- 1. Log in to RABS.
- 2. Hover on the Learning Accounts menu and click the Learner Details menu item to open the Lookup Learning Accounts screen.
- 3. Choose the Only Include My Learners option.
- **4.** Enter known information in one or more of the search fields, e.g. Smith in the Last name field.
- 5. Click the Search button.
- 6. The results will list all of the learners enrolled at your organisation that match the search criteria, i.e. entire list of Smiths.

| Look                        | Only Include                                      | clude My Learne<br>de previously er<br>Learners from ( | rs<br>Irolled learners<br>Other Providers | <           | Search<br>at your | ing learr<br>organis  | ners en<br>ation           |                                                    |
|-----------------------------|---------------------------------------------------|--------------------------------------------------------|-------------------------------------------|-------------|-------------------|-----------------------|----------------------------|----------------------------------------------------|
| LUI<br>Last<br>Give<br>Date | :<br>I Name:<br>en Name<br>e of Birt<br>ister New | sst Sm<br>h:                                           | ith                                       | L           | earners surna     | me conta<br>r organis | er surr<br>aining<br>ation | Smith' Cancel School - 10 learners + Export Search |
|                             |                                                   |                                                        |                                           |             |                   | 1 Accession           |                            |                                                    |
| Delete                      |                                                   | View/Edit                                              | = LUI                                     | * Last Name | Given Names       | Gender                | DOB                        | Main Learning Provider                             |
| 8                           |                                                   |                                                        | 000000001                                 | SMITH GREEN | GRANNY            | м                     | 08/11/1993                 | 3 The Best State High School C                     |
| 8                           |                                                   | <b>1</b>                                               | 000000002                                 | GREEN SMITH | NANNY             | F                     | LT C                       | lick the View/Edit button to                       |
|                             |                                                   | 425                                                    | 000000003                                 | SMITH       | PINK LADY         | F                     | 16                         |                                                    |
|                             |                                                   | 100                                                    | 0000000004                                | SMETH       | GALA              | м                     | •: SE                      | ee individual learner details                      |
| 6                           |                                                   | 127                                                    | 0000000005                                | SMITH       | SAMMY             | м                     | 31                         |                                                    |

### Lookup Learning Accounts screen: Search for a registered learner

When enrolling a new learner, a search of RABS will reveal whether they are already registered. This screen shows a search for a registered learner enrolled with any learning provider.

Find learners enrolled at other learning providers

- 1. Log in to RABS.
- 2. Hover on the Learning Accounts menu and click the Learner Details menu item to open the Lookup Learning Accounts screen.
- 3. Choose the Include Learners from Other Providers option.
- 4. Enter information for the details you know about the learner.
- 5. Click the **Search** button.

|                         | Only In                                  | iclude My Learne<br>de previously er<br>: Learners from ( | ns<br>nrolled learners<br>Other Providers                                 | 6                                                                       | Search                                                            | hing amor<br>ered learn            | ng all<br>ers                                    |                                                 | Clear Al                                                                                         |
|-------------------------|------------------------------------------|-----------------------------------------------------------|---------------------------------------------------------------------------|-------------------------------------------------------------------------|-------------------------------------------------------------------|------------------------------------|--------------------------------------------------|-------------------------------------------------|--------------------------------------------------------------------------------------------------|
| LU:<br>Las<br>Giv<br>Da | I:<br>At Name:<br>Yen Name<br>te of Birt | es:                                                       | ιth                                                                       |                                                                         | Gender:<br>SSEC Year:                                             | C Female C Male                    | Either ndary Education Comple                    | tion Year                                       |                                                                                                  |
| Re                      | gister New<br>Bulk Print                 | QCIA                                                      |                                                                           | the sea                                                                 | urch indicates                                                    | the learn                          | er has n<br>ed here                              | ot bee                                          | en previously                                                                                    |
| Re                      | gister New<br>Bulk Print                 | QCIA                                                      |                                                                           | the sea                                                                 | rch indicates<br>d, they can be                                   | the learn<br>e register            | er has n<br>ed here.                             | ot bee                                          | en previously                                                                                    |
| elete                   | gister New<br>Bulk Print                 | View/Edit                                                 | Notice If the rest                                                        | the sea<br>gistered<br>Last Name<br>SMTH GREEN                          | urch indicates<br>d, they can be<br>given names<br>growny         | the learn<br>e registere           | er has n<br>ed here.                             | Ot bee                                          | A particular learner can be                                                                      |
| Rej                     | gister New<br>Bulk Print                 | View/Edit                                                 | If 1<br>Notice re-<br>EUI<br>0000000001<br>9000000002                     | the sea<br>distered<br>shith Green<br>GREEN SMITH                       | Irch indicates<br>d, they can be<br>GIVEN NAMES<br>GRANNY         | the learn<br>e registere           | er has n<br>ed here.<br>08/11/1993<br>19/12/2002 | Ot bee<br>Main Lea<br>The Best 5                | A particular learner can be<br>identified by LUI, name, gende                                    |
| Rej<br>eletr            | gister New<br>Bulk Print                 | QCIA<br>View/Edit                                         | If 1<br>Notice re-<br>LUI<br>0000000001<br>0000000002<br>0000000003       | the sea<br>gistere<br>Last Name<br>SMTH GREEN<br>GREEN SMTH             | Irch indicates<br>d, they can be<br>GIVEN NAMES<br>GRANNY         | the learn<br>e registere<br>M<br>F | er has n<br>ed here.<br>08/11/1993<br>19/12/2002 | Ot bee<br>Main Lee<br>The Best of<br>The Best i | A particular learner can be<br>identified by LUI, name, gende                                    |
| Rej                     | gister New<br>Bulk Print                 | QCIA<br>View/Edit                                         | If 1<br>re<br>LU1<br>0000000001<br>9000000002<br>0000000003<br>0000000003 | the sea<br>gistered<br>Last Name<br>SMITH GREEN<br>GREEN SMITH<br>SMITH | Irch indicates<br>d, they can be<br>GIVEN NAMES<br>GRANNY<br>GRAN | the learn<br>e registere<br>M<br>F | er has n<br>ed here.<br>09/11/1993<br>19/12/2002 | Ot bee                                          | A particular learner can be<br>identified by LUI, name, gende<br>birth date and learning provide |

# Lookup Learning Accounts screen: Search for a previously enrolled learner

The following screen shows a search for learners currently and previously enrolled at your organisation.

- 1. Log in to RABS.
- 2. Hover on the Learning Accounts menu and click the Learner Details menu item to open the Lookup Learning Accounts screen.
- 3. Choose the Include previously enrolled learner's option.
- 4. Enter information for the details you know about the learner.
- 5. Click the Search button.

| Lookup Learning Accounts                                                                                    |                                                                                                    |  |  |  |
|----------------------------------------------------------------------------------------------------|----------------------------------------------------------------------------------------------------|--|--|--|
| Only Include My Learners     Include previously enrolled learners     Include Learners from Other Providers | Searching for learners that have<br>ceased enrolment or transferred<br>to another learning provider |  |  |  |
| LUI:                                                                                                    | Gender: O Female O Male O Either                                                                    |  |  |  |
| Last Name:  Allen    Given Names:                                                                           | SSEC Year:<br>A current enrolment<br>at your organisation                                           |  |  |  |
| Register New Learner                                                                                        | Cancel Search                                                                                       |  |  |  |
| Bulk Print QCIA Notional Sound Report                                                                       | This learner has transferred to another learning provider. The                                      |  |  |  |
| Delete View/Edit  LUI  Last Name Circulation                                                                | lock indicates a new MLP                                                                            |  |  |  |
| Allen Lolly                                                                                                 | F Green Hills State High School                                                                     |  |  |  |
| 🗑 🧔 000000011 Allen Petrina                                                                                 | F The Best State High School                                                                        |  |  |  |

| Queensla              | nd Government Queensland Curriculum<br>& Assessment Authority                                                                                                    | RABS                                |
|-----------------------|----------------------------------------------------------------------------------------------------|-------------------------------------|
| Home   Learning Ac    | counts   Upload   Download   Staff Account   Defaults                                                                                                    |                                     |
| Welcome QSA Officer 4 | Brisbane State High School   <u>Account</u>   <u>Logout</u>                                                                                                    |                                     |
| Senior                | education profile for Year 12 students                                                                                                    |                                     |
|                       | Manage Learning Account         Update a learner's Learning Account         Electronic Data Upload         Upload a file with Learners to Register or Enrol         Download Learning Account         Download Learning Account information (LUIs and PSNs) | Click on Manage<br>Learning Account |
|                       | Manage Staff Accounts<br>Create and support Learning Provider Staff Accounts                                                                                                    |                                     |
| O                     | Manage Multiple ILOs<br>Set the Intended Learning Option for multiple learning accounts.                                                                                                    |                                     |

If a MLP wishes to see a learner's enrolment in a course of study with an external RTO they should

| Queensland Govern Learning Accounts   Up me QSA Officer 4 Brisbane Sta                                                                                                    | Iment October<br>Dioad Download  <br>Accounts | Queen<br>& Asse<br>Staff Account | sland Curriculi<br>essment Autho | um<br>rity                  | Click<br>from                                                                                                    | Include Learners<br>Other Providers                                                             | <b>\B</b>         |
|----------------------------------------------------------------------------------------------------|-----------------------------------------------|----------------------------------|----------------------------------|-----------------------------|----------------------------------------------------------------------------------------------------|-------------------------------------------------------------------------------------------------|-------------------|
| <ul> <li>Only Include My L</li> <li>Include Learners</li> <li>Learning Provider:</li> <li>LUI:</li> <li>Last Name:</li> <li>Given Names:</li> <li>Date of Birth:</li> </ul> | earners from Other Providers Any Provider     |                                  | Ger<br>SSE                       | Ente<br>nun<br>give<br>der: | er the student<br><b>nber</b> , or surna<br>en name<br>• Female • M<br>Any Year V <sup>Senier S</sup><br>Click <b>Sear</b> | Clear A<br>ame and<br>lect Provider<br>ale • Either<br>acondary Education Completion Year<br>ch |                   |
| Register New Learner<br>Bulk Print QCIA                                                                                                    | Click View/E                                  | eport                            | Civer News                       | - Condan                    | - POR                                                                                                    | Cancel Sea                                                                                      | arch              |
| Delete View/                                                                                                    | ' <b>£'dit</b> ≑ <u>LUI</u><br>0000000012     | Last Name Albert                 | Given Names Alex                 | ≑ <u>Gender</u><br>M        | ≑ <u>DOB</u><br>15/05/1997                                                                                                 | Main Learning Provider The Best State High School                                               | ≑ <u>1L0</u><br>⊘ |

### 4.3 How to edit Personal Details tab

The **Personal Details** tab shows the learner's personal details. As MLP schools manage personal details of learners through Student Data Capture System (SDCS). Other learning providers with MLP status can update a single learner's personal details using the **Personal Details** tab of the **Manage Learning Account** screen.

| anage Learning Acco                 | ount - Alex Albert - 0000                         | 000012                          | Click on the Personal Details tab |                             |  |
|-------------------------------------|---------------------------------------------------|---------------------------------|-----------------------------------|-----------------------------|--|
| Personal Details -                  | Intended Learning Options                         | Enrolments & Results OP/FP      |                                   |                             |  |
| LUI:<br>Password:                   | 0000000012<br>2501 Reset to initial Password 0    | Year Level:*<br>Date of Birth:* | Year 10 Vear le<br>25/01/1999     | vel at time of registration |  |
| Last Name:*                         | Albert                                            | Given Names:*                   | Alex                              |                             |  |
| Gender:*                            | Female    Male                                    | Home Language:*                 | English                           | •                           |  |
| Country of Birth:*                  | Australia                                         | CPP:                            | No                                |                             |  |
| Indigenous Status:*                 | Neither Aboriginal nor Torres Strait Islander Ori | SSEC:                           | Senior Secondary Educatio         | n Completion Year           |  |
| Literacy Notional Sound:            | No                                                | Numeracy Notiona                | al Sound: No                      | ]                           |  |
| Notional Sound Literacy<br>Subject: | No Subject Found 💌                                | Notional Sound Nu               | meracy Subject: No                | Subject Found 💌             |  |
| Remove Literacy Notional<br>Sound:  |                                                   | Remove Numerac                  | y Notional Sound: 📃               |                             |  |
| Previous Names:                     | Add Previous name                                 |                                 |                                   |                             |  |
| Contact Details:                    |                                                   |                                 |                                   |                             |  |
| Home Phone:                         | Mobile P                                          | hone:                           |                                   |                             |  |
| Postal Address:                     |                                                   |                                 |                                   |                             |  |
| Address Line 1:*                    |                                                   |                                 |                                   |                             |  |
| Address Line 2:                     |                                                   |                                 | Click the                         | Save button                 |  |
| Suburb/Town:*                       |                                                   |                                 |                                   |                             |  |
| Postcode:*(only if in Australia)    |                                                   |                                 |                                   |                             |  |
|                                     |                                                   |                                 | C                                 | ancel Save                  |  |

### 4.4 RABS — Edit data when not MLP

If you are not the MLP, you cannot edit learner personal details.

If another school is the MLP, check what records they have and ask to amend where applicable.

If QCAA amends a record, and learning supplied by DETE, notify DETE (as RTO) of change in the personal detail tab.

### 4.5 How to edit Intended Learning Options (ILOs) tab

The Intended Learning Options tab:

- shows the learner's current ILOs
- allows you to edit the current ILOs and add new ILOs if your organisation is the learner's MLP.

| Home<br>Welcome | Learning Accounts Upload              | Download Staff Account Defaults<br>School <u>Account</u> Logout   |              |                     |              |
|-----------------|---------------------------------------|-------------------------------------------------------------------|--------------|---------------------|--------------|
| -               | Manage Learning Acco                  | ount - Alex Albert - 00                                           | 00000012     |                     |              |
|                 | Personal Details                      | Intended Learning Options                                         | E            | nrolments & Results | OP/FP        |
|                 | ILO<br>Staying in recognised learn    | ning for 2 yrs.after I turn 16 or finish Yr.10                    | Int          | ended Learning      | Option (ILO) |
|                 | Showing records 1 - 1<br>ILO: Staying | or 1<br>in recognised learning for 2 yrs after I turn 16 or finis | hYr.10 - Add |                     | )            |
|                 |                                       |                                                                   |              |                     | Cancel Save  |

| Home         Learning Accounts         Upload         Download         Staff Account         Defaults           Welcome QCAA Officer 3         State High School         Account         Legout |                           |                      |                  |
|----------------------------------------------------------------------------------------------------|---------------------------|----------------------|------------------|
| Manage Learning Account - Alex Albert - 000000012                                                                                                    |                           |                      |                  |
| Personal Details.<br>Oweenstand Centricate of Education                                                                                                    | Intended Learning Options | Enrolments & Results | OP/FP            |
| ILO Certificate I<br>Certificate II                                                                                                    |                           |                      |                  |
| Queensland Certific Totificate III     Certificate IV                                                                                                    |                           |                      |                  |
| Advanced Diploma                                                                                                    |                           | K Add                |                  |
| Queenstand Certificate of Individual Achievement (QCIA)<br>Full time employment (25 or more hours)                                                                                              |                           | Click S              | Save Carrel Save |
| Staying in recognised learning for 2 ymar 16 or finish Y<br>Staying in recognised learning until 1 fo                                                                                           | (c10)                     |                      | Concer Conce     |
| Other quantication                                                                                                    |                           |                      |                  |
|                                                                                                    |                           |                      |                  |
| Select from ILOs in the drop-dowr                                                                                                    | n menu                    |                      |                  |
|                                                                                                    |                           |                      |                  |

### Delete an existing ILO

- 1. Under Learning Accounts, select Manage Multiple Learning Options.
- 2. Click the Learning account with ILOs tab

| Manage                              | Manage Multiple Intended Learning Options |                                                        |                                                                         |                                       |              |  |
|-------------------------------------|-------------------------------------------|--------------------------------------------------------|-------------------------------------------------------------------------|---------------------------------------|--------------|--|
| Search Criter<br>Year Level<br>Goal | ia                                        | ×                                                      | T                                                                       |                                       |              |  |
| Learning<br>0000000012              | g Accounts withoutILC<br>ALBEF<br>ALLEN   | Ds Learning Ac<br><b>Name</b><br>RT, Alex<br>J, Petina | counts with ILOs                                                        | Click the ILO you wish to delete      | Search Clear |  |
| 459853<br>64075                     | 0000000012<br>0000000001                  | ALBERT, Alex<br>ALLEN, Petina                          | Staying in recognised learning for<br>Certificate II<br>Certificate III | 2 yrs.after I turn 16 or finish Yr.10 |              |  |

- **3.** Select the learner.
- 4. Click on the ILO to be deleted.
- 5. Scroll to the bottom of the page, click **Delete**.
- 6. At the top of the page, click **Clear**.

Note: there is no warning message asking if this ILO is to be deleted.

### Change an existing ILO

Existing ILOs cannot be changed; if an ILO is incorrect you should delete it and add a new ILO.

### **Delete ILOs in RABS**

Schools often record a standard ILO against all learners in bulk, for example, QCE. Where a learner will instead work towards a QCIA, schools must record this ILO and remove the QCE.

There is a problem deleting ILOs against individual students, however, they can be deleted via another area of the system.

- For each learner, add the QCIA as their second ILO on their individual ILO tab, clicking **Save** to ensure the ILO is successfully recorded.
- Once they are all recorded, hover mouse over the 'Learning Account' menu and select 'Manage Multiple ILOs'.
- Select the 'Learning Accounts with ILOs' tab.
- Scroll down and tick next to each learner the ILO to be deleted.
- Click **Delete** at the bottom of the screen.
| Manage Learning Acco                | ounts -                                   |                  |                 |        |
|-------------------------------------|-------------------------------------------|------------------|-----------------|--------|
| Manage Learning Acce                |                                           |                  |                 |        |
| Enrolments and Results - Cer        | tificate II in Outdoor Recreation         |                  |                 |        |
| L                                   | earning Options                           | 1                | Components      |        |
| 1                                   |                                           |                  |                 |        |
| Delivering Organisation:            | Pine Rivers State High School             |                  |                 |        |
| Delivering Provider:                | Pine Rivers State High School (299 - RTO) |                  |                 |        |
| Cadar                               | CR020206                                  |                  | Mas             |        |
| Name:                               | Certificate II in Outdoor Recreation      | Eligible Option: | Tes             |        |
| Completion Date:                    | 30/10/2009                                | Full Time:       |                 |        |
|                                     | 55/15/2555                                |                  | Ves O No        |        |
| CI                                  | ick on <b>Edit</b> to view                |                  | Cancel Delete S | ave    |
| the                                 | e learning option                         |                  |                 |        |
|                                     |                                           | N                |                 |        |
| Bribie Jek a State High School (    | 278 - RTO) (Edit)                         |                  |                 |        |
|                                     |                                           |                  |                 |        |
|                                     |                                           |                  |                 |        |
|                                     | Click on this ic                          | on to open and   |                 |        |
|                                     |                                           |                  |                 |        |
| *Learning Options with no QCE Rule. | view the Learnin                          | ng Components    |                 |        |
|                                     |                                           |                  |                 | Cancel |
|                                     |                                           |                  |                 |        |

# 4.6 How to edit Enrolments & Results tab (if applicable)

The **Enrolments and Results** tab allows you to view the learner's learning option enrolments, the enrolment details and results information for each learning option component.

The top level of the **Enrolments & Results** tab shows the learner is learning option enrolments by name and code, any third-party provider, and the completion date and result.

- 1. Click on the 🧖 icon in the Edit column to view the learning option enrolment in detail.
- 2. Click on the icon in the **Comp** column to open the **Learning Options** and the **Components** tab.

### Learning Options: Details

The screen below shows the **Learning Options** tab with the learning option details and the associated learning provider.

### Learning Options: Edit or delete

#### The Learning Options tab allows you to edit an existing enrolment.

Manage Learning Accounts - Alex Albert - 000000012

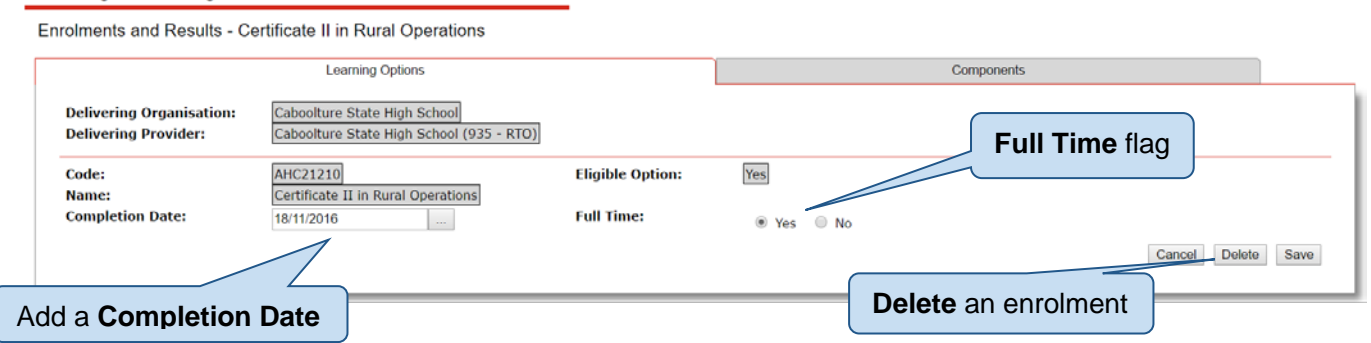

### Learning Option components: Add or edit

The **Components** tab allows you to add another component or edit an existing component of the learning option. Add another component

Manage Learning Accounts - Alex Albert - 000000012

| Delete tl | he co                                                            | mpor | nent                  | I in Rural Operations                    |          |                                                     | Components  |        |         |
|-----------|------------------------------------------------------------------|------|-----------------------|------------------------------------------|----------|-----------------------------------------------------|-------------|--------|---------|
|           | arning Option: Certificate II in Rural<br>Add another Competency |      | on: Certificate II in | Rural Coverations                        |          | Delivering Provider: Caboolture State High School ( |             |        |         |
|           | Del                                                              | Edit | Code                  | Competency                               | Enrolme  | nt Date                                             | Result Date | Result | Credits |
|           | 8                                                                |      | AHCLSK202A            | Care for health and welfare of livestock | 28/01/20 | 15                                                  | 18/11/2015  | Pass   |         |
|           | 8                                                                |      | AHCLSK204A            | Carry out regular livestock observation  | 28/01/20 | 15                                                  | 01/11/2016  | Pass   |         |
|           | 8                                                                |      | AHCBEK204A            | Construct and repair beehives            | 27/01/20 | 16                                                  | 01/11/2016  | Pass   |         |

### **Components: School program**

The **Components** tab for a school program shows the Authority and/or Authority-registered subject enrolments.

| Manage Le      | arning Ac       | counts - Alex Albert - 0000000012 | Authority and/o registered subj | or Aut<br>ect e | hority-<br>nrolments |                         |                       |
|----------------|-----------------|-----------------------------------|---------------------------------|-----------------|----------------------|-------------------------|-----------------------|
| chroiments and | r Results - S   | Learning Options                  | 9                               |                 | Components           |                         |                       |
| Learning Optic | on: School Prog | gram                              |                                 | Deli            | vering Provider: (   | aboolture State High    | School (197 - SCHOOL) |
| Edit           | Code            | Competency                        | Enrolme                         | nt Date         | Result Date          | Result                  | Credits               |
| <b></b>        | 6401            | Aquatic Practices                 | 01/01/20                        | 015             | 31/12/2016           | High                    | 4                     |
|                | 6125            | English Communication             | 01/01/20                        | 015             | 31/12/2016           | Sound                   | 4                     |
| <b></b>        | 36              | Mathematics A                     | 01/01/20                        | 015             | 31/12/2016           | Sound                   | 4                     |
|                |                 |                                   |                                 |                 | Show                 | ring records 1 - 3 of 3 | 1                     |
|                |                 |                                   |                                 |                 |                      |                         | Cancel                |

**Components: VET course** 

The **Components** tab for a VET course shows the competencies of that certificate.

### How to search multiple ILOs

| /lana        | ge Le     | arning Acco                         | untsAlex Albert - 0000000012             |                |                   |                            |                      |
|--------------|-----------|-------------------------------------|------------------------------------------|----------------|-------------------|----------------------------|----------------------|
| nrolme       | ents and  | l Results - Certi                   | ificate II in Rural Operations           | Competencies   | of a VET          | course                     |                      |
|              |           |                                     | Learning Options                         |                | Components        |                            |                      |
| Learni<br>Ad | ing Optic | on: Certificate II in<br>Competency | Rural Operations                         |                | Delivering Provid | ler: Caboolture State High | i School (935 - RTO) |
| Del          | Edit      | Code                                | Competency                               | Enrolment Date | Result Date       | Result                     | Credits              |
|              |           | AHCLSK202A                          | Care for health and welfare of livestock | 28/01/2015     | 18/11/2015        | Pass                       |                      |
|              |           | AHCLSK204A                          | Carry out regular livestock observation  | 28/01/2015     | 01/11/2016        | Pass                       |                      |
|              |           | AHCBEK204A                          | Construct and repair beehives            | 27/01/2016     | 01/11/2016        | Pass                       |                      |

1. Click the Multiple ILOs menu item on the Home page.

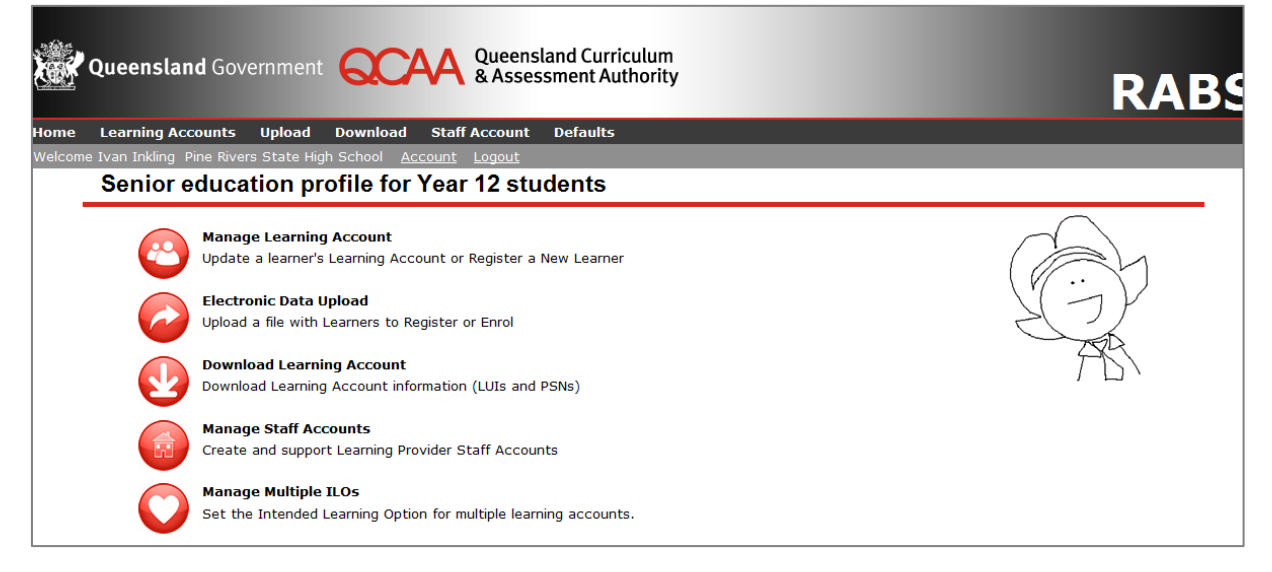

2. The Manage Multiple Intended Learning Options (ILOs) screen allows you to search for learners who have no ILO set, or who have a specific ILO set. By default, it lists all the learners enrolled at your organisation who do not have an ILO on the Learning Accounts without ILOs tab.

| Manage I                                     | Multiple Intended    | Learning Options            |                                      |
|----------------------------------------------|----------------------|-----------------------------|--------------------------------------|
| <b>Search Criteria</b><br>Year Level<br>Goal |                      | Sea                         | rch parameters                       |
| Learning                                     | Accounts withoutILOs | Learning Accounts with ILOs | Search Clear                         |
|                                              | LUI                  | ◆ <u>Name</u>               |                                      |
|                                              | 3811                 | Jordan                      |                                      |
|                                              | 9644                 | Beale                       |                                      |
|                                              | 4599                 | James                       | Apply or Modify Default ILO          |
|                                              | 6020                 | Robert                      |                                      |
|                                              | 4599                 | David                       |                                      |
| So                                           |                      | Loren                       | $\checkmark$                         |
| 36                                           |                      |                             | Apply Default ILO Modify Default ILO |

3. The list of learners on both tabs can be sorted by clicking the column headings.

### How to change your organisation's default ILO

To change your organisation's default ILO:

1. Hover on the Default menu item and select Change Default ILO.

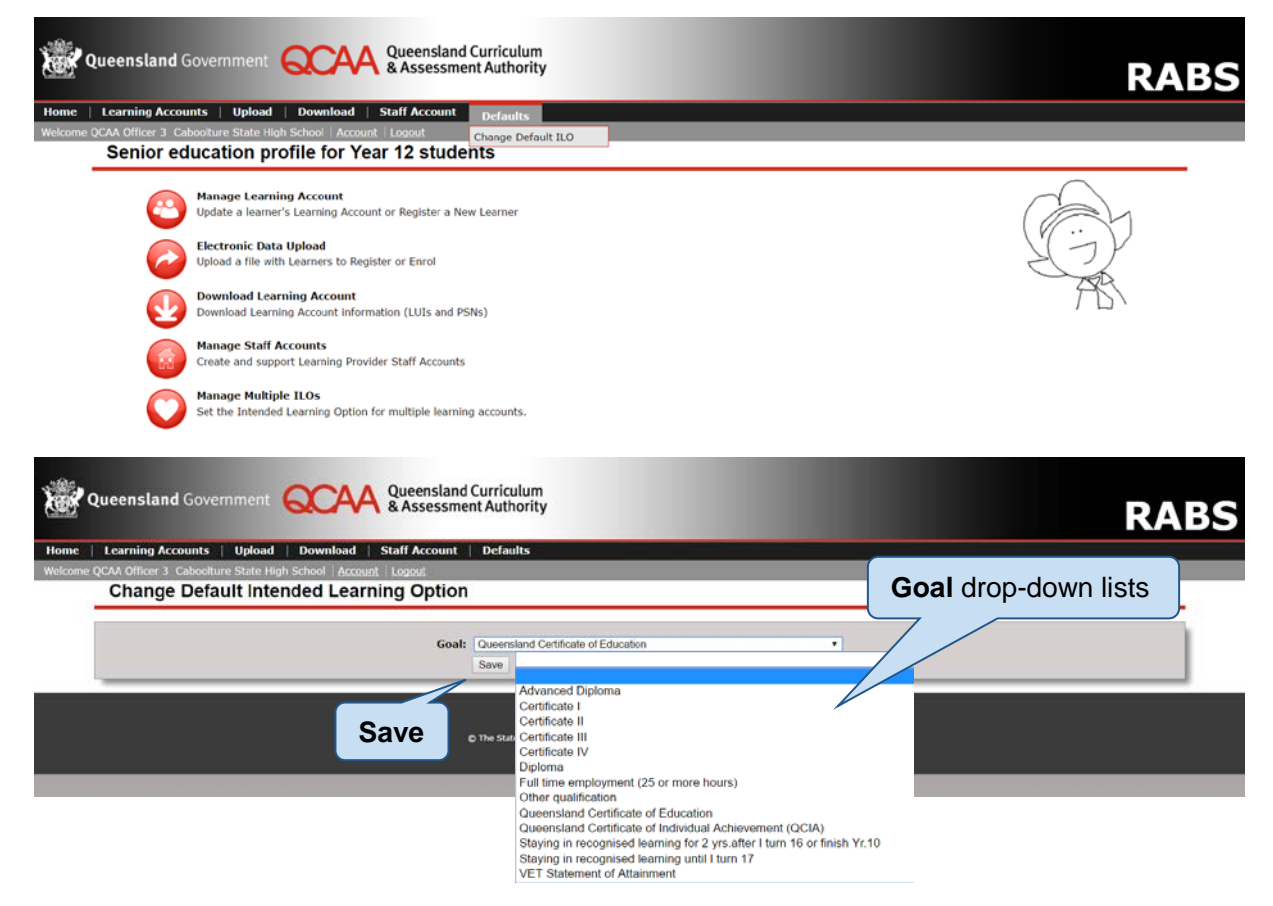

- 2. Select the Goal to set for the default ILO from the drop-down lists.
- **3.** Select the organisation for the default ILO by typing the provider name, or by clicking the **Change** link to bring up.
- 4. Click the Save button.

### How to delete ILOs

If a learner has an incorrect ILO, first add the correct ILO via their personal ILO tab then start the deletion process.

A learner must have a least one ILO remaining after deletion.

To delete the ILOs from one or more learners:

- 1. Click on the Manage Multiple ILOs option from the front page icons
- 2. Click the Learning Accounts with ILOs tab and find the learner/s in the list.

#### Manage Multiple Intended Learning Options

| Search Criteria |                                     |                             |                                     | Select learners | \$       |       |
|-----------------|-------------------------------------|-----------------------------|-------------------------------------|-----------------|----------|-------|
| Goal            | Queensland Certificate of Education |                             |                                     |                 | $\leq$   |       |
| Learning Ac     | counts withoutILOs                  | Learning Accounts with ILOs |                                     |                 | Search   | th Cl |
| LUI             | * Name                              |                             | Goal                                |                 |          |       |
| 0000012345      | Abat, Claire Jade                   |                             | Queensland Certificate of Education |                 |          | 0     |
| 0000067891      | Bark, Wendy Elisa                   |                             | Queensland Certificate of Education | Oliale Dalata   |          | 0     |
| 0000057862      | Clark, Tammy Laura                  |                             | Queensland Certificate of Education | Click Delete    |          | 0     |
| 0000035843      | Scott, Trent Angus                  |                             | Queensland Certificate of Education |                 |          |       |
| 0000045731      | Watson, Bradley Dean                |                             | Queensland Certificate of Education |                 | <b>v</b> |       |
| 0000085649      | Ward, Blake Edward                  |                             | Queensland Certificate of Education |                 |          | 0     |
|                 |                                     |                             |                                     |                 | Delete   | 1     |

- 3. Tick the checkbox against the learner/s for the ILO(s) to be removed.
- 4. Click the **Delete** button at the bottom of the list.

### **Reporting mechanism**

#### Reporting mechanism/channel:

Each provider must have a set Reporting Mechanism to report enrolments and results to QCAA to be recorded in learning accounts.

#### Reporting mechanisms based on provider type:

- Schools MUST report via SDCS for their own students for subjects, including SDE and VET
- School RTOs with students enrolled from other schools in their VET courses MUST report either via:
  - RABS GUI small number of enrolments
  - RABS CSV File Upload larger number of enrolments
- RTOs can report VET via:
  - RABS GUI small number of enrolments
  - RABS CSV File Upload larger number of enrolments
  - DETE WebService

### **DETE WebService**

Example DETE System – VARS – screen for **Scope of Registration**:

|                                                                                                    | 12345 - Quee     | ensland Institute of Flower | rs              |                         |                      |                   |
|----------------------------------------------------------------------------------------------------|------------------|-----------------------------|-----------------|-------------------------|----------------------|-------------------|
| Training Product:                                                                                               | SITUTIT-Ce       | artificate II in Gardening  |                 |                         |                      |                   |
| cope of Registration I<br>Status                                                                                | lem Details      |                             | Status History  | Anting                  | 17/05/2017           |                   |
| Benistration Tune                                                                                               | National Benist  | tration Inward              | Status History. | Service Provision Tune: | Training delivery as | sessment and iss. |
| Registering Rody                                                                                                | Australian Sk    | tills Quality Authority     |                 | Included Units:         | All Units            |                   |
| Authorising Body.                                                                                               | Interstate Autho | vito                        |                 | Thomas of the           |                      | Ikar (A)          |
| Invoice/Receipt                                                                                                 |                  |                             |                 | Site Vist Required:     | ISC Endorsed:        | The C             |
| lates                                                                                                    |                  |                             |                 |                         |                      |                   |
| pplication Received:                                                                                            | 17/02/2016       | Orig Application Received   | 00/00/0000      | Approval Letter Se      | nt: 00/00/0000       |                   |
| Registered From:                                                                                                | 17/02/2016       | Registered To:              | 17/02/2019      | Teach-out 1             | a: 00/00/0000 💌      |                   |
|                                                                                                    |                  |                             |                 |                         | 17/05                | /2017             |
| Ocational Placement 3                                                                                           | Scheme Kecogn    | ition 👻                     | Status History  | r                       |                      | 14                |
| Annroval Letter Sent                                                                                            | 00/00/0000       |                             | Status History. |                         |                      |                   |
| Hours                                                                                                    | 00000000         |                             |                 |                         |                      |                   |
| Year One:                                                                                                    | Y                | Year Two: Year              | Three:          | Year Four:              |                      | Totat             |
| elivery Notification                                                                                            |                  |                             |                 |                         |                      |                   |
| in the second second second second second second second second second second second second second second second | 02/2016 S        | tate Co                     | ountry          |                         |                      |                   |
| Delivery From 17/                                                                                               | 02/2016          |                             | 17/02/2019      |                         |                      |                   |
| Delivery From 17/                                                                                               | 02/2010          |                             |                 |                         | 2p+n                 |                   |
| Delivery From 17/                                                                                               | 02/2010          |                             |                 | 14                      |                      |                   |
| Delivery From 17/                                                                                               | 02/2010          |                             |                 | 1                       | yen 🔚                |                   |
| Delivery From 17/                                                                                               | 02/2010          |                             |                 | 1                       | yew 📶                |                   |

# **AVETMISS** reporting via DETE

#### Checkboxes used:

- Report this enrolment
- Do not export course not complete
- Export course complete

### Web service/RABS CSV:

| 20  | Competency Achieved — Pass                                                                                                | displays in <b>RABS as Pass</b>     |  |  |  |
|-----|----------------------------------------------------------------------------------------------------|-------------------------------------|--|--|--|
| 30  | Competency Not Achieved — Fail                                                                                            | displays in <b>RABS as Fail</b>     |  |  |  |
| 40  | Withdrawn                                                                                                    | displays in RABS as Withdrawn       |  |  |  |
| 50  | Recognition of Prior Learning                                                                                             | displays in <b>RABS as RPL</b>      |  |  |  |
| 60  | Credit Transfer                                                                                                    | displays in RABS as Credit Transfer |  |  |  |
| 70  | Continuing Enrolment                                                                                                    |                                     |  |  |  |
| 90  | Result Not Available (Reported Under Sta                                                                                  | ate Requirements)                   |  |  |  |
| J   | Competency Achieved — Pass $\rightarrow$ 20                                                                               |                                     |  |  |  |
| С   | Competency Achieved — Pass $\rightarrow$ 20                                                                               |                                     |  |  |  |
| ₩ТС | Working Towards Competency $\rightarrow$ Continuing Enrolment $\rightarrow$ 70 (leave continuing result out of CSV files) |                                     |  |  |  |

### **RABS GUI:**

| Pass         | Competency Achieved — Pass                                                                                              |
|--------------|----------------------------------------------------------------------------------------------------|
| Fail         | Competency Not Achieved — Fail                                                                                          |
| Withdrawn    | Withdrawn                                                                                                    |
| Continuing   | Continuing Enrolment                                                                                                    |
| Satisfactory | Non-assessable enrolment — satisfactorily completed $\rightarrow$ does not report on statements, not a suitable outcome |

#### SDCS:

| NYC  | Not yet competent — displays in <b>RABS as Fail</b>   |
|------|-------------------------------------------------------|
| SUCC | Competency Achieved — displays in RABS as Pass        |
| WITH | Withdrawn — displays in <b>RABS as Withdrawn</b>      |
| CONT | Continuing Enrolment — displays in RABS as Continuing |

- Note: Exception given only when old data needs to be amended and can no longer be reported via DETE, then temporarily provide GUI reporting mechanism
  - If not reporting to DETE:
  - via RABS GUI for VET if only a small number of enrolments
  - via RABS CSV File Upload for VET if a large number of enrolments
- Recognised Study Providers have options to report via:
  - RABS GUI if only a small number of enrolments
  - RABS CSV File Upload for VET if a large number of enrolments
- Universities MUST report via:
  - RABS CSV File Upload.

Note: CSV File Upload for Universities creates reference data, as no other option is available.

### RABS — Drop-down menus not displaying

*Internet Explorer* displays drop-down menus successfully, for example, the Download menu in RABS should display:

|    | Download                | Staff Account |  |  |  |
|----|-------------------------|---------------|--|--|--|
| ic | Export PSN and LUI list |               |  |  |  |
|    | Learner Enro<br>Extract | olment Data   |  |  |  |

**Note:** selecting the menu itself (e.g. clicking on **Download**) directs to the first option only (e.g. Export PSN and LUI list). The drop-down is required to access other options.

# 4.7 Literacy and Numeracy Notional Sound

Add a Notional Sound — Literacy and/or Numeracy

- 1. Log into RABS as the Main Learning Provider.
- 2. Select Learning Accounts menu Learners details.

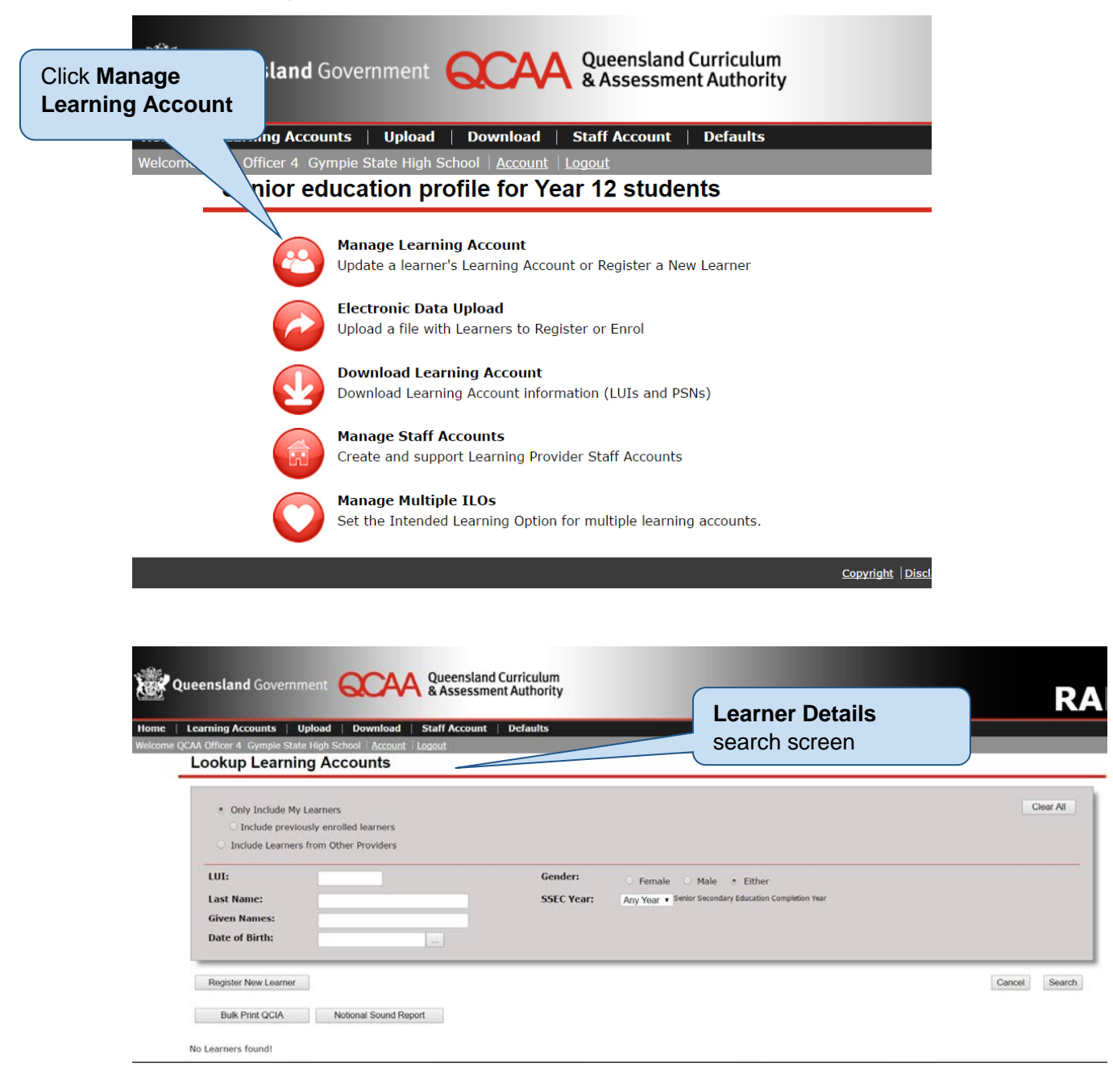

- 3. On the **Personal Details** tab, select the drop-down arrow for either **Notional Sound Literacy Subject or Notional Sound Numeracy Subject**. A drop-down menu of the subjects and semesters the student has studied will be displayed that may qualify them for literacy/numeracy.
- 4. Literacy and/or Numeracy Sound will show No.

| Personal Details                                                                     |                                                             | Intended L                                                                                | earning Options                                 | Enrolments & Results                                        | OP/FP               |
|--------------------------------------------------------------------------------------|-------------------------------------------------------------|-------------------------------------------------------------------------------------------|-------------------------------------------------|-------------------------------------------------------------|---------------------|
| .UI:<br>Password:                                                                    | 0101010<br>0101 Re                                          | 101<br>eset to initial Password                                                           | Year Level:-<br>Date of Birth:-                 | Year 10 • Year level at time of registration 18/01/2001 ••• |                     |
| ast Name:<br>ender:<br>ountry of Birth:<br>ndigenous Status:<br>ISI:                 | Butcher<br>Female Male<br>Australia<br>Not stated / Unknown |                                                                                           | Given Names:<br>IO indicates N<br>as not been m | Decessed<br>Roberta<br>Ditional Sound<br>et on exit.        |                     |
| Literacy Notional S<br>Notional Sound Lit<br>Subject:<br>Remove Literacy N<br>Sound: | iound:<br>eracy<br>lotional                                 | No<br>English Communication – S<br>English Communication – S<br>English Communication – S | Semester 1<br>Semester 2<br>Semester 3          | Subject and semeste<br>where an LoA of Sou                  | r selected<br>nd or |

5. Select the appropriate **subject** and **semester** combination for literacy and/or numeracy.

| Literacy Notional Sound:            | No                 |   | Numeracy Notional Sound:         | No                       |   |
|-------------------------------------|--------------------|---|----------------------------------|--------------------------|---|
| Notional Sound Literacy<br>Subject: | English Semester 3 | ٣ | Notional Sound Numeracy Subject: | Mathematics A Semester 3 | • |
| Remove Literacy Notional<br>Sound:  |                    |   | Remove Numeracy Notional Sound:  |                          |   |
|                                     |                    |   | Pohort                           |                          |   |

- 6. Click Save at the bottom of the screen.
- 7. Once data has been saved Literacy Notional Sound and / or Numeracy Notional Sound will change to **Yes.**

| Personal Details                                                                        |                                           | Intended Learning Op | tions                       | Enrolments & Results                                                                         | OP/FP        |
|-----------------------------------------------------------------------------------------|-------------------------------------------|----------------------|-----------------------------|----------------------------------------------------------------------------------------------|--------------|
| LUI:                                                                                    | 010101                                    | Yea                  | Level:                      | Year 10 • Year level at time of registration                                                 |              |
| Password:                                                                               | 0810 Reset to initial Pa                  | assword 0 Date       | e of Birth:-                | 18/01/2001                                                                                   |              |
| ast Name:*                                                                              | Butcher                                   | Give                 | n Names:*                   | Deceased      Robert                                                                         |              |
| Gender:-                                                                                | Female                                    | Hon                  | ne Language:•               | English                                                                                      |              |
| ountry of Birth:*                                                                       | Australia                                 |                      |                             | /2015                                                                                        |              |
| ISI:                                                                                    | Not stated / Unknown                      | chang                | ge to <b>Yes</b>            |                                                                                              |              |
|                                                                                         |                                           | /                    |                             |                                                                                              |              |
| Literacy Notional S                                                                     | ound: Yes                                 |                      | Numera                      | cy Notional Sound: No                                                                        |              |
| Literacy Notional So<br>Notional Sound Lite<br>Subject:                                 | ound: Yes<br>eracy English Ser            | mester 3 🔹           | Numera<br>Notiona           | cy Notional Sound: No<br>Sound Numeracy Subject: Mathematics A -                             | - Semester 3 |
| Literacy Notional So<br>Notional Sound Lite<br>Subject:<br>Remove Literacy No<br>Sound: | ound: Yes<br>eracy English Ser<br>otional | mester 3 🔹           | Numera<br>Notiona<br>Remove | cy Notional Sound: No<br>Sound Numeracy Subject: Mathematics A -<br>Numeracy Notional Sound: | - Semester 3 |

### **Notional Sound Report**

#### Lookup Learning Accounts

| Only Include My Le     Include previous     Include Learners fr | amers<br>Iy enrolled learners<br>om Other Providers | Select year                                                                               | All   |
|-----------------------------------------------------------------|-----------------------------------------------------|-------------------------------------------------------------------------------------------|-------|
| LUI:<br>Last Name:<br>Given Names:<br>Date of Birth:            |                                                     | Gender: Female Male • Either SSEC Year: 2017 • Senior Secondary Education Completion Year |       |
| Register New Learner                                            |                                                     | Cancel School - 139 learners V Export Se                                                  | earch |
| Bulk Print QCIA                                                 | Notional Sound Report                               |                                                                                           |       |

- **1.** Log into RABS as the Main Learning Provider.
- 2. Select Learning Accounts menu Learners details.
- 3. Select the SSEC year.
- 4. Click Notional Sound Report to run the report.

| State High School – Year 12, 2017                              |                |                  |                   |                       |          |  |
|----------------------------------------------------------------|----------------|------------------|-------------------|-----------------------|----------|--|
| Summary: 55                                                    | students awar  | ded Notional Sou | nd in Literacy an | d/or Numeracy         |          |  |
| teport date: 23/06/                                            | /2014 02:21:14 |                  |                   |                       |          |  |
| Subject & Semester displayed where MLP is<br>State High School |                |                  |                   |                       |          |  |
| LUI                                                            | Last Name      | Given Names      | Туре              | Subject               | Semester |  |
| 2311863740                                                     | AUSTIN         | ETHAN            | NUMERACY          | MATHEMATICS A         | 1        |  |
| 8423567586                                                     | BERG           | MAREE            | NUMERACY          | MATHEMATICS A         | 2        |  |
| 6406781250                                                     | BRAGG          | ANNE             | LITERACY          | ENGLISH COMMUNICATION | 1        |  |
| 0002365984                                                     | BUCK           | RYAN             | NUMERACY          | MATHEMATICS A         | 2        |  |
| 4526982478                                                     | CIAN           | AMY              | LITERACY          | ENGLISH COMMUNICATION | 1        |  |
| 4259631578                                                     | MOSS           | MARIANNE         | NUMERACY          | MATHEMATICS A         | 2        |  |

# 4.8 RABS — Process to cease student in a provider enrolment

If learning exists in SLIMS

In SDCS:

- Update enrolments and results and record left early date
  - remove incomplete semesters

- record LoA
- record Left Early date.

SLIMS will update approximately two (2) days after next SDCS data submission.

### If no learning exists in SLIMS

RTO providers only can update information in SLIMS by following these steps:

- Select Manage Learning Accounts
- Enter search criteria (preferably LUI)
- Click Search
- Select LUI from result list
- Navigate to Enrolments and Results tab
- Select Edit link next to school name
- Record Enrolment Cease Date
- Click Save

SLIMS is updated immediately for Enrolment Cease Date.

# 5 Export multiple learners' details

# 5.1 Export a list of PSNs and LUIs

The PSN is the learner's identifier in your organisation's school management system, and the LUI is the learner's identifier in the SLIMS system. A list of provider student numbers (PSNs) and LUIs can be used to:

- update your organisation's school management system with learners' LUIs
- update SDCS after submitting a SDCS disc/file with new learners so that the learners have a LUI in SDCS.
- 1. Click on the Export PSN and LUI list menu item in the Download menu.

| Queensland Government QCAA Queensland Curriculum & Assessment Authority                                                                                                    | BS |
|----------------------------------------------------------------------------------------------------|----|
| Home   Learning Accounts   Upload   Download   Staff Account   Defaults                                                                                                    |    |
| Senior education p         Extract         Students           Extract         Extract         Students                                                                                    |    |
| Wanage Lewrort USI List Update a learner's Learning Account or Register a New Learner                                                                                                    |    |
| Electronic Data Upload<br>Upload a file with Learners to Register or Enrol                                                                                                    |    |
| Download Learning Account  Download Learning Account information (LUIs and PSNs)                                                                                                    |    |
| Manage Staff Accounts<br>Create and support Learning Provider Staff Accounts                                                                                                    |    |
| Manage Multiple ILOs<br>Set the Intended Learning Option for multiple learning accounts.                                                                                                  |    |
| <u>Coperidat</u>   Disklaimer   Ariser<br>Registeration and Banking Systems ( Varsion 33.60 )<br>© The State of Queenland (Queenland Construment Authority) 2014.<br>Queenland Government |    |

 Save the file, or open it with an application. For example, this is a sample export opened in CSV<sup>™</sup> format.

| H                      | <b>5</b> -∂- |                             |        |                |             |         |         |
|------------------------|--------------|-----------------------------|--------|----------------|-------------|---------|---------|
| File                   | Home         | Insert                      | Pa     | age Layout     | Formulas    | Data    | Review  |
| ABC<br>Spelling<br>Pro | Thesaurus    | Smart<br>Lookup<br>Insights | Transl | age            | Delete Prev | ious Ne | xt Show |
| F18                    | Ŧ            | : ×                         | ~      | f <sub>x</sub> |             |         |         |
|                        |              | А                           |        | E              | 3           |         | С       |
| 1                      | Colum        | in 1                        |        | Column         | 2           |         |         |
| 2                      | 98424        | 41493                       | 3B     | 00000          | 012356      |         |         |
| 3                      | 73666        | 2914                        | ЗN     | 81269          | 23489       |         |         |
| 4                      | 53269        | 8214                        | 6A     | 62541          | 125963      |         |         |
| 5                      | 23595        | 1485                        | 6K     | 00026          | 548593      |         |         |
| 6                      | 42569        | 2147                        | 5L     | 81425          | 589332      |         |         |
| 7                      | 26924        | 7623                        | 5Y     | 41203          | 869520      |         |         |
| 8                      | 53692        | 4753                        | 6B     | 00012          | 254596      |         |         |

3. The first column is the PSN, the second column is the LUI.

# 5.2 Export in Registration Data Load file format

Multiple learner details can be exported in the Registration Data Load (2006) CSV format. Use an exported set of details to update your organisation's school management system, or to create a file to upload for multiple:

- registration or enrolment
- updates of personal details
- 1. Use the Lookup Learning Accounts screens to search for learners.
- 2. Click the Export button.
- Save the file, or open it with an application. For example, this is a sample export opened in CSVed<sup>™</sup>, showing the first five columns.

|                                                                       |                     |                  |             |                      | This sear       | ah hu CCCC      | Vaar                                              | _            |
|-----------------------------------------------------------------------|---------------------|------------------|-------------|----------------------|-----------------|-----------------|---------------------------------------------------|--------------|
| Only                                                                  | Include My Learne   | rs               |             |                      | i nis sear      |                 | Year Clear A                                      |              |
| 🗖 Inc                                                                 | clude previously en | rolled learners  |             |                      |                 |                 |                                                   |              |
| Inclu                                                                 | de Learners from C  | ther Providers   |             |                      |                 |                 |                                                   |              |
| LUI:                                                                  |                     |                  |             | Ger                  | ider:           | ✓ Female ○ Male | Either                                            |              |
| Last Name: SSEC Year: 2017 Senior Secondary Education Completion Year |                     |                  |             |                      |                 |                 |                                                   |              |
| Given Names: Click Export                                             |                     |                  |             |                      |                 |                 |                                                   |              |
| Date of B                                                             | lirth:              |                  |             |                      |                 |                 | $\sim$                                            |              |
| Register N                                                            | ew Learner          |                  |             |                      |                 | Cancel          | ool - 58 learners 💌 Export Sea                    | arch         |
| Bulk Pri                                                              | int QCIA            | Notional Sound F | Report      |                      |                 |                 |                                                   |              |
|                                                                       |                     |                  |             |                      |                 |                 |                                                   |              |
| elete                                                                 | View/Edit           | \$ <u>LUI</u>    | Last Name   | ≑ <u>Given Names</u> | ÷ <u>Gender</u> | ≑ <u>DOB</u>    | Main Learning Provider     Main Learning Provider | ÷ <u>ILC</u> |
|                                                                       |                     | 000000005        | SMITH       | SAMMY                | м               | 10/11/1990      | Pine Rivers State High School                     | $\bigcirc$   |
|                                                                       |                     | 000000002        | SMITH GREEN | NANNY                | F               | 09/02/1991      | Pine Rivers State High School                     | $\bigcirc$   |
|                                                                       |                     |                  |             |                      |                 |                 |                                                   | -            |

| <b>X</b>  | 🚽 🤊 • (*                                                          | *   <del>-</del> | -              | -         | 127         |        | . * *    |      |
|-----------|-------------------------------------------------------------------|------------------|----------------|-----------|-------------|--------|----------|------|
| F         | ile Home                                                          | e Insert         | Page Layout    | Formula   | s Data      | Review | View Acr | obat |
| Al<br>Spe | ABC<br>Spelling Research Thesaurus<br>Spelling Research Thesaurus |                  |                |           |             |        |          |      |
|           | Proofing                                                          | ) Lar            | iguage         |           | Comme       | nts    |          |      |
|           | P31                                                               | ▼ (*             | f <sub>x</sub> |           |             |        |          |      |
|           | А                                                                 | В                | С              | D         | E           | F      | G        | Н    |
| 1         | Column1                                                           | Column2          | Column3        | Last Name | First Names |        |          |      |
| 2         | 000000005                                                         | 6868686868X      | 11             | SMITH     | SAMMY       |        |          |      |
| 3         | 000000002                                                         | 6969696969A      | 10             | SMITH     | NANNY       |        |          |      |
| 4         | 000000001                                                         | 6868686868Z      | 10             | SMITH     | GRANNY      |        |          |      |
| 5         | e                                                                 |                  |                |           | _           |        |          |      |
| 6         |                                                                   |                  |                |           |             |        |          |      |
| 7         |                                                                   |                  |                |           |             |        |          |      |

# 5.3 Bulk Print QCIA

For information regarding recording QCIA achievements see the document *SLIMS and QCIA data* at www.qcaa.qld.edu.au/downloads/senior/slims\_qcia\_user\_guide.pdf.

- Log into RABS as the Main Learning Provider.
- Select Learning Accounts menu Learners details.

| Lookup Learnin                                                        | J Accounts                                                     |
|-----------------------------------------------------------------------|----------------------------------------------------------------|
| Only Include My L     Include Include Previous     Include Learners f | arners Clear All y enrolled learners om Other Providers        |
| LUI:                                                                  | Gender: O Female Male ® Either                                 |
| Last Name:                                                            | SSEC Year: Any Year Senior Secondary Education Completion Year |
| Given Names:                                                          |                                                                |
| Date of Birth:                                                        |                                                                |
| Register New Learner                                                  | Click Bulk Print QCIA Cancel Search                            |
| Bulk Print QCIA                                                       | Notional Sound Report                                          |

- Select SSEC Year.
- Click on Bulk Print QCIA.

| QCIA                                                                                                    | Preview                                                                               | Is a preview only                                                                         |                            |  |  |  |  |
|----------------------------------------------------------------------------------------------------|---------------------------------------------------------------------------------------|-------------------------------------------------------------------------------------------|----------------------------|--|--|--|--|
| Preview for:<br><b>PETER</b><br>completing individualised learning in 2010 at STATE HIGH SCHO                                                            | OL (204) with 31/12/2010 ce                                                           | ase date                                                                                  |                            |  |  |  |  |
| Statement of Achievement                                                                                                    |                                                                                       |                                                                                           |                            |  |  |  |  |
| Areas of study and learning<br>Adds and subtracts numbers up to one hundred and applies this skill to<br>everyday living.<br>Test sentence entered here. |                                                                                       |                                                                                           |                            |  |  |  |  |
| Statement of Participation                                                                                                    |                                                                                       |                                                                                           |                            |  |  |  |  |
| Active sports program                                                                                                    |                                                                                       |                                                                                           |                            |  |  |  |  |
| Date of Preview: 23/06/2014 02:58 PM                                                                                                    | This preview is prepared by the Qr<br>erasure.<br>This qualification is recognised wi | veensland Curriculum and Assessment Autho<br>thin the Australian Qualification Framework. | rity without alteration or |  |  |  |  |

#### Click PRINT THIS DOCUMENT

PRINT THIS DOCUMENT

# 6 Managing multiple uploads

# 6.1 Learning accounts

If you upload files containing the information for several learners at a time, RABS allows you to:

- register and update learning accounts
- cease enrolments
- manage Intended Learning Options.

The files must contain the data in a comma-separated format (CSV), with the data fields in the order and in the format that RABS expects. Learning providers using file uploads should have software that can produce the files from their own school management system.

### How to edit files for upload

If you do need to edit a file for upload, be careful what software you use for editing. Some applications, such as Microsoft Excel<sup>™</sup>, will reformat the data without asking you, and may not let you change it back. For example, they **may treat a learner's LUI as a number** and trim any leading zeros from it. The file will then not work.

When editing data files for upload do not use:

- Excel<sup>™</sup>
- any other application that makes formatting changes without letting you change them back.

When editing data files for upload, you can use:

- Notepad<sup>™</sup>
- Notepad++™
- Textpad<sup>™</sup>
- Scite<sup>™</sup>
- other plain-text editors that do not make unintended changes
- CSVed<sup>™</sup> and other CSV file editors useful because they display the file contents column by column.

Overview of process for managing file uploads

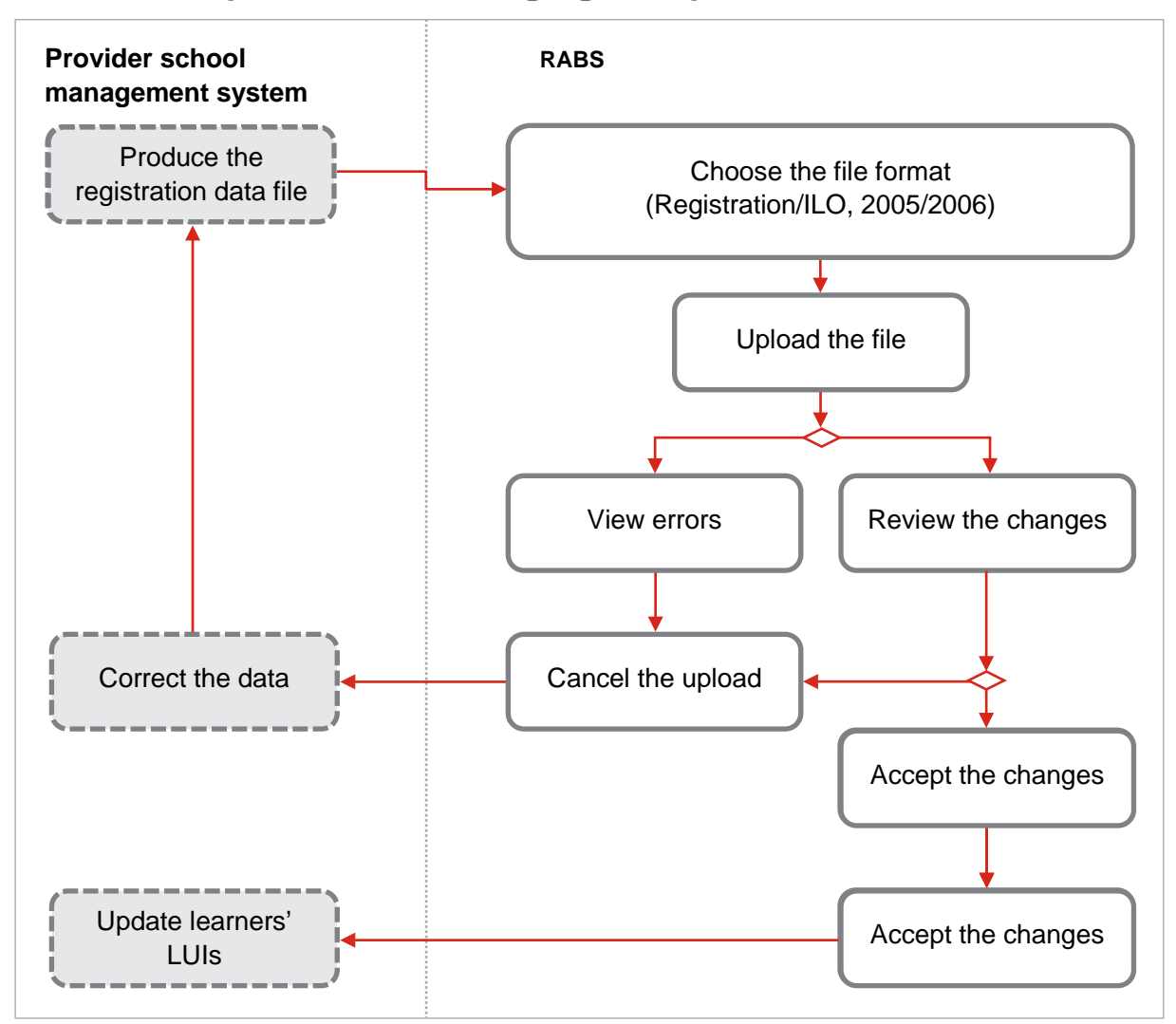

### The Registration Data Loads screen

- 1. Produce the data file from your organisation's school management system, and save the file until you can upload it through your web browser.
- 2. Log in to RABS.
- 3. On the Upload menu choose Multiple Learners and ILOs.

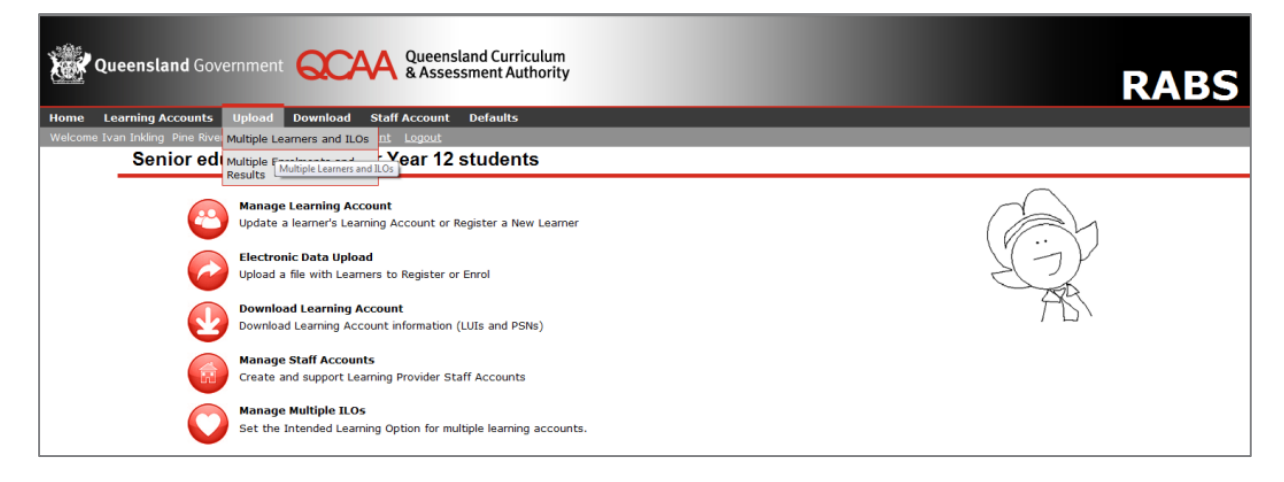

- The Registration Data Loads screen will open. Choose either Registration Details (2006 CSV format) or the (2005 CVS format), depending on the type of file your school management system produces. Then click New Load.
- 5. If you are not sure which file type you have, you can check Section 5 Learner registration data load file format —

https://www.qcaa.qld.edu.au/downloads/senior/rabs\_guide\_5\_r5\_09\_07.pdf, or consult your school management system software vendor.

| Registration Da                                                        | Registration Data Loads                          |  |  |  |  |  |  |
|------------------------------------------------------------------------|--------------------------------------------------|--|--|--|--|--|--|
| Current load                                                           | Processed loads                                  |  |  |  |  |  |  |
| New Data Load                                                          | New Load                                         |  |  |  |  |  |  |
| Registration Details (2<br>Registration Details (2)                    | 006 CSV format)<br>005 CSV format)               |  |  |  |  |  |  |
| <ul> <li>Intended Learning Op</li> <li>Intended Learning Op</li> </ul> | ions (2006 CSV format)<br>ions (2005 CSV format) |  |  |  |  |  |  |
| New Load                                                               |                                                  |  |  |  |  |  |  |

**Note:** If you have already uploaded a file but not processed it (accept the changes) you will see the **Current load** screen with a summary of the changes that the uploaded file will make. You must either accept these changes or cancel this old upload, to be able to upload the new registration data file.

| Registration Da      | Registration Data Loads |        |             |  |  |
|----------------------|-------------------------|--------|-------------|--|--|
| Current load         | Processed loads         |        |             |  |  |
| Personal Details dat | a file:                 | Browse |             |  |  |
|                      |                         |        | Load Cancel |  |  |

6. The browse screen will open. Click the **Browse** button and browse until you find the file you want to upload.

| Registration Dat      | ta Loads                                                          |             |
|-----------------------|-------------------------------------------------------------------|-------------|
| Current load          | Processed loads                                                   |             |
| Personal Details data | a file: C:\Users\ccum\Desktop\EASeL\CC Registration 2006 1 Browse |             |
|                       |                                                                   | Load Cancel |

7. Click the **Load** button. RABS will upload and process your file, which can take a few seconds or minutes.

|      | Queensland Gove            | ernment Queensland Curriculum<br>& Assessment Authority                                                                                                    | RABS |
|------|----------------------------|----------------------------------------------------------------------------------------------------|------|
| Home | Learning Accounts          | Upload Download Staff Account Defaults                                                                                                    |      |
|      | e Ivan Inkling Pine Rivers | State High School <u>Account</u> <u>Logout</u>                                                                                                    |      |
|      | Registration D             | Data Loads                                                                                                    |      |
|      | 5                          |                                                                                                    |      |
| ſ    | Current land               | Des accessed lands                                                                                                    |      |
|      | Current load               | Processed loads                                                                                                    |      |
|      | Current load               | Processed loads                                                                                                    |      |
|      | Current Ioad               | Please wait.                                                                                                    |      |
|      | Current load               | Processed loads  Please wait.  Your dataload request is currently being processed and may take a few minutes to complete.  Please do not click your web browser's back button. |      |
|      | Current load               | Please wait.<br>Your dataload request is currently being processed and may take a few minutes to complete.<br>Please do not click your web browser's back button.              |      |
|      | Current load               | Please wait.<br>Your dataload request is currently being processed and may take a few minutes to complete.<br>Please do not click your web browser's back button.              |      |

- 8. When RABS has processed the file, the **Current load** tab will display a summary of the changes that the file will make, so that you can review the changes before making them permanent.
- 9. Click the View link on a row in the Action column to view the individual changes.

| Curre    | nt load            | Processed           | loads      |                             |                   |             |          |           |
|----------|--------------------|---------------------|------------|-----------------------------|-------------------|-------------|----------|-----------|
|          |                    |                     |            |                             |                   |             |          |           |
| ID       | Loaded             | User                | Processed  | File                        |                   | Туре        |          | Record    |
| 23213    | 18/06/2014         | Ivan Inkling        |            | CC Registration 2006 format |                   | Personal De | etails   | 1         |
| Catogo   | 24                 |                     |            |                             |                   |             | Action   |           |
|          | ter Learners       |                     |            |                             |                   | 6           | View     |           |
| B. Enrol | Learners (is not I | MLP)                |            |                             |                   |             | <u> </u> |           |
| C. Enrol | Learners (MLP)     | ,                   |            |                             | Click View lin    | nk 🕡        |          |           |
| D. Updat | te Enrolment and   | Learner Personal [  | etails     |                             |                   | 1           | View     |           |
| E. Updat | e Enrolment Deta   | ails only           |            |                             |                   | 0           |          |           |
| F. Cease | enrolled Learner   | s                   |            |                             |                   | 0           |          |           |
| G. Confi | m New Registrat    | ion or New Enrolme  | nt         |                             |                   | 3           | Selec    | <u>:t</u> |
| H. The   | earner is not with | in 1 year of enteri | ng the CPP |                             |                   | 0           | 1        |           |
|          | Categ              | jory <b>G</b>       |            | Selec                       | t to confirm enro | Iments      |          |           |
|          |                    |                     |            |                             |                   | F           | Process  | Cancel    |

If a learner with the same name, gender and birth date shows as being registered, you will need to confirm their details in **Category G**.

10. Click on the Select link.

| Current lo    | ad               | Processe       | d loads    |                           |               |              |                                                |                 |
|---------------|------------------|----------------|------------|---------------------------|---------------|--------------|------------------------------------------------|-----------------|
| G. Resolutio  | n Required       |                |            |                           |               |              |                                                |                 |
| The following | learners are eit | her a new regi | stration o | or can be enrolled with y | our organisat | ion. Each re | ecord will need to be resolved to be removed t | from this list. |
| Last Name     | Given Names      | Birth Date     | Sex        | Provider Student No       | Year level    | Action       | Resolve each error                             |                 |
| Thomas        | Petrina          | 03/09/1995     | Female     | 9090909090A               | 10            | Resolve      |                                                |                 |
| Rabbit        | Regina           | 16/12/1993     | Female     | 9090909090B               | 10            | Resolve      |                                                |                 |
| Bird          | Bruce            | 25/08/1995     | Male       | 9090909090C               | 10            | Resolve      |                                                |                 |
|               |                  |                |            |                           |               |              |                                                |                 |
|               |                  |                |            |                           |               |              |                                                |                 |

**11.** Click on the **Resolve** link for each learner.

| Res         | olution Require                              | ed                          |                                                            |                                                     |                    |                                                |                                                                    |
|-------------|----------------------------------------------|-----------------------------|------------------------------------------------------------|-----------------------------------------------------|--------------------|------------------------------------------------|--------------------------------------------------------------------|
| Pei         | rsonal Det                                   | ails                        |                                                            |                                                     |                    |                                                |                                                                    |
| Last        | Name                                         | Rabbit                      |                                                            |                                                     |                    |                                                |                                                                    |
| Give        | n Names                                      | Regina                      |                                                            |                                                     |                    |                                                |                                                                    |
| Sex         |                                              | F                           |                                                            |                                                     |                    |                                                |                                                                    |
| Date        | of Birth                                     | 03/09/199                   | 95                                                         |                                                     |                    |                                                |                                                                    |
| Pos         | stal Addre                                   | SS                          |                                                            |                                                     |                    |                                                |                                                                    |
| Addr        | ess line 1                                   |                             |                                                            |                                                     |                    |                                                |                                                                    |
| Subu        | urb/Town                                     | C                           | lick on R                                                  | adio butto                                          | n if               | same learner                                   |                                                                    |
| Post        | code                                         |                             |                                                            |                                                     |                    | )                                              |                                                                    |
| Stat        | e                                            | QLD                         |                                                            |                                                     |                    |                                                |                                                                    |
| Lea         | arning Pro                                   | vider Dø                    |                                                            | ·                                                   |                    |                                                |                                                                    |
| Prov<br>Num | ider Student<br>ber                          | 987                         |                                                            |                                                     |                    | Not same le                                    | earner                                                             |
| The<br>enro | above learne<br>Iment of ap<br>1. New gistra | d from yo<br>ting registere | ur data file ap<br>d learner choo<br>e <i>[New Registr</i> | pears to match<br>se one of the fo<br>ation] button | the fol<br>llowing | llowing existing learner records<br>g options: | nfirm whether this is a new registration or an<br>For same learner |
|             | 2. En Learne                                 | r: Select the               | Earner's record                                            | Dete of Dist                                        | c the l            | Enrol Selected J button.                       |                                                                    |
|             | C400400400                                   | Last Name                   | First Name                                                 | Date of Birth                                       | Sex                | The Post State Uigh School                     | her Learning Provi                                                 |
| 0           | 6406406422                                   | Raddit                      | Regina                                                     | 03/03/32                                            | F                  | The best state high school                     | he Best Lutheran C                                                 |
|             |                                              |                             |                                                            |                                                     |                    |                                                | V V                                                                |
|             |                                              |                             |                                                            |                                                     |                    | Ne                                             | ew Registration Enrol Selected Cancel                              |

- **12.** If you decide, the learner is the same, click on the radio button beside the LUI and then click **Enrol Selected**.
- 13. If it is not the same person click on New Registration, (do not click the radio button).
- **14.** As each learner is resolved, they will be removed from **Category G** and added to one of the other categories.

| F. Cease enrolled Learners                              | 0 |  |
|---------------------------------------------------------|---|--|
| G. Confirm New Registration or New Enrolment            | 0 |  |
| H. The learner is not within 1 year of entering the CPP | 0 |  |

|             |                   | Processed           | d loads      |                                            |              |           |        |
|-------------|-------------------|---------------------|--------------|--------------------------------------------|--------------|-----------|--------|
| ID          | Loaded            | User                | Processed    | File                                       | Туре         |           | Reco   |
| 23238       | 23/06/2014        | Ivan Inkling        |              | CC Registration 2006 format - no error.csv | Persona      | I Details | 1      |
| Category    | /                 |                     |              |                                            |              |           | Action |
| A. Registe  | er Learners       |                     | N            | b learners in category <b>G</b> to resolve |              | 8         | View   |
| B. Enrol Le | earners (is not l | MLP)                |              |                                            |              | 0         |        |
| C. Enrol Le | earners (MLP)     |                     |              |                                            |              | 1         | View   |
| D. Update   | e Enrolment and   | Learner Personal    | Details      |                                            |              | 1         | View   |
| E. Update   | e Enrolment Det   | ails only           |              |                                            |              | 0         |        |
| F. Cease (  | enrolled Learner  | rs                  |              |                                            | $\checkmark$ | 0         |        |
| G. Confirm  | n New Registrat   | ion or New Enrolm   | ent          |                                            |              | 0         |        |
| H. The lea  | arner is not with | nin 1 year of enter | ring the CPP |                                            |              | 0         |        |

- 15. Resolve all learners in Category G before processing the file.
- **16.** Once you have reviewed the changes, click the **Return** button to take you back to the previous screen and click the **Process** button to make the changes permanent.

| legistr                                  | ation Data L                                                                              | .oads                                                                                        |                                                                           |                     |          |
|------------------------------------------|-------------------------------------------------------------------------------------------|----------------------------------------------------------------------------------------------|---------------------------------------------------------------------------|---------------------|----------|
|                                          |                                                                                           |                                                                                              |                                                                           |                     |          |
| Curren                                   | t load                                                                                    | Processed load                                                                               | S                                                                         |                     |          |
| The proce                                | ssing of the data lo                                                                      | ad actions must be                                                                           | confirmed.                                                                |                     |          |
| Clicking th<br>- Yo<br>- Yo<br>To cancel | e [Confirm] button<br>ou have examined ar<br>ou have the authorit<br>this load, click the | indicates the follow<br>ad agree with the a<br>y to make the requ<br><i>[Cancel]</i> button. | ing:<br>ctions of the data load.<br>ested changes to the learner records. |                     |          |
| ID                                       | Loaded                                                                                    | User                                                                                         | File                                                                      | Туре                | Records  |
| 23238                                    | 23/06/2014                                                                                | Ivan Inkling                                                                                 | CC Registration 2006 format - no error.csv                                | Personal Details    | 1        |
| Categor<br>A. Regist                     | <b>y</b><br>er Learners                                                                   |                                                                                              |                                                                           |                     | 8        |
| B. Enrol L                               | earners (is not MLP                                                                       | )                                                                                            |                                                                           |                     | 0        |
| C. Enrol L                               | earners (MLP)                                                                             |                                                                                              |                                                                           |                     | 1        |
| D. Update                                | e Enrolment and Lea                                                                       | rner Personal Detai                                                                          | ls                                                                        | <b>Confirm</b> data | 1        |
| E. Update                                | e Enrolment Details                                                                       | only                                                                                         |                                                                           |                     | 0        |
| F. Cease                                 | enrolled Learners                                                                         |                                                                                              |                                                                           |                     | 0        |
| H. The le                                | arner is not within 1                                                                     | year of entering th                                                                          | ne CPP                                                                    |                     | 0        |
|                                          |                                                                                           |                                                                                              |                                                                           | Confirm             | n Cancel |

**17.** You will be asked to confirm that the changes should be made. Click the **Confirm** button to make the changes permanent.

| Ŵ      | Queensland Governn             | nent Queensland Curriculum<br>& Assessment Authority                                                                                                    | RABS |
|--------|--------------------------------|----------------------------------------------------------------------------------------------------|------|
| Home   | Learning Accounts Uple         | oad Download Staff Account Defaults                                                                                                    |      |
| Welcom | e Ivan Inkling Pine Rivers Sta | te High School <u>Account</u> <u>Logout</u>                                                                                                    |      |
|        | Registration Dat               | a Loads                                                                                                    |      |
|        | Current load                   | Processed loads                                                                                                    |      |
|        |                                | Please wait.<br>Your dataload request is currently being processed and may take a few minutes to complete.<br>Please do not click your web browser's back button. |      |
|        |                                |                                                                                                    |      |

The upload may take some minutes.

| Regist   | ration Data        | a Loads                      |            |                     | )                         |         |
|----------|--------------------|------------------------------|------------|---------------------|---------------------------|---------|
| Curre    | nt load            | Processed I                  | loads      | lost recent upload  |                           |         |
| Download | I the latest extra | ct file: <u>Registration</u> | Evt-       |                     |                           |         |
| ID       | Loaded             | User                         | Processed  | File                | Туре                      | Records |
| 23235    | 23/06/2014         | Ivan Inkling                 | 23/06/2014 | ILO 2006 format.csv | Intended Learning Options | 7       |
| 23206    | 17/06/2014         | Ivan Inkling                 | 17/06/2014 | ILO 2005 format.csv | 2005 ILO format           | 7       |
| 23205    | 17/06/2014         | Ivan Inkling                 | 17/06/2014 | ILO 2005 format.csv | 2005 ILO format           | 7       |
| 23204    | 17/06/2014         | Ivan Inkling                 | 17/06/2014 | ILO 2006 format.csv | Intended Learning Options | 7       |

**18.** Once the changes have been confirmed, the **Processed loads** tab will open, showing the last processed load at the top of the list.

| Current load Processed loads Current load Processed loads Click to download file Cownload the latest extract file: Registration Extract (csv) |            |                      |            |             |                           |         |  |  |  |
|----------------------------------------------------------------------------------------------------|------------|----------------------|------------|-------------|---------------------------|---------|--|--|--|
| ID                                                                                                    | Loaded     | User                 | Processed  | File        | Туре                      | Records |  |  |  |
| 15559                                                                                                    | 29/02/2017 | No 1 Best Employee   | 29/02/2017 | qcaa001.csv | Personal Details          | 242     |  |  |  |
| 13486                                                                                                    | 26/07/2016 | No 1 Best Employee   | 26/07/2016 | qcaa002.csv | Intended Learning Options | 1       |  |  |  |
| 9074                                                                                                    | 13/02/2016 | No 2 Best Employee   | 13/02/2016 | qcaa003.csv | Personal Details          | 1       |  |  |  |
| 8772                                                                                                    | 07/12/2015 | No 2 Best Employee   | 07/12/2015 | qcaa004.csv | Personal Details          | 349     |  |  |  |
| 8768                                                                                                    | 07/12/2015 | No 3 Best Employee   | 07/12/2015 | qcaa005.csv | Intended Learning Options | 1       |  |  |  |
| 7794                                                                                                    | 29/08/2015 | System Administrator | 29/08/2015 | qcaa006.csv | Intended Learning Options | 1       |  |  |  |
| 7792                                                                                                    | 29/08/2015 | System Administrator | 29/08/2015 | qcaa007.csv | Personal Details          | 350     |  |  |  |
| 7788                                                                                                    | 29/02/2015 | System Administrator | 29/02/2015 | qcaa008.csv | Intended Learning Options | 1       |  |  |  |
|                                                                                                    |            |                      |            |             |                           |         |  |  |  |

- **19.** If there are no errors and the file is processed, click on the CSV file to extract the LUIs and initial passwords of the registered learners to update your school management system.
- **20.** If there are errors in the data file, the **Current load** tab will show a summary of the errors, rather than the summary of changes.

| egisti    | ration Data      | Loads        |           |                                         |                   |             |
|-----------|------------------|--------------|-----------|-----------------------------------------|-------------------|-------------|
| Currei    | nt load          | Processed    | loads     |                                         |                   |             |
| Failed Re | egistration Data | Load         |           |                                         | Click to View Err | ors         |
| ID        | Loaded           | User         | Processed | File                                    | Туре              | Records     |
| 23214     | 18/06/2014       | Ivan Inkling |           | CC Registration 2006 format - error.csv | Personal Details  | 1           |
|           |                  |              |           |                                         | Cancel Load       | View Errors |

21. You can then view the error details, and click the Cancel Load button to cancel the file load.

| Current lo | rad Proc             | essed loads    |                                                                        | Error details |
|------------|----------------------|----------------|------------------------------------------------------------------------|---------------|
| LUI        | Provider Student No. | Field Type     | Error Description                                                      |               |
| 640640640  | 98765                | Birth Date     | "3/09/1995" - Value is shorter than minimum length.                    |               |
| 640640640  | 56789                | Learner ID     | "459903 " - Unable to locate learner with specified Learner ID.        |               |
|            | 12345                | Birth Date     | "1/01/1995" - Value is shorter than minimum length.                    |               |
| 640640600  | 23456                | Birth Date     | "3/05/1995" - Value is shorter than minimum length.                    |               |
| 640640640  | 67890                | Learner ID     | " 26124" - Unable to locate learner with specified Learner ID.         |               |
| Key        |                      |                |                                                                        |               |
| LUI = ''   |                      | The learner i  | ecord didn't specify a LUI.                                            |               |
| Provider   | Student Number = ''  | The learner i  | ecord didn't specify a Provider Student Number.                        |               |
| N/A        |                      | Error is not a | associated with any particular learner account information in the data | a load.       |

- **22.** Go back to the main CSV file and make any necessary changes or amend in your school management system and download a new file.
- 23. Upload the amended data.

### Extract LUIs and passwords after file upload

After processing a registration file, you can extract the LUIs and initial passwords of the registered learners to update your school management system. This file only contains their provider student number, LUI and initial password.

- **1.** Log in to RABS.
- 2. On the Upload menu, choose Multiple Learners and ILOs.

|                                                     | arning Accounts         | Upload Download                                                                  | Staff Account                      | Defaults                                   |              |        |  |  |  |
|-----------------------------------------------------|-------------------------|----------------------------------------------------------------------------------|------------------------------------|--------------------------------------------|--------------|--------|--|--|--|
| ome QCA                                             | A Officer 3 Bribie Is M | ultiple Learners and                                                             | ccount   Logout                    |                                            |              |        |  |  |  |
|                                                     | Senior educ             | ultiple Enrolments and                                                           | Year 12 stud                       | lents                                      |              |        |  |  |  |
|                                                     | R                       | esults                                                                           |                                    |                                            | $\sim$       |        |  |  |  |
|                                                     |                         | earners Unique Student<br>dentifier (USI)                                        | nt<br>a Account or Realste         | r a New Learner                            |              |        |  |  |  |
|                                                     |                         |                                                                                  | ,,,,,,,,                           |                                            | $( \cdots )$ |        |  |  |  |
|                                                     |                         | lectronic Data Upload                                                            | n to Register or Ford              |                                            | Y JY         |        |  |  |  |
|                                                     |                         | pload a me with Learner                                                          | s to Register or Enrol             |                                            | - AN         |        |  |  |  |
|                                                     |                         | ownload Learning Acc                                                             | ount                               |                                            | 7DI          |        |  |  |  |
|                                                     | - <b>2</b>              | ownload Learning Accou                                                           | nt information (LUIs a             | and PSNs)                                  |              |        |  |  |  |
|                                                     |                         | anage Staff Accounts                                                             |                                    |                                            |              |        |  |  |  |
| Create and support Learning Provider Staff Accounts |                         |                                                                                  |                                    |                                            |              |        |  |  |  |
|                                                     |                         | anage Multiple U.Or                                                              |                                    |                                            |              |        |  |  |  |
|                                                     | S S                     | anage Multiple ILOs<br>et the Intended Learning                                  | ) Option for multiple l            | eaming accounts.                           |              |        |  |  |  |
| <b>egis</b> t                                       | tration Dat             | anage Multiple ILOs<br>et the Intended Learning<br>a Loads                       | ) Option for multiple I            | earning accounts.                          |              |        |  |  |  |
| egist<br>Curre<br>ailed R                           | tration Dat             | anage Multiple ILOs<br>et the Intended Learning<br>a Loads<br>Processe<br>a Load | ) Option for multiple I            | earning accounts.                          |              |        |  |  |  |
| egist<br>Curre<br>ailed R                           | tration Dat<br>ent load | anage Multiple ILOs<br>et the Intended Learning<br>ta Loads<br>User              | o Option for multiple I<br>d loads | earning accounts. Shows latest upload File | Туре         | Record |  |  |  |

| Click the              | e Processe                             | d loads tab.                              | Registration Extra                     | ct (CSV)                                                |                                                                                                |                                               |
|------------------------|----------------------------------------|-------------------------------------------|----------------------------------------|---------------------------------------------------------|------------------------------------------------------------------------------------------------|-----------------------------------------------|
| Regis                  | tration Data                           | Loads                                     |                                        |                                                         |                                                                                                |                                               |
| Cun                    | ent load                               | Processed loads                           |                                        |                                                         |                                                                                                |                                               |
| Downloa                | ad the latest extract                  | : file: <u>Registration Extract (csv)</u> | 1                                      |                                                         |                                                                                                |                                               |
| ID                     | beheol                                 |                                           |                                        |                                                         |                                                                                                |                                               |
|                        | Loudeu                                 | User                                      | Processed                              | File                                                    | Туре                                                                                           | Records                                       |
| 15559                  | 29/02/2008                             | Employee 1                                | 29/02/2008                             | File<br>qcaa01.csv                                      | Type<br>Personal Details                                                                       | Records<br>242                                |
| 15559<br>13486         | 29/02/2008<br>26/07/2007               | Employee 1<br>Employee 3                  | 29/02/2008<br>26/07/2007               | caa01.csv<br>qcaa02.csv                                 | Type Personal Details Intended Learning Options                                                | Records           242           1             |
| 15559<br>13486<br>9074 | 29/02/2008<br>26/07/2007<br>13/02/2007 | Employee 1<br>Employee 3<br>Employee 4    | 29/02/2008<br>26/07/2007<br>13/02/2007 | File       qcaa01.csv       qcaa02.csv       qcaa03.csv | Type           Personal Details           Intended Learning Options           Personal Details | Records           242           1           1 |

- 4. The LUIs and initial passwords of the learners registered in the last registration file to be processed, can be downloaded by clicking the **Registration Extract (CSV)** link on the **Processed Loads** tab.
- 5. The file format is:

| Field | Description      |
|-------|------------------|
| 1     | LUI              |
| 2     | PSN              |
| 3     | Initial password |

# 6.2 ILOs

Management of Intended Learning Options includes setting up learners' initial ILOs to complete the set-up of their learning accounts, and keeping their ILOs up-to-date if their goals change.

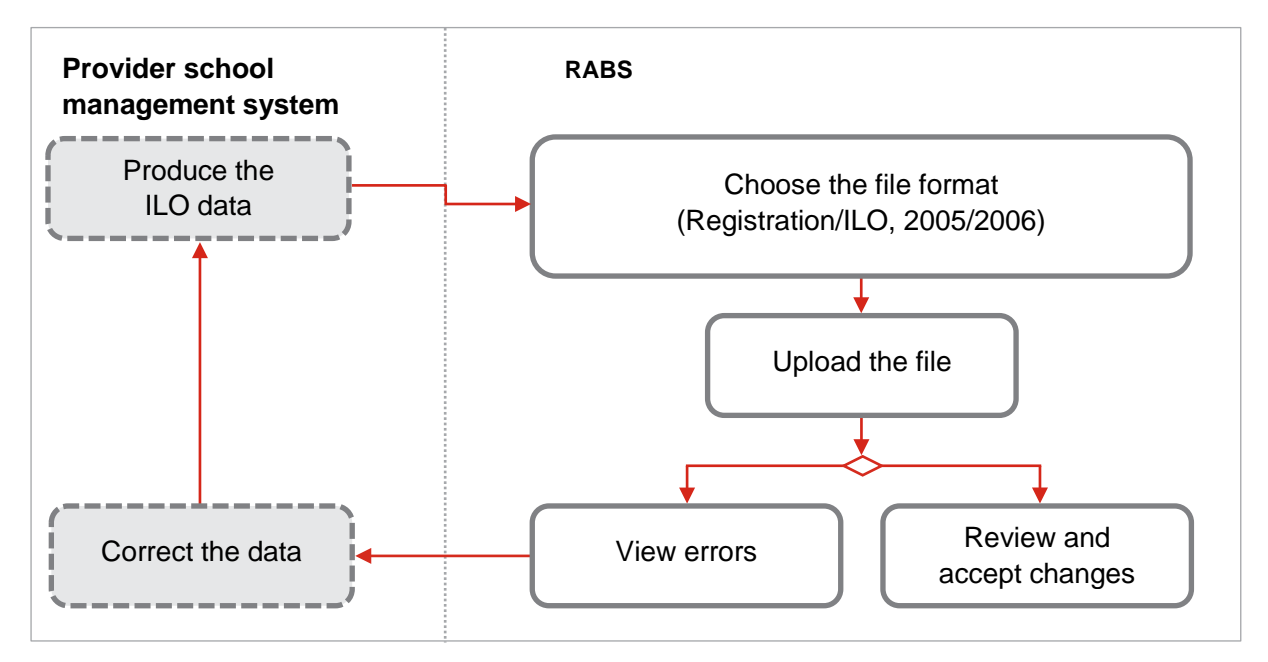

The process is similar to the process for managing personal details of multiple learners with file uploads.

Produce the Intended Learning Option data file from your organisation's school management system, and save the file for later uploading.

1. Log in to RABS.

2. On the Upload menu, choose Multiple Learners and ILOs.

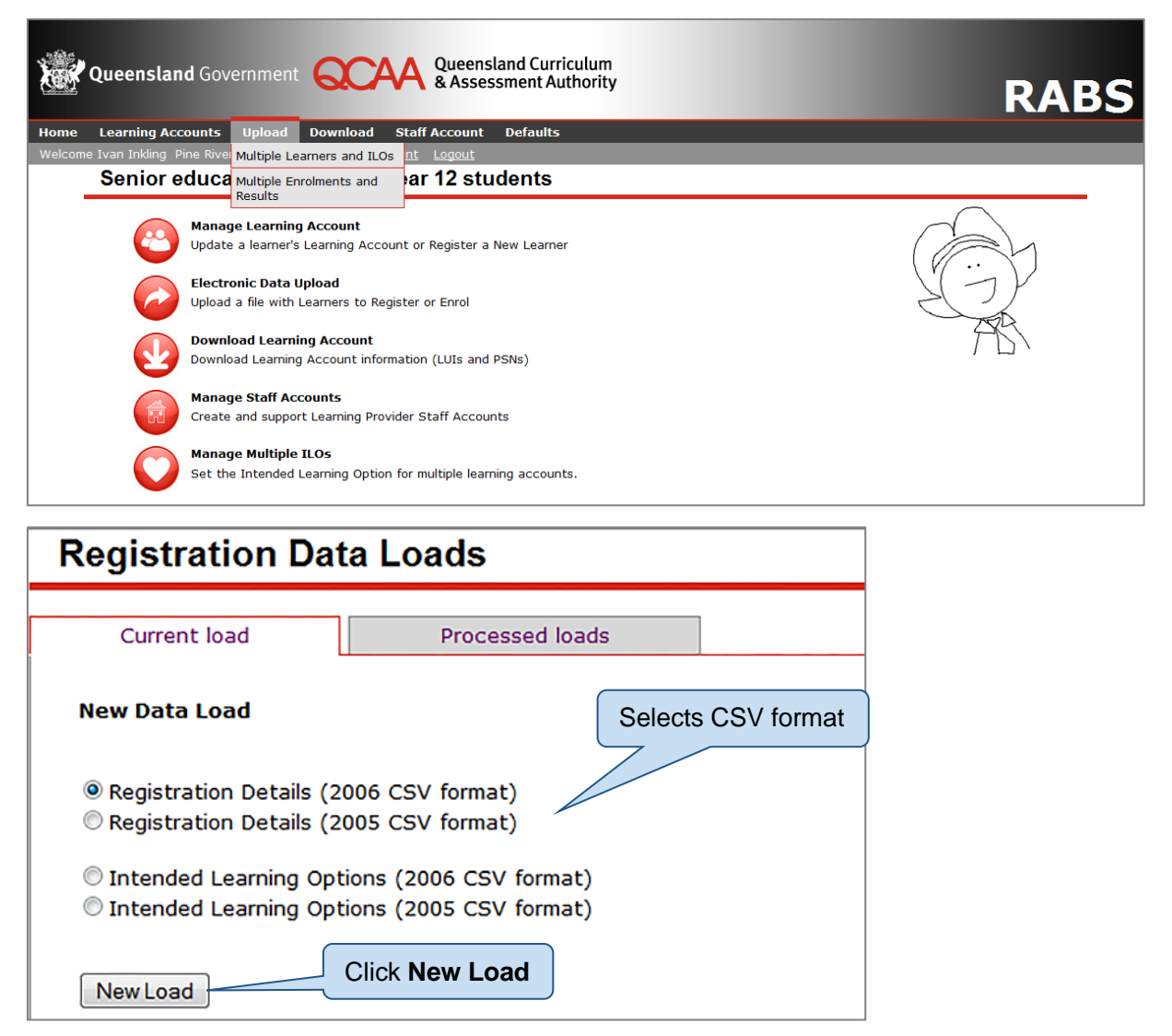

- **3.** Choose either the Intended Learning Options 2005 CVS or 2006 CSV format, depending on the type of file your school management system produces.
- 4. Click the New Load button.
- 5. If you are not sure which file type you have, you can check Section 6 ILO data load file format https://www.qcaa.qld.edu.au/downloads/senior/rabs\_guide\_6\_r5\_09\_07.pdf, or consult your school management system software vendor.
- 6. If you have already uploaded a file but not processed it (accepted the changes), you will be shown the **Current Load** screen with a summary of the changes that the uploaded file will make. You must either accept these changes or cancel this existing upload, to be able to upload the new registration data file.
- 7. The file picker screen will open. Click the **Browse** button and browse to the file you want to upload.

| Registration Dat      | legistration Data Loads |        |                |             |
|-----------------------|-------------------------|--------|----------------|-------------|
| Current load          | Processed loads         |        | to be uploaded |             |
| Personal Details data | file:                   | Browse |                |             |
|                       |                         |        |                | Load Cancel |

8. Click the Load button.

| Registration Da | ta Loads        |                                   |        |           |      |        |
|-----------------|-----------------|-----------------------------------|--------|-----------|------|--------|
| Current load    | Processed loads | Desktop\EASeL\ILO 2006 format.csv | Browse | lick Load | Load | Cancel |

**9.** RABS will upload your file, process the registration information, and open the **Current Load** tab to display a summary of the changes in the file. You can either process the file to make the changes permanent, view the details of the changes, or cancel the upload.

| egistration Data Loads |            |               |           |                     |                     |            |              |  |  |
|------------------------|------------|---------------|-----------|---------------------|---------------------|------------|--------------|--|--|
| Currer                 | nt load    | Processed loa | ds        |                     | (                   | Click Pr   | ocess        |  |  |
| ID                     | Loaded     | User          | Processed | File                | Туре                |            | Records      |  |  |
| 23225                  | 23/06/2014 | Ivan Inkling  |           | ILO 2006 format.csv | Intended Learning 🖉 | ons        | 7            |  |  |
|                        |            |               |           |                     | Proce               | ess Cancel | View Details |  |  |

### 10. Click Process.

| Curren                                                  | t load                                                                                                    | Processed loads                                                                                                    |                                                                    |         |         |         |
|---------------------------------------------------------|----------------------------------------------------------------------------------------------------|----------------------------------------------------------------------------------------------------|--------------------------------------------------------------------|---------|---------|---------|
| The proces<br>Clicking the<br>- Yo<br>- Yo<br>To cancel | ssing of the data loa<br>e [ <i>Confirm</i> ] button i<br>u have examined an<br>u have the authority<br>this load, click the [ | d actions must be conf<br>ndicates the following:<br>d agree with the action<br>/ to make the requester<br><i>Cancel]</i> button. | irmed.<br>s of the data load.<br>d changes to the learner records. | Click C | Confirm |         |
| ID                                                      | Loaded                                                                                                    | User                                                                                                    | File                                                               | Туре    |         | Records |
|                                                         |                                                                                                    |                                                                                                    |                                                                    |         |         | -       |

#### 11. Click Confirm.

**12.** When the changes have been confirmed the **Processed loads** tab will list the registration data loads that have been processed and made permanent, with the last upload at the top of the list.

| Regist   | ration Data        | a Loads                      |                      |                              | t la s d                  |         |
|----------|--------------------|------------------------------|----------------------|------------------------------|---------------------------|---------|
| Curre    | nt load            | Processed I                  | oads                 | Most recen                   | lt load                   |         |
| Download | I the latest extra | ct file: <u>Registration</u> | <u>Extract (csv)</u> |                              |                           |         |
| ID       | Loaded             | User                         | Processed            | File                         | Туре                      | Records |
| 23235    | 23/06/2014         | Ivan Inkling                 | 23/06/2014           | ILO 2006 format.csv          | Intended Learning Options | 7       |
| 23206    | 17/06/2014         | Ivan Inkling                 | 17/06/2014           | ILO 2005 format.csv          | 2005 ILO format           | 7       |
| 23205    | 17/06/2014         | Ivan Inkling                 | 17/06/2014           | ILO 2005 format.csv          | 2005 ILO format           | 7       |
| 23204    | 17/06/2014         | Ivan Inkling                 | 17/06/2014           | ILO 2006 format.csv          | Intended Learning Options | 7       |
| 23202    | 17/06/2014         | Ivan Inkling                 | 17/06/2014           | Registration 2005 format.csv | Personal Details          | 0       |
| 15559    | 29/02/2008         |                              | 29/02/2008           | qsa001.csv                   | Personal Details          | 242     |

**13.** If there are errors in the data file, the **Current load** tab will show a summary of the errors, rather than the summary of changes. You can then **View Error** details.

| Registration Data Loads                                              |            |              |           |                         |                           |             |  |  |  |
|----------------------------------------------------------------------|------------|--------------|-----------|-------------------------|---------------------------|-------------|--|--|--|
| Current load Processed loads Failed Registration Data Load Data Load |            |              |           |                         |                           |             |  |  |  |
| ID                                                                   | Loaded     | User         | Processed | File                    | Туре                      | Records     |  |  |  |
| 23236                                                                | 23/06/2014 | Ivan Inkling |           | ILO 2006 format err.csv | Intended Learning Options | 6           |  |  |  |
|                                                                      |            |              |           |                         | Cancel Load               | View Errors |  |  |  |

| Registration Data Loads                          |                                                                        |
|--------------------------------------------------|------------------------------------------------------------------------|
| Current load Processed loads                     | Failed Registration<br>Data Load Errors                                |
| Failed Registration Data Load Errors             | Summary of errors                                                      |
| LUI Provider Student No. Field Type Error Descri | iption                                                                 |
| Learner ID Value missing                         | э.                                                                     |
| Кеу                                              | Return to Failed                                                       |
| LUI = '' The learner record                      | didn't specify a LUI. Registration Data Load page                      |
| Provider Student Number = '' The learner record  | d didn't specify a Provider Studer                                     |
| N/A Error is not associa                         | ated with any particular learner account information in the data load. |
|                                                  | Print Return                                                           |

#### 14. Click Return.

| Registration Data Loads |                   |                |           |                         |                       |           |             |  |  |  |  |
|-------------------------|-------------------|----------------|-----------|-------------------------|-----------------------|-----------|-------------|--|--|--|--|
| Curre                   | nt load           | Processed load | ls        |                         | (                     | Cance     |             |  |  |  |  |
| Failed Re               | gistration Data L | oad            |           |                         | l                     | 7 /       |             |  |  |  |  |
| ID                      | Loaded            | User           | Processed | File                    | Туре                  |           | Records     |  |  |  |  |
| 23236                   | 23/06/2014        | Ivan Inkling   |           | ILO 2006 format err.csv | Intended Learning Opt | i/ /      | 6           |  |  |  |  |
|                         |                   |                |           |                         |                       |           |             |  |  |  |  |
|                         |                   |                |           |                         | Car                   | ncel Load | View Errors |  |  |  |  |

- **15.** Cancel the file load.
- 16. Amend original file.

# 6.3 Enrolments and results

Managing learners' enrolments and results includes setting up new enrolments, recording new results, correcting existing enrolment and result data, and deleting existing enrolment and result data.

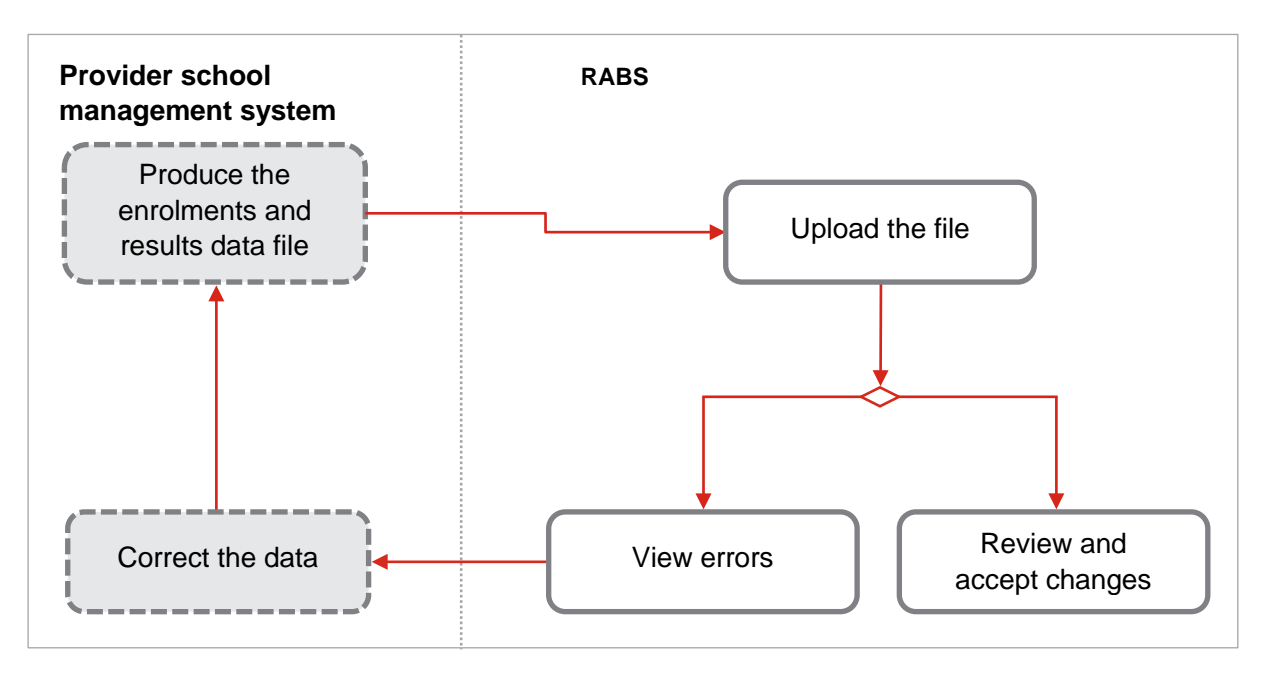

- 1. Produce the registration data file from your organisation's school management system, and save the file to use later through your web browser.
- 2. Log in to RABS.
- 3. On the Upload menu, choose Multiple Enrolments and Results.

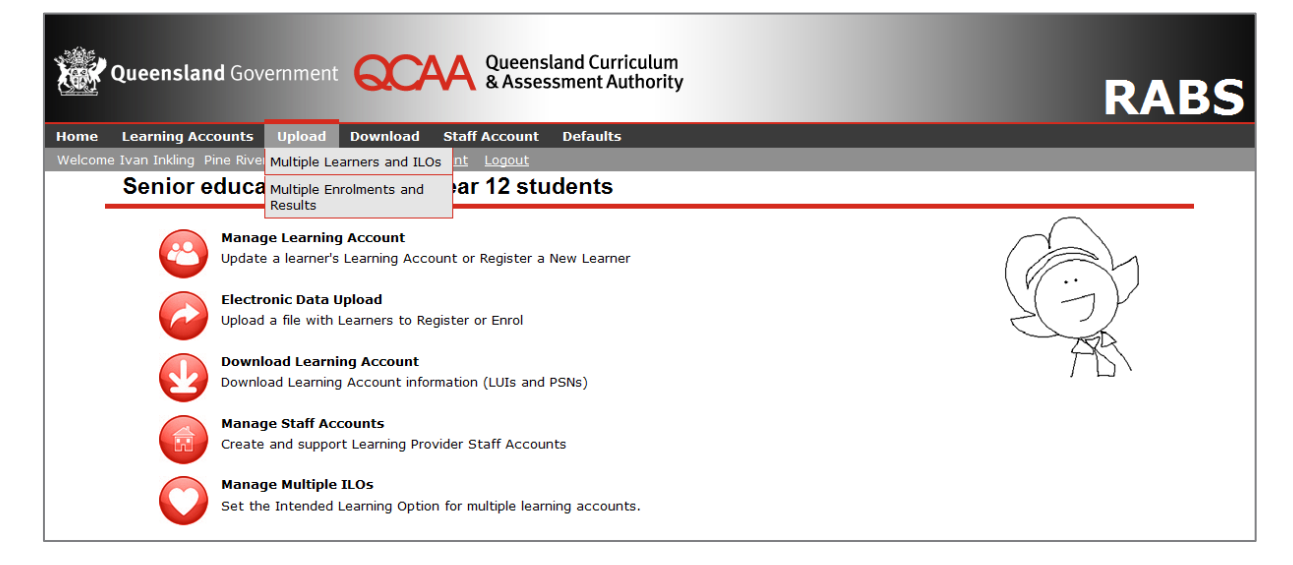

4. Select the file, and then click the **Load** button.

| Learning Accounts Upload Down                                   | oad Staff Account | Defaults |  |  |  |  |  |
|-----------------------------------------------------------------|-------------------|----------|--|--|--|--|--|
| van Inkling Pine Rivers State High School <u>Account</u> Logout |                   |          |  |  |  |  |  |
| Enrolments and Results Data Loads                               |                   |          |  |  |  |  |  |
|                                                                 |                   |          |  |  |  |  |  |
| Current load Proce                                              | ssed loads        |          |  |  |  |  |  |
|                                                                 |                   |          |  |  |  |  |  |
| Enrolments and results data file:                               |                   | Browse   |  |  |  |  |  |
|                                                                 |                   |          |  |  |  |  |  |
|                                                                 |                   |          |  |  |  |  |  |
|                                                                 |                   |          |  |  |  |  |  |

5. There may be errors in the header record, which summarises the contents of the file. a.

| Enrolments and Results Data Loads                                                                                                    |                                                                     |
|----------------------------------------------------------------------------------------------------|---------------------------------------------------------------------|
| Validation Error         You must correct the following error(s) before proceeding:         • The file [1.CC E&R VET Org 204 LO_CODE 30981QLD - file format error.xlsx] you have speertension.         Current load       Processed loads | acified does not appear to be valid. The file must have a .csv file |
| Enrolments and results data file:                                                                                                    | owse<br>Load Cancel                                                 |

b.

| Enrolments and R                                                                                                    | esults Data Loads                                                                                                    |                                                                                                    |             |
|----------------------------------------------------------------------------------------------------|----------------------------------------------------------------------------------------------------|----------------------------------------------------------------------------------------------------|-------------|
| Validation Error<br>You must correct the following e<br>• The header timestamp spe<br>• The header timestamp fiel<br>• The header row count [7]<br>• The provider for the suppli<br>• The header provider name<br>Current load | rror(s) before proceeding:<br>cified [17/06/2014 11:00] is an in<br>d is missing.<br>in the CSV file does not match th<br>ed header provider id [204] and p<br>must match the registered name.<br>Processed loads | valid timestamp.<br>e actual data row count [6] provided.<br>rovider type [RTO] does not exist.<br>[Pine Rivers State Hgih School] [Pine Rivers State High School] | ].          |
| Enrolments and results                                                                                                    | data file:                                                                                                    | Browse                                                                                                    | Load Cancel |

c.

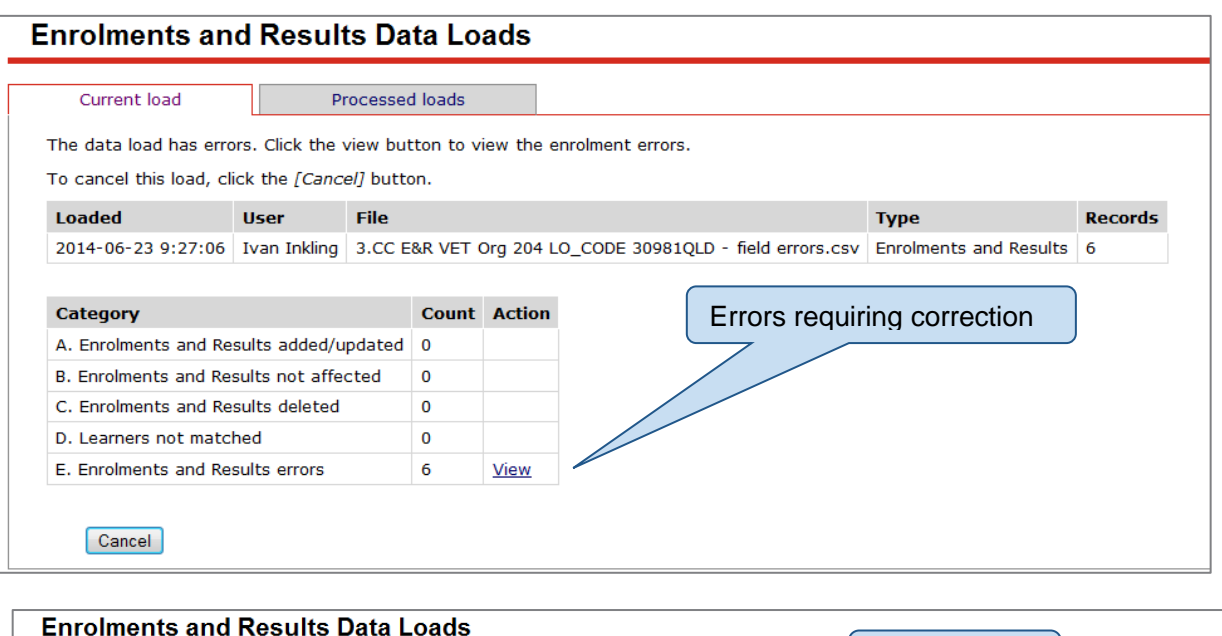

| Cu                                   | rrent load |              | Proc          | essed lo       | ads |                  |                            |                    |                       |                  |                   |                |           |      |
|--------------------------------------|------------|--------------|---------------|----------------|-----|------------------|----------------------------|--------------------|-----------------------|------------------|-------------------|----------------|-----------|------|
| Enrolments and Results added/updated |            |              |               |                |     |                  |                            |                    |                       |                  |                   |                |           |      |
| CSV<br>Line                          | LUI        | Last<br>Name | Given<br>Name | Birth<br>Date  | Sex | Provider<br>Type | Learning<br>Option<br>Type | Learning<br>Option | Learning<br>Component | Enrolled<br>Date | Completed<br>Date | Result<br>Date | Result    | Info |
| 2                                    | 000494949  | Adams        | Apple         | 2000-<br>11-09 | м   | RTO              | VET                        | <u>30981QLD</u>    | BSBCMM201A            | 2016-02-<br>13   | 2016-11-13        | 2013-<br>11-13 | <u>20</u> | W    |
| 3                                    | 000494949  | Adams        | Apple         | 2000-<br>11-09 | м   | RTO              | VET                        | <u>30981QLD</u>    | BSBIND201A            | 2016-02-<br>13   | 2016-11-13        | 2013-<br>11-13 | <u>20</u> | W    |
| 4                                    | 000494949  | Adams        | Apple         | 2000-<br>11-09 | м   | RTO              | VET                        | <u>30981QLD</u>    | GENSWL201C            | 2016-02-<br>13   | 2016-11-13        | 2013-<br>11-13 | <u>20</u> | W    |
| 5                                    | 000494949  | Adams        | Apple         | 2000-<br>11-09 | м   | RTO              | VET                        | 30981QLD           | GENPCD201C            | 2016-02<br>13    | 2016-11-13        | 2013-<br>11-13 | <u>20</u> | W    |
| 6                                    | 000494949  | Adams        | Apple         | 2000-<br>11-09 | м   | RTO              | VET                        | <u>30981QLD</u>    | BSBOHS201A            | 2016-02-<br>13   | 2016-11-13        | 2013-<br>11-13 | <u>20</u> | W    |

- 6. Click the Return button to get back from the Enrolments and Results Data Loads screen to the Current Load tab.
- 7. If there are errors, click the **Cancel** button and correct the data, then start again.
- 8. Check the errors, and update either the file or your school management system. If there are no errors in the header record, RABS will read the enrolments and results records, then present the actions that will result from the data load.

| Current load                                                                                                    | Pro                                                                                            | cessed                                                | l loads                                         |                                 |                  |                    |                        |         |
|----------------------------------------------------------------------------------------------------|------------------------------------------------------------------------------------------------|-------------------------------------------------------|-------------------------------------------------|---------------------------------|------------------|--------------------|------------------------|---------|
| he processing of the<br>licking the <i>I confirm</i><br>- You have exan<br>- You have the a<br>o cancel this load, cli | Enrolments and<br>checkbox an<br>nined and agree<br>authority to ma<br>ick the <i>[Cance</i> ] | d result<br>d clicki<br>e with<br>ake the<br>// butto | ts data lo<br>ng the [0<br>the actio<br>request | Confi<br>Confi<br>ons o<br>ed c | Number of re-    | cords to b<br>file | e                      |         |
| Loaded                                                                                                    | User                                                                                           | File                                                  |                                                 |                                 |                  |                    | Туре                   | Records |
| 2014-06-23 9:30:25                                                                                                    | Ivan Inkling                                                                                   | 4.CC E                                                | &R VET (                                        | Drg                             | LO_CODE 30981QLD | no errors.csv      | Enrolments and Results | 5       |
|                                                                                                    |                                                                                                |                                                       |                                                 |                                 |                  |                    |                        |         |
| Category                                                                                                    |                                                                                                |                                                       | Count                                           | Action                          |                  |                    |                        |         |
| A. Enrolments and Re                                                                                                   | sults added/up                                                                                 | dated                                                 | 5                                               | View                            |                  | Click Vie          | w link – to show       | v       |
| B. Enrolments and Re                                                                                                   | sults not affec                                                                                | ted                                                   | 0                                               |                                 |                  | rocordo            | to be processed        |         |
| C. Enrolments and Re                                                                                                   | sults deleted                                                                                  |                                                       | 0                                               |                                 |                  | records            | to be processed        |         |
| D. Learners not matc                                                                                                   | hed                                                                                            |                                                       | 0                                               |                                 |                  |                    |                        |         |
| E. Enrolments and Results errors                                                                                       |                                                                                                |                                                       | 0                                               |                                 |                  |                    |                        |         |

Note: Check column 'E' has no (0) errors.

**9.** Check that the number and type of actions are as expected. You can view the details of the changes by clicking the **View** link in the Action column.

The links in the **Enrolments and Results Data Loads** screen give you more information in pop-up boxes when you hover (put your mouse cursor) over them.

- Learning Option links display the learning option name.
- Learning Component links display the component name.
- **Result** links display the result for the learning option and/or component.
- Info links display information about the processing of the file, particularly errors.

| Current load                                                                     | Pro                                                | Processed loads               |                                     |                                           |                                                                           |                        |         |
|----------------------------------------------------------------------------------|----------------------------------------------------|-------------------------------|-------------------------------------|-------------------------------------------|---------------------------------------------------------------------------|------------------------|---------|
| he processing of the Enrolments and results data load actions must be confirmed. |                                                    |                               |                                     |                                           |                                                                           |                        |         |
| Clicking the <i>I confirm</i><br>- You have exa<br>2016-06-23 9:51:54            | n checkbox an<br>amined and agree<br>thority to ma | d clicki<br>e with<br>ake the | ing the [0<br>the action<br>request | <i>Confirm]</i><br>ons of the<br>ed chang | utton indicates the following:<br>data load.<br>s to the learner records. |                        |         |
| To cancel this load,                                                             | click the <i>[Cance</i>                            | /] butto                      | on.                                 |                                           |                                                                           |                        |         |
| Loaded                                                                           | User                                               | File                          |                                     |                                           |                                                                           | Туре                   | Records |
| 2016-06-23 9:51:54                                                               | Ivan Inkling                                       | 4.CC E                        | &R VET (                            | Drg 204 L                                 | _CODE 30981QLD - no errors.csv                                            | Enrolments and Results | 5       |
|                                                                                  |                                                    |                               |                                     |                                           |                                                                           |                        |         |
| Category                                                                         |                                                    |                               | Count                               | Action                                    | Tick I conf                                                               | <i>irm</i> and         |         |
| A. Enrolments and R                                                              | Results added/up                                   | dated                         | 5                                   | View                                      | click the <b>C</b>                                                        | onfirm button          |         |
| B. Enrolments and R                                                              | esults not affec                                   | ted                           | 0                                   |                                           |                                                                           |                        |         |
| C. Enrolments and R                                                              | Results deleted                                    |                               | 0                                   |                                           |                                                                           |                        |         |
| D. Learners not mat                                                              | ched                                               |                               | 0                                   |                                           |                                                                           |                        |         |
| E. Enrolments and R                                                              | esults errors                                      |                               | 0                                   |                                           | -                                                                         |                        |         |
|                                                                                  |                                                    |                               |                                     |                                           |                                                                           |                        |         |

**10.** Click on **Processed tab** to view data has been loaded.

| Enrolments and Results Data Loads |                   |             |                  |      |      |        |  |  |  |
|-----------------------------------|-------------------|-------------|------------------|------|------|--------|--|--|--|
| Current load Processed loads      |                   |             |                  |      |      |        |  |  |  |
| Recent                            | ly Processed Enro | olments and | Results Data Loa | ds   |      |        |  |  |  |
|                                   |                   |             | <b>D</b>         | -1   | •    |        |  |  |  |
| ID                                | Header Date       | User        | Processed        | File | туре | Record |  |  |  |

# 7 Uploading learner registration data

Registration details (2005 CVS format)

| Field                      | Format max.<br>characters     | Required    | Sample — Notes                                                                                                    |
|----------------------------|-------------------------------|-------------|----------------------------------------------------------------------------------------------------|
| Learner ID (LUI)           | Numeric<br>10 characters      | Conditional | <ul><li>1234567890</li><li>Learner Unique Identifier (LUI)</li><li>Assigned by QCAA</li><li>Must be present if updating record</li></ul>                          |
| Provider Student<br>Number | Alphanumeric<br>15 characters | Yes         | <ul> <li>jones23456</li> <li>Number must be unique to the Learning<br/>Provider</li> <li>For state schools this number must be the<br/>Learner's EQ ID</li> </ul> |
| Year level                 | Alphanumeric<br>3 characters  | No          | 10 or 11 or 12                                                                                                    |
| Last name                  | Alphanumeric<br>40 characters | Yes         | Smith                                                                                                    |
| Given names                | Alphanumeric<br>34 characters | Yes         | John James Edward                                                                                                    |
| Sex                        | Alphanumeric<br>1 character   | Yes         | Choice of M (Male) or F (Female)                                                                                                    |
| Date of birth              | Alphanumeric<br>10 characters | Yes         | 1989-08-15<br>• Format must be yyyy-mm-dd                                                                                                    |
| Postal Address<br>Line 1   | Alphanumeric<br>36 characters | Yes         | 117 Wylie Road                                                                                                    |
| Postal Address<br>Line 2   | Alphanumeric<br>36 characters | No          |                                                                                                    |
| Postal<br>suburb/town      | Alphanumeric<br>36 characters | Yes         | Toowong                                                                                                    |
| Post code                  | Numeric<br>4 characters       | Conditional | <ul><li>4066</li><li>Must be present if country is Australia, otherwise leave blank</li></ul>                                                                     |

| Field                  | Format max.<br>characters                   | Required    | Sample — Notes                                                                                                    |
|------------------------|---------------------------------------------|-------------|----------------------------------------------------------------------------------------------------|
| State                  | Alphanumeric<br>3 characters<br>(Uppercase) | Conditional | <ul> <li>QLD</li> <li>Must be present if country is Australia, otherwise leave blank</li> <li>All 3 characters must be uppercase (capital letters)</li> </ul>          |
| Postal country<br>code | Numeric<br>4 characters                     | Yes         | <ul> <li>1101 (Australia)</li> <li>Numeric code representing country</li> <li>Follows ABS Standard Australian Classification of Countries (SACC) Code, 1988</li> </ul> |
| Email                  |                                             |             | No longer accepted by the QCAA.<br>The information will not be retained.                                                                                               |

# Registration details (2006 CVS format)

| Field                      | Format max.<br>characters     | Required    | Sample — Notes                                                                                                    |
|----------------------------|-------------------------------|-------------|----------------------------------------------------------------------------------------------------|
| Learner ID (LUI)           | Numeric<br>10 characters      | Conditional | <ul><li>1234567890</li><li>Learner Unique Identifier (LUI)</li><li>Assigned by QCAA</li><li>Must be present if updating record</li></ul>                          |
| Provider Student<br>Number | Alphanumeric<br>15 characters | Yes         | <ul> <li>jones23456</li> <li>Number must be unique to the Learning<br/>Provider</li> <li>For state schools this number must be the<br/>Learner's EQ ID</li> </ul> |
| Year level                 | Alphanumeric<br>3 characters  | No          | 10 or 11 or 12                                                                                                    |
| Last name                  | Alphanumeric<br>40 characters | Yes         | Smith <ul> <li>Current family name</li> </ul>                                                                                                    |
| Given names                | Alphanumeric<br>34 characters | Yes         | John James Edward<br>• Current given names                                                                                                    |
| Last name                  | Alphanumeric<br>40 characters | No          | First previous family name                                                                                                    |
| Given names                | Alphanumeric<br>34 characters | No          | First previous given name                                                                                                    |
| Last name                  | Alphanumeric<br>40 characters | No          | Second previous family name                                                                                                    |
| Given names                | Alphanumeric<br>34 characters | No          | Second previous given name                                                                                                    |
| Last name                  | Alphanumeric<br>40 characters | No          | Third previous family name                                                                                                    |
| Given names                | Alphanumeric<br>34 characters | No          | Third previous given name                                                                                                    |

| Field                        | Format max.<br>characters                   | Required    | Sample — Notes                                                                                                    |
|------------------------------|---------------------------------------------|-------------|----------------------------------------------------------------------------------------------------|
| Sex                          | Alphanumeric<br>1 character                 | Yes         | Choice of M (Male) or F (Female)                                                                                                    |
| Date of birth                | Alphanumeric<br>10 characters               | Yes         | 1989-08-15<br>• Format must be yyyy-mm-dd                                                                                                    |
| Postal Address<br>Line 1     | Alphanumeric<br>36 characters               | Yes         | 117 Wylie Road                                                                                                    |
| Postal Address<br>Line 2     | Alphanumeric<br>36 characters               | No          |                                                                                                    |
| Postal<br>suburb/town        | Alphanumeric<br>36 characters               | Yes         | Toowong                                                                                                    |
| Post code                    | Numeric<br>4 characters                     | Conditional | <ul><li>4066</li><li>Must be present if country is Australia, otherwise leave blank</li></ul>                                                                                               |
| State                        | Alphanumeric<br>3 characters<br>(Uppercase) | Conditional | <ul> <li>QLD</li> <li>Must be present if country is Australia, otherwise leave blank</li> <li>All 3 characters must be uppercase (capitals letters)</li> </ul>                              |
| Postal country<br>code       | Numeric<br>4 characters                     | Yes         | <ul> <li>1101 (Australia)</li> <li>Numeric code representing country</li> <li>Follows ABS Standard Australian Classification of Countries (SACC) Code, 1988</li> </ul>                      |
| Home phone<br>number         | Alphanumeric<br>20 characters               | No          | 07 3331234<br>07.3333.1234<br>• May include the area and/or country code(s)                                                                                                    |
| Mobile phone<br>number       | Alphanumeric<br>20 characters               | No          | 0409000000<br>0409.000000<br>• May include the area and/or country code(s)                                                                                                    |
| Cease date                   | Alphanumeric<br>36 characters               | No          | <ul><li>1989-08-15</li><li>Date the Learner ceased enrolment with the Learning Provider</li><li>Format must be yyyy-mm-dd</li></ul>                                                         |
| Indigenous<br>indicator code | Numeric<br>1 character                      | Yes         | <ol> <li>2, 3, 4 or 9</li> <li>Numeric code indicating Aboriginal or Torres<br/>Strait Islander origin</li> <li>Follows MCEETYA Data implementation<br/>manual (see table below)</li> </ol> |
| Birth country<br>code        | Numeric<br>4 characters                     | Yes         | <ul> <li>1101 (Australia)</li> <li>Numeric code representing country</li> <li>Follows ABS Standard Australian Classification of Countries (SACC) Code, 1988</li> </ul>                      |
| Home language code           | Numeric<br>4 characters                     | Yes         | <ul><li>7201 (Japanese)</li><li>Numeric code representing country</li></ul>                                                                                                    |

| Field                                        | Format max.<br>characters   | Required | Sample — Notes                                                                                                    |
|----------------------------------------------|-----------------------------|----------|----------------------------------------------------------------------------------------------------|
|                                              |                             |          | Follows ABS Standard Australian Classification<br>of Countries (SACC) Code, 1988                                                                          |
| Full time flag                               | Alphanumeric<br>1 character | Yes      | Choice of Y (yes) or N (no) <ul> <li>Is the Learner enrolled on a full time basis?</li> </ul>                                                             |
| This column is<br>reserved for<br>future use | Alphanumeric<br>1 character | Yes      | <ul> <li>The YPET flag has been retired, and is not needed in a registration data file</li> <li>Choice of Y (yes) or N (no) — can default to N</li> </ul> |
| Deceased flag                                | Alphanumeric<br>1 character | No       | Choice of Y (yes) or N (no) <ul> <li>Is the Learner deceased?</li> </ul>                                                                                  |

# Indigenous indicator codes

| Code | Description                                          |
|------|------------------------------------------------------|
| 1    | Aboriginal but not Torres Strait Islander origin     |
| 2    | Torres Strait Islander but not Aboriginal origin     |
| 3    | Both Aboriginal and Torres Strait Islander origin    |
| 4    | Neither Aboriginal nor Torres Strait Islander origin |
| 9    | Not stated/unknown                                   |

# 8 ILO data load file format

| Field         | Format<br>Max. characters     | Required | Sample – Notes                                                                              |
|---------------|-------------------------------|----------|---------------------------------------------------------------------------------------------|
| Learner ID    | Numeric<br>10 characters      | Yes      | 1234567890<br>• Learner Unique Identifier (LUI)                                             |
| Goal          | Alphanumeric<br>2 characters  | Yes      | 1<br>12<br>• Each number represents an ILO Goal                                             |
| Location type | Alphanumeric<br>1 character   | Yes      | A<br>H<br>• Each letter represents an ILO Location                                          |
| Location code | Alphanumeric<br>8 characters  | No       | 36<br>• EQ ID                                                                               |
| Location text | Alphanumeric<br>80 characters | No       | • Free form text to represent the name of the organisation (used if the EQ ID is not known) |

Intended Learning Options (2006 CSV format)

## Intended Learning Options (2005 CSV format)

| Field         | Format<br>Max.<br>characters          | Required | Sample – Notes                                                                                                    |
|---------------|---------------------------------------|----------|----------------------------------------------------------------------------------------------------|
| Learner ID    | Numeric<br>10 characters              | Yes      | 1234567890<br>• Learner Unique Identifier (LUI)                                                                       |
| Goal          | Alphanumeric<br>Up to 2<br>characters | Yes      | From 1 to 12 <ul> <li>Each number represents an ILO Goal</li> </ul>                                                   |
| Empty         | 0 characters                          | Yes      | • Entered as two quotes (" ")                                                                                         |
| Location type | Alphanumeric<br>1 character           | Yes      | From A to H <ul> <li>Each letter represents an ILO Location</li> </ul>                                                |
| Location code | Alphanumeric<br>8 characters          | No       | 36<br>• EQ ID                                                                                                    |
| Location text | Alphanumeric<br>80 characters         | No       | <ul> <li>Free form text to represent the name of<br/>the organisation (used if the EQ ID is<br/>not known)</li> </ul> |

## ILO goals

| Code | Description                         |
|------|-------------------------------------|
| 1    | Queensland Certificate of Education |
| 2    | Certificate I                       |

| 3  | Certificate II                                                                |
|----|-------------------------------------------------------------------------------|
| 4  | Certificate III                                                               |
| 5  | Certificate IV                                                                |
| 6  | Diploma                                                                       |
| 7  | Advanced Diploma                                                              |
| 8  | VET Statement of Attainment                                                   |
| 9  | Certificate of Post-compulsory School Education (CPCSE)                       |
| 10 | Full-time employment (25 or more hours)                                       |
| 11 | Stay in recognised learning for 2 years after turning 16 or finishing Year 10 |
| 12 | Stay in recognised learning until turning 17                                  |

## **ILO location types**

| Code | Description                                              |
|------|----------------------------------------------------------|
| Α    | State school                                             |
| В    | Accredited non-state school                              |
| С    | Technical and Further Education (TAFE) Institute         |
| D    | Agricultural college                                     |
| E    | Private Vocational and Education Training (VET) provider |
| F    | University or non-university education provider          |
| G    | Recognised community learning provider                   |
| Н    | Recognised employer                                      |

## Enrolments and results data file format

### File naming convention

The file name can consist of any name but must include the .CSV extension.

### **File layout**

The CSV file layout consists of two types of records:

11. one header record that describes the contents of each column in the file

**12.** one or more data records (rows) for each enrolment.

Refer SLIMS Interface Control Document for more information

https://www.qcaa.qld.edu.au/downloads/senior/slims\_interface\_control.pdf
# 9 SLIMS bulk downloads

# **Enrolments and results**

A bulk enrolments and results extract feature is available in SLIMS. Learning providers can export full lists of student enrolments and existing results. Lists are downloaded by cohort into a CSV file that can be read in Excel. This allows data to be easily downloaded from multiple learning accounts to give a point-in-time snapshot of student learning. This information will be useful for schools that may have developed their own analysis software to monitor student learning and monitor student progress towards a QCE.

Step 1 – Extract cohort details in SLIMS

- Log into SLIMS Registration and Banking System (RABS).
- To extract student enrolments and results for each cohort, select Learner Enrolment Data Extract from the Download menu on the top navigation bar.

| Queensland Government QCAA Queensland Curriculum<br>& Assessment Authority                                                                                                    |                                                 | RABS |
|----------------------------------------------------------------------------------------------------|-------------------------------------------------|------|
| Home         Learning Accounts         Upload         Download         Staff Account         Defaults           Welcome QCAA Officer 3 Brible Island State H         Export PSN and LUT list         But           Senior education         Learner Enrolment Data         Statuents           Extract         Extract         Export USI List | Learner Enrolment<br>Data Extract               |      |
| Update a learner's Learning Account or Register a New Learner           Electronic Data Upload           Upload a file with Learners to Register or Enrol                                                                                                    |                                                 |      |
| Download Learning Account           Download Learning Account information (LUIs and PSNs)           Manage Staff Accounts           Create and support Learning Provider Staff Accounts                                                                                                    | T                                               | D/   |
| Manage Multiple ILOS<br>Set the Intended Learning Option for multiple learning accounts.                                                                                                    |                                                 |      |
| Soveriable Distributer To Distributer To Distributer Constraints Automation Systems ( Versi<br>Registration and Bankling Systems ( Versi<br>© The State of Queensland Government<br>Queensland Government                                                                                                    | VROX<br>un 93.00 ]<br>aesoment Authority) 2014. |      |

• Select the **Year Level**, enter an **email address** (for notification once the report is available) and click **Submit**.

**Note:** If an email address exists in SLIMS for the user logged in, the **Email** field will be pre-populated. Please confirm the email address is correct before selecting the **Submit** button.

| earning Accounts Upload   Dow                                                                                                    | nload   Staff Account                                                | Defaults                                                    |                                                                                        |                                                      |                                                                                                    |  |
|----------------------------------------------------------------------------------------------------|----------------------------------------------------------------------|-------------------------------------------------------------|----------------------------------------------------------------------------------------|------------------------------------------------------|----------------------------------------------------------------------------------------------------|--|
| Learner Enrolment Data Ex                                                                                                    | tract                                                                |                                                             |                                                                                        | Confir                                               | m the email                                                                                                    |  |
| Year Level:                                                                                                    | 🖯 Year10 💛 Ye                                                        | ⊖ Year10 ⊖ Year11 * Year12                                  |                                                                                        |                                                      | address                                                                                                    |  |
|                                                                                                    |                                                                      |                                                             |                                                                                        |                                                      |                                                                                                    |  |
|                                                                                                    |                                                                      |                                                             |                                                                                        |                                                      | Submit                                                                                                    |  |
| Extract Link                                                                                                    | Date Created                                                         | Cohort Year                                                 | Email                                                                                  | +Open/Closed                                         | Submit                                                                                                    |  |
| • <u>Extract Link</u><br>lede_30419_yr12_2016_3_22                                                                               | Date Created<br>22/03/2016                                           | Cohort Year<br>2016_y12                                     | <b>Email</b><br>jbloggs@eq.edu.au                                                      | + <u>Open/Closed</u><br>Closed                       | Submit Availability 22/03/2016-05/04/2016                                                                                     |  |
| Extract Link<br>Iede_30419_yr12_2016_3_22<br>Iede_30421_yr11_2016_3_22                                                           | Date Created<br>22/03/2016<br>22/03/2016                             | = <u>Cohort Year</u><br>2016_y12<br>2016_y11                | Email<br>jbloggs@eq.edu.au<br>msmith@eq.edu.au                                         | •Open/Closed<br>Closed<br>Closed                     | Submit<br>Availability<br>22/03/2016-05/04/2016<br>22/03/2016-05/04/2016                                                      |  |
| Extract Link<br>lede_30419_yr12_2016_3_22<br>lede_30421_yr11_2016_3_22<br>lede_33436_yr12_2016_7_15                              | Date Created<br>22/03/2016<br>22/03/2016<br>15/07/2016               | Cohort Year<br>2016_y12<br>2016_y11<br>2016_y12             | Email<br>jbloggs@eq.edu.au<br>msmith@eq.edu.au<br>jjones@eq.edu.au                     | Closed<br>Closed<br>Closed<br>Closed                 | Submit           Availability           22/03/2016-05/04/2016           22/03/2016-05/04/2016           15/07/2016-29/07/2016 |  |
| Extract Link<br>lede_30419_yr12_2016_3_22<br>lede_30421_yr11_2016_3_22<br>lede_33436_yr12_2016_7_15<br>lede_16069_yr12_2014_4_29 | Date Created<br>22/03/2016<br>22/03/2016<br>15/07/2016<br>29/04/2014 | Cohort Year<br>2016_y12<br>2016_y11<br>2016_y12<br>2014_y12 | Email<br>jbloggs@eq.edu.au<br>msmith@eq.edu.au<br>jjones@eq.edu.au<br>lbrown@eq.edu.au | •Open/Closed<br>Closed<br>Closed<br>Closed<br>Closed | Submit<br>22/03/2016-05/04/2016<br>22/03/2016-05/04/2016<br>15/07/2016-29/07/2016<br>29/04/2014-13/05/2014                    |  |

• When the extract has been processed (possibly overnight), an email will be sent to the nominated address.

#### Step 2 – Retrieve data reports from SLIMS

- Once the email is received, log back into SLIMS Registration and Banking System (RABS).
- Select Learner Enrolment Data Extract from the Download menu on the top navigation bar.

| Queensland Government Queensland Curriculum<br>& Assessment Authority                                                                                                    | RABS                                         |
|----------------------------------------------------------------------------------------------------|----------------------------------------------|
| Home         Learning Accounts         Upload         Download         Staff Account         Defaults           Welcome QCAA Officer 3 Brible Island State H         Export PSN and LUT list         Iout         Iout         Iout           Senior education p         Export PSN and LUT list         Iout         Iout         Iout           Manage Learner Score         Update a learner's Learning Account or Register a New Learner         New Learner | Learner Enrolment<br>Data Extract            |
| Electronic Data Upload<br>Upload a file with Learners to Register or Enrol<br>Ownload Learning Account<br>Download Learning Account information (LUIs and PSNs)                                                                                                    |                                              |
| Manage Staff Accounts           Create and support Learning Provider Staff Accounts           Image Multiple ILOs           Set the Intended Learning Option for multiple learning accounts.                                                                                                    |                                              |
| Goscriedt   Disclaimer   Rei<br>Registration and Banking Systems ( Venie<br>© The State of Queensland Currinslum & Ass<br>Queensland.Government                                                                                                    | XKY<br>n 95.00 ]<br>esoment Authority) 2014. |

• Select the Extract Link displayed on the bottom left-hand side of the screen.

| ming Accounts   Upload   Down                                                                                                    | nload   Staff Account                                                 | Defaults                                                    |                                                                                        |                                                    |                                                                                                    |
|----------------------------------------------------------------------------------------------------|-----------------------------------------------------------------------|-------------------------------------------------------------|----------------------------------------------------------------------------------------|----------------------------------------------------|----------------------------------------------------------------------------------------------------|
| Officer 3 Brible Island State High Sch                                                                                                | ool Account Logout                                                    |                                                             |                                                                                        |                                                    |                                                                                                    |
| arner Enrolment Data Ex                                                                                                    | tract                                                                 |                                                             |                                                                                        |                                                    |                                                                                                    |
|                                                                                                    |                                                                       |                                                             |                                                                                        |                                                    |                                                                                                    |
| Year Level:                                                                                                    | 🔾 Year10 🗌 Ye                                                         | ar11 * Year12                                               |                                                                                        |                                                    |                                                                                                    |
|                                                                                                    |                                                                       |                                                             |                                                                                        |                                                    |                                                                                                    |
| Email:*                                                                                                    |                                                                       |                                                             |                                                                                        |                                                    |                                                                                                    |
| Email:                                                                                                    | E                                                                     | Extract Lin                                                 | k                                                                                      |                                                    | Submi                                                                                                    |
| Email:                                                                                                    | E                                                                     | Extract Lin                                                 | k                                                                                      |                                                    | Submi                                                                                                    |
| Email:*                                                                                                    | Date Created                                                          | Extract Lin                                                 | k<br>-Email                                                                            | +Open/Closed                                       | Submi                                                                                                    |
| Email:-<br>-Extract Link<br>lede 35022 yr11 2016 9 6                                                                                  | Date Created<br>06/09/2016                                            | Extract Lin                                                 | Email<br>jbloggs@eq.edu.au                                                             | +Open/Closed<br>Open                               | Submi<br>Availability<br>06/09/2016-20/09/2016                                                                            |
| Email:-<br>:Extract Link<br>lede_35022 yr11_2016_9_6<br>lede_9460_yr11_2012_7_31                                                      | Date Created<br>06/09/2016<br>31/07/2012                              | Cohort Year<br>2016_y11<br>2012_y11                         | Email<br>jbloggs@eq.edu.au<br>msmith@eq.edu.au                                         | +Open/Closed<br>Open<br>Closed                     | Submi<br>Availability<br>06/09/2016-20/09/2016<br>31/07/2012-14/08/2012                                                   |
| Email:-<br>:Extract Link<br>lede_9460_yr11_2010_7_31<br>lede_9456_yr12_2012_7_30                                                      | Date Created<br>06/09/2016<br>31/07/2012<br>30/07/2012                | Cohort Year<br>2016_y11<br>2012_y11<br>2012_y12             | Email<br>jologgs@eq.edu.au<br>msmith@eq.edu.au<br>jjones@eq.edu.au                     | ÷Open/Closed<br>Open<br>Closed<br>Closed           | Submi<br>Axailability<br>06/09/2016-20/09/2016<br>31/07/2012-14/08/2012<br>30/07/2012-13/08/2012                          |
| Email:<br>Extract Link<br>Iede 30022 yr11 2016 9.6<br>Iede 9460_yr11_2012_7_31<br>Iede_9456_yr12_2012_7_30<br>Iede_4229_yr11_2011_4.7 | -Date Created<br>06/09/2016<br>31/07/2012<br>30/07/2012<br>07/04/2011 | Cohort Year<br>2016_y11<br>2012_y11<br>2012_y12<br>2011_y11 | Email<br>jbloggs@eq.edu.au<br>msmith@eq.edu.au<br>jjones@eq.edu.au<br>lbrown@ea.edu.au | -Open/Closed<br>Open<br>Closed<br>Closed<br>Closed | Submi<br>Axallability<br>06/09/2016-20/09/2016<br>31/07/2012-14/08/2012<br>30/07/2012-13/08/2012<br>30/07/2012-11/08/2012 |

**Note:** The extract file will be available for two weeks as displayed in the '**Availability**' column. After this time, the status will become '**Closed**'. If the extract is required after the close date, a new report will need to be extracted.

• The Extract Link will display a pop-up to save or open a zip file, for example:

| Do you want to open or save lede_35399_yr12_2016_9_29.csv.zip from slims.qcaa.qld.edu.au? | Open | <u>S</u> ave ▼ | <u>C</u> ancel | × |
|-------------------------------------------------------------------------------------------|------|----------------|----------------|---|
|-------------------------------------------------------------------------------------------|------|----------------|----------------|---|

 The zip file will contain three separate CSV files that can be extracted, saved to your computer, and viewed in Excel.

| •                                   | 1                       |                 |          | 1    |        |       |                     |
|-------------------------------------|-------------------------|-----------------|----------|------|--------|-------|---------------------|
| lame                                | Туре                    | Compressed size | Password | Size |        | Ratio | Date modified       |
| lede_35399_yr12_2016_9_29_comp      | Microsoft Excel Comma S | 56 KB           | No       |      | 817 KB | 94%   | 29/09/2016 11:40 AM |
| 🖳 lede_35399_yr12_2016_9_29_enr.csv | Microsoft Excel Comma S | 25 KB           | No       |      | 738 KB | 97%   | 29/09/2016 11:40 AM |
| lede_35399_yr12_2016_9_29_Inr.csv   | Microsoft Excel Comma S | 9 KB            | No       |      | 35 KB  | 77%   | 29/09/2016 11:40 AM |

- Personal information for the relevant cohort (file name lede\*\*\*\*Inr.csv)
- Course enrolments and results for the relevant cohort (file name lede\*\*\*\*enr.csv)

- VET competencies for the relevant cohort (file name lede\*\*\*\*comp.csv).

#### Working with the exported CSV files

When working with exported CSV files, the LUI column will need to be formatted to ten digits, as Excel removes leading zeros. To do this:

- Open the extracted CSV file. Select Column A, which contains the LUI numbers.
- Right click and select Format Cells.
- Select the **Number** tab and click **Custom**.
- Type 10 zeros (000000000) in the Type box, as shown below. Click OK.

| Format Cells           Number         Alignment | Font Border Fill Protection                                                                                                    |
|-------------------------------------------------|----------------------------------------------------------------------------------------------------|
| Category:                                       | Number                                                                                                    |
| General<br>Number<br>Currency<br>Accounting     | 6523654269<br>Type: Enter 10 zeros                                                                                                    |
| Time<br>Percentage<br>Fraction                  | General                                                                                                    |
| Scientific<br>Text<br>Special                   | 0.00<br>#,##0<br>#,##00                                                                                                    |
| Custom                                          | $ \begin{array}{c} \pi_{j} \neq \pi(j), = \pi_{j} \neq \pi(j) \\ \pi_{j} \neq \pi(j), = 0, \\ \pi_{j} \neq \pi(j), = 0, \\ \pi_{j} \neq \pi(j), = 0, \\ \pi_{j} \neq \pi(j), = 0, \\ \pi_{j} \neq \pi(j), = 0, \\ \pi_{j} \neq \pi(j), = 0, \\ \pi_{j} \neq \pi(j), = 0, \\ \pi_{j} \neq \pi(j), = 0, \\ \pi_{j} \neq \pi(j), = 0, \\ \pi_{j} \neq \pi(j), = 0, \\ \pi_{j} \neq \pi(j), = 0, \\ \pi_{j} \neq 0, \\ \pi_{j} \neq $ |
| Type the number forma                           | Delete at code, using one of the existing codes as a starting point.                                                                                                    |
|                                                 | OK Cancel                                                                                                    |

Save the CSV file as an Excel spreadsheet to retain these formats

## Names, LUIs and passwords

A bulk LUI and password extract feature is available in SLIMS. Learning providers can export full lists of student names, LUIs and initial passwords. Lists are downloaded by cohort into a CSV file that can be read in Excel. This allows data to be used in mail merges such as letters, labels and ID cards for distribution to students.

Step 1 – Extract cohort details in SLIMS

- Log into SLIMS Registration and Banking System (RABS).
- To extract a list of names, LUIs and initial passwords for each cohort, select **Manage** Learning Account.

SLIMS > Manage Learning Account

| Queensland Government Queensland Curriculum<br>& Assessment Authority                                                     |                 | RABS |
|----------------------------------------------------------------------------------------------------|-----------------|------|
| Welcome QCAA Officer Account Logout                                                                                       |                 |      |
| Senior education profile for Year 12 students                                                                             | Manage Learning |      |
| Manage Learning Account Update a learner's Learning Account or Register a New Learner                                     | Account         | 1    |
| Electronic Data Upload<br>Upload a file with Learners to Register or Enrol                                                | S.              | ¥    |
| Download Learning Account<br>Download Learning Account information (LUIs and PSNs)                                        | 7D              |      |
| Manage Staff Accounts<br>Create and support Learning Provider Staff Accounts                                              |                 |      |
| Manage Multiple ILOs Set the Intended Learning Option for multiple learning accounts.                                     |                 |      |
| Convridet Disclaimer   Privacy                                                                                            |                 |      |
| Registration and Banking Systems [ Version 95.00 ]<br>© The State of Queensland (Queensland Curriculum & Assessment Autho | rity) 2014.     |      |
| Overnsland Government                                                                                                    |                 |      |

• Select the **SSEC Year** from the drop-down menu (e.g. for calendar Year 2017, Year 12 = 2017, Year 11 = 2018) and click Search. A list containing the nominated cohort will appear in the lower section of the screen.

Lookup Learning Accounts > SSEC Year > Search

| earning Accounts   Upload   Download   Sta                                                                  | f Account   Defaults  |                                                                           |           |
|----------------------------------------------------------------------------------------------------|-----------------------|---------------------------------------------------------------------------|-----------|
| Lookup Learning Accounts                                                                                    | Teessee               |                                                                           |           |
| Only Include My Learners     Include previously enrolled learners     Include Learners from Other Providers |                       |                                                                           | Clear All |
| LUI:<br>Last Name:<br>Given Names:<br>Date of Birth:                                                        | Gender:<br>SSEC Year: | Fernale     Male     Ether     Strict Secondary Education Completion Year |           |
| Register New Learner                                                                                        |                       |                                                                           | SSEC Year |

**Note:** The extracted list will only contain records for those students with an SSEC year populated in SLIMS. The SSEC year is populated in bulk either by SDCS data submissions or by manually entering the SSEC year in each student's Personal Details screen in SLIMS.

Step 2 – Export the cohort list to a CSV file

- To export the extracted cohort list to a CSV file which can be read in Excel, select Export. (This will create a .CSV file containing learners' LUI, personal details and initial password).
- Save the file with a unique name. Each extract is labelled ryplui.csv when extracted and will overwrite previous extracts unless each file name is unique.

Cohort list > Export > Save CSV file

| or onness                                             |                                     | Download        | Staff Account | Defaults   |               | _             |                    | _                    |         |
|-------------------------------------------------------|-------------------------------------|-----------------|---------------|------------|---------------|---------------|--------------------|----------------------|---------|
| Lookup L                                              | earning A                           | ccounts         |               |            |               |               |                    |                      |         |
| • Only I                                              | nclude My Learr                     | iers            |               |            |               |               |                    | Cle                  | ear All |
| U Includ                                              | ude previously e<br>e Learners from | Other Providers | 1             |            |               |               |                    |                      |         |
|                                                       |                                     |                 |               | Gender:    |               |               |                    |                      |         |
|                                                       |                                     |                 |               | SSEC Year: | 2016 + Senior | Male * Either | smpletion Year     |                      |         |
| Last Name                                             | 12                                  |                 |               |            |               |               |                    |                      |         |
| Last Name<br>Given Nam                                | it<br>les:                          |                 |               |            |               |               |                    |                      |         |
| Last Name<br>Given Nam<br>Date of Bir                 | th:                                 |                 |               |            |               |               |                    |                      |         |
| Last Name<br>Given Nam<br>Date of Bir<br>Register Nev | th:                                 |                 |               |            |               |               | Cancel School - 11 | 10 learners • Export | Search  |

**Note:** The extracted passwords are the initial passwords assigned when the learning account is opened. Some students may have already logged into their learning account for the first time and changed their password.

# **10 Definitions**

## **RABS** uses generic terms

RABS, and the SLIMS system as a whole, has to be able to accommodate learning relevant to all the senior phase of learning in Queensland, as well as some tertiary, interstate and overseas learning.

SLIMS uses generic terms such as 'learner', 'learning', 'learning option', 'learning option component' because they encompass all the education sectors.

#### **Compulsory Participation Phase (CPP)**

The Compulsory Participation Phase is the legislated requirement for young people to participate in education or training for a further two years beyond Year 10, or until they gain a QCE, or a Certificate III qualification, or until they have turned 17.

The Compulsory Participation Phase starts when a learner finishes Year 10 or turns 16 — whichever happens first — and ends when:

- the learner turns 17
- becomes a VISA student
- has been in SLIMS for two years
- gains a QCE
- gains a QCIA
- gains a VET Certificate III, or
- gains a VET Certificate IV.

#### Learner

A learner is a young person engaged in education and registered in SLIMS. This includes:

- students
- trainees
- apprentices and others.

'Learner' is preferred rather than 'student', to include young people who are primarily engaged in learning through training rather than study.

#### Learning provider

Learning providers provide education and/or training to learners. Learning providers include:

- state and non-state schools
- colleges
- TAFEs and other registered vocational, training, and higher education organisations.

The Department of Education, Training and Employment (DETE) can act as a learning provider for home-schooled learners.

# Main Learning Provider (MLP)

The Main Learning Provider (MLP) can:

- edit personal and demographic details
- edit intended learning options
- view learning across all providers
- edit provider enrolment cease date (where no learning exists)
- view other provider enrolments.

## **Other Learning Providers (OLP)**

Other Learning Provider (OLP) can:

- view personal and demographic details (limited view)
- view intended learning options
- view/edit learning at their own organisation
- manage their own provider enrolment cease date
- view other provider enrolments.

## Learning options

Learning **options** are the highest level of learning that a learner is studying and/or training in. They include:

- subjects
- courses
- VET certificates
- modules
- training courses
- diplomas
- other courses of study and/or training that a learner can undertake.

#### Learning components

**Components** are the fine detail of the learning that a learner is training and/or studying. For example, school subjects, VET Certificate modules.

## Learning option components

See learning components.

#### Learning

A learning is anything that a learner can train and/or study. All learning options and all learning option components are learnings.

# **Provider enrolment**

A learner is enrolled at a provider when the provider begins to deliver learning (education and training) e.g. when a learner enrolls in a course.

Enrolling a learner in learning options automatically enrols a learner with your organisation and informs SLIMS that the learner is undertaking that learning option.

Reporting a learner's results enables the banking of credits toward their QCE. If all of a learner's learning options have results, SLIMS knows that the learner is no longer active at your organisation.

#### Cease a learner's account

A learner's account ceases when they no longer have active learning option enrolments at your organisation. This can happen:

- 1. on completion of the learning option
- 2. closing off learning
- 3. when a learner transfers to another learning provider
- **4.** if a learner leaves the Queensland education system. This lets SLIMS know that the learner is no longer active at your organisation.

#### Learning option enrolment

Learning option enrolments:

- record that the learner is receiving education or training in a particular learning option from the provider
- may have **component** enrolments of the learning option, depending on the learning option.

A learner's learning option enrolment ceases when:

- all of the component enrolments cease and/or
- the learning option gets a result and is marked as completed, depending on the type of learning option.

#### **Component enrolment**

Component enrolments record that the learner is receiving education or training in a particular learning option component from the provider (e.g. subjects, units).

A component enrolment ceases when the learner achieves a result for that component enrolment.

# **Enrolments**

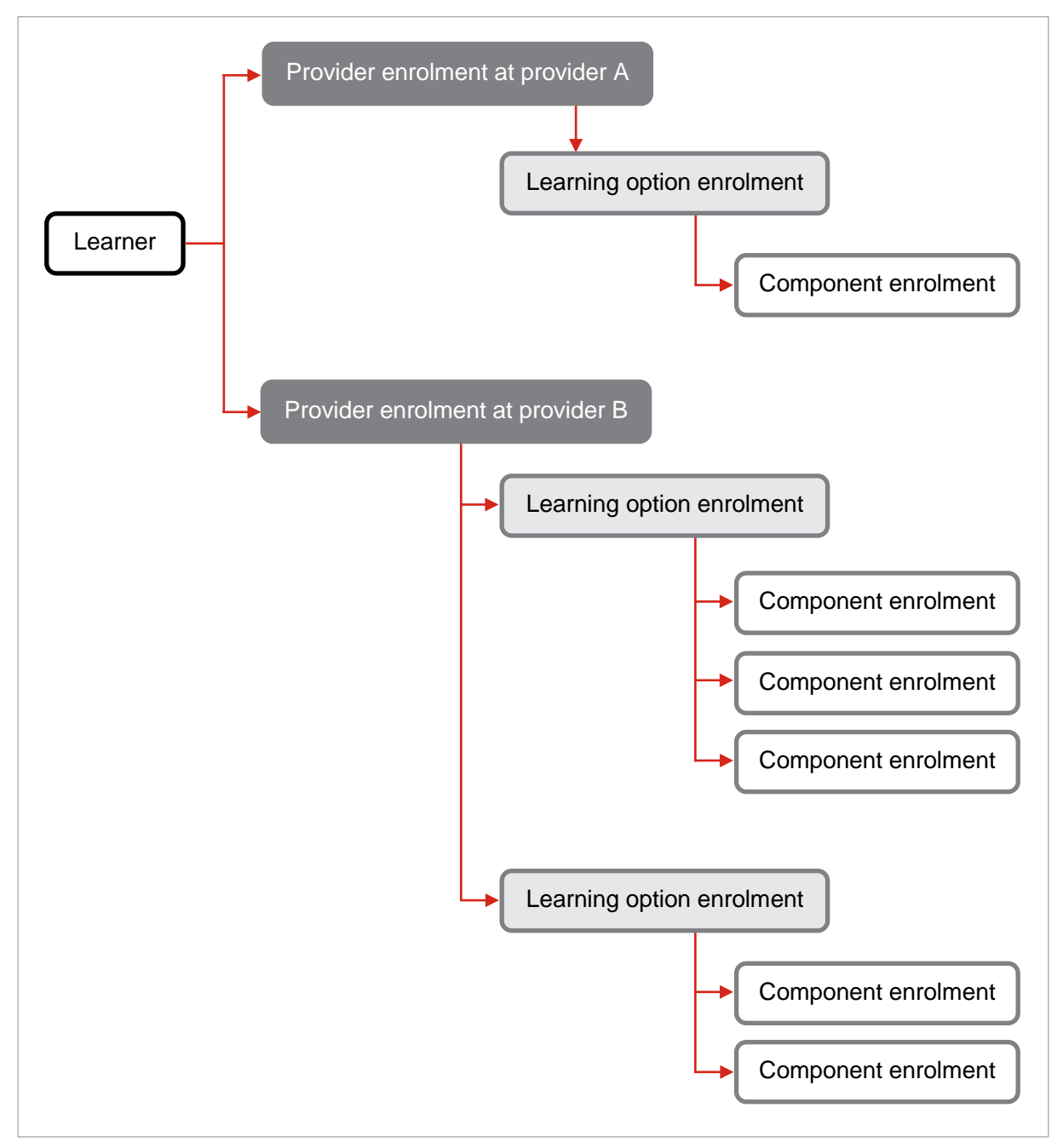